| Project Identification   |                                                                                                    |  |
|--------------------------|----------------------------------------------------------------------------------------------------|--|
| Project number           | AAL-2013-6-064                                                                                                   |  |
| Duration                 | 1st July 2014 until 30th June 2017                                                                               |  |
| Coordinator              | Martin Biallas                                                                                                   |  |
| Coordinator Organisation | Lucerne University of Applied Sciences and Arts – Engineering & Architecture, CEESAR-iHomeLab, Horw, Switzerland |  |
| Website                  | www.TransSafe.eu                                                                                                 |  |

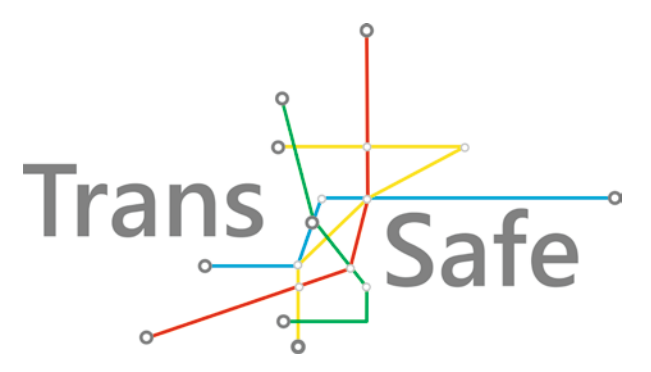

# Prototype

| Document Identification                    |                                                                                                    |  |
|--------------------------------------------|----------------------------------------------------------------------------------------------------|--|
| Deliverable ID:                            | D-4.2<br>Prototype                                                                                                    |  |
| Release number/date                        | V3 16.12.2015                                                                                                    |  |
| Checked and released by                    | KON                                                                                                    |  |
| Work Status                                | Select one: Not Started, Work in Progress, Finalizing, Finished                                                                                 |  |
| Review Status                              | Select one: Not reviewed, In Review, Request for changes, Accepted                                                                              |  |
|                                            | ·                                                                                                    |  |
| Key Information from "Description of Work" |                                                                                                    |  |
| Deliverable Description                    | Prototype. Completely integrated and verified system with test documentation.                                                                   |  |
| Dissemination Level                        | Select one: CO=Confidential PU=Public                                                                                                    |  |
| Deliverable Type                           | Select one: $\mathbf{R} = \mathbf{Report} \ \mathbf{P} = \mathbf{Prototype} \ \mathbf{D} = \mathbf{Demonstrator} \ \mathbf{O} = \mathbf{Other}$ |  |
| Original due date                          | Select one: Not reviewed, In Review, Request for changes, Accepted                                                                              |  |
| Authorship& Reviewer Information           |                                                                                                    |  |
|                                            |                                                                                                    |  |

| Editor                | KON/HSL             |
|-----------------------|---------------------|
| Partners contributing | KON, SSSA, TIL, YOU |
| Reviewed by           | MAN, M. Reule / HSL |

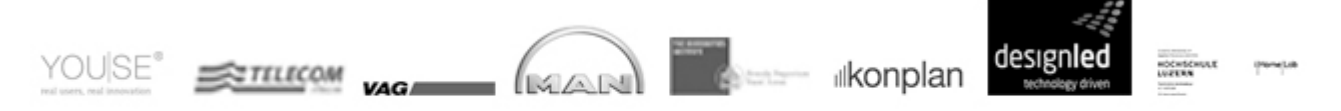

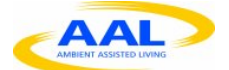

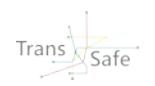

# **Release History**

| Release Number | Date       | Author(s) | Release description /changes made<br>Please make sure that the text you enter here is a brief summary of<br>what was actually changed; do not just repeat information from the<br>other columns. |
|----------------|------------|-----------|----------------------------------------------------------------------------------------------------|
| V 01           | 26.10.2015 | Bia       | Set-up of document structure.                                                                                                    |
| V02            | 10.12.2015 | Bia/Grf   | Initial test cases / test report template                                                                                                    |
| V03            | 16.12.2015 | Bia       | Final tests. Approval of tests. Note: Due to technical problems, some tests were repeated up to the 18 <sup>th</sup> Dec.                                                                        |

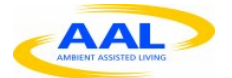

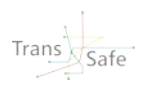

# Trans.Safe Consortium

Trans.Safe (AAL-2013-6-064.) is a project within the AAL Joint Programme Call 6 The consortium members are:

| Partner 1       | Lucerne University of Applied Sciences and Arts – Engineering & Architecture, CEESAR-<br>iHomeLab (Project Coordinator, HSL, CH) |
|-----------------|----------------------------------------------------------------------------------------------------|
| Contact person: | Martin Biallas                                                                                                    |
| Email:          | Martin.Biallas@hslu.ch                                                                                                    |

| Partner 2       | Youse GmbH (YOU, DE)       |
|-----------------|----------------------------|
| Contact person: | Cornelia Schauber          |
| Email:          | Cornelia.Schauber@youse.de |

| Partner 3       | <u>Telecom Italia S.p.A. (TIL, IT)</u> |
|-----------------|----------------------------------------|
| Contact person: | Gianluca De Petris                     |
| Email:          | Gianluca.dePetris@telecomitalia.it     |

| Partner 4       | VAG Verkehrs-AG Nürnberg (VAG, DE) |
|-----------------|------------------------------------|
| Contact person: | Andreas May                        |
| Email:          | Andreas.May@vag.de                 |

| Partner 5       | MAN Truck & Bus AG (MAN, DE) |
|-----------------|------------------------------|
| Contact person: | Walter Schwertberger         |
| Email:          | Walter.Schwertberger@man.eu  |

| Partner 6       | Scuola Superiore Sant' Anna (SSSA, IT) |
|-----------------|----------------------------------------|
| Contact person: | Filippo Cavallo                        |
| Email:          | F.Cavallo@sssup.it                     |

| Partner 7       | konplan systemhaus ag (KON, CH) |
|-----------------|---------------------------------|
| Contact person: | Andy Tonazzi                    |
| Email:          | Andy.Tonazzi@konplan.com        |

| Partner 8       | Design LED Products Ltd (DLED, UK)  |
|-----------------|-------------------------------------|
| Contact person: | James Gourlay                       |
| Email:          | James.Gourlay@designledproducts.com |

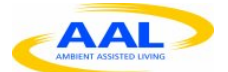

![](_page_3_Picture_2.jpeg)

# **Table of Contents**

| Prototype      | а                                          |                           |
|----------------|--------------------------------------------|---------------------------|
| Release Histo  | ory                                        | i                         |
| Trans.Safe C   | Consortium                                 | ii                        |
| Table of Con   | tents                                      | iii                       |
| Table of Figu  | res Fehler! To                             | extmarke nicht definiert. |
| List of Tables | s vii                                      |                           |
| Abbreviations  | s ix                                       |                           |
| Executive Su   | Immary                                     | X                         |
| 1              | About this Document                        | 1                         |
| 1.1 Role       | e of the deliverable                       | 1                         |
| 1.2 Rela       | ationship to other Trans.Safe deliverables | 1                         |
| 1.3 Stru       | cture of this document Fehler! Te          | extmarke nicht definiert. |
| 2              | System integration tests                   | 2                         |
| 2.1 Intro      | oduction to this chapter                   | 2                         |
| 2.1.1          | Start-up                                   | 2                         |
| 2.1.2          | Basic tests                                | 4                         |
| 2.1.3          | Shutdown                                   | 7                         |
| 2.1.4          | Range coverage                             | 9                         |
| 2.1.5          | Single Sensor runs                         | 12                        |
| 2.1.6          | Portability                                | 14                        |
| 2.1.7          | Combined Sensor runs                       | 16                        |
| 2.1.8          | Long term runs                             | 20                        |
| 2.2 Test       | t execution log                            | 22                        |
| 2.2.1          | Start-up                                   | 22                        |
| 2.2.2          | Basic tests                                | 24                        |
| 2.2.3          | Shutdown                                   | 27                        |
| 2.2.4          | Range Coverage                             | 30                        |
| 2.2.5          | Single Sensor runs                         | 33                        |
| 2.2.6          | Portability                                | 35                        |
| 2.2.7          | Combined Sensor runs                       | 37                        |
| 2.2.8          | Long term runs                             | 39                        |
| 2.3 Test       | t report                                   | 42                        |
| 2.4 Test       | t approval                                 | 42                        |
| 3              | System manual                              | 43                        |
| 3.1 Purp       | Dose                                       | 43                        |
| Appendix A     | Environment Gateway Installation           | а                         |
| A.1. Sens      | sor set up                                 | а                         |
| A.1.1. H       | OW TO WEAR THE TRANS SAFE KIT'S DEVICES    | а                         |
| A.1.1.1.       | ZEPHYR BIOHARNESS:                         | а                         |
|                |                                            |                           |

![](_page_4_Picture_0.jpeg)

![](_page_4_Picture_2.jpeg)

| A.1.1.2. MIND WAVE:                                                           | b |
|-------------------------------------------------------------------------------|---|
| A.1.1.3. EMPATICA:                                                            | b |
| A.1.1.4. SHIMMER SENSOR:                                                      | b |
| A.2. Environmental Sensor Gateway Installation Guide                          | С |
| A.2.1. Components:                                                            | С |
| Environmental sensors:                                                        | С |
| A.2.2. Installation Walkthrough                                               | d |
| A.2.2.1. System Requirements                                                  | d |
| A.2.2.2. Board Preparation                                                    | е |
| A.2.2.3. OS Installation                                                      | е |
| A.2.2.4. Installation of Java 1.7                                             | е |
| A.2.2.5. Installation of the Serial Libraries                                 | f |
| A.2.2.6. Installation of the DHT22 libraries for the ArduinoDue               | f |
| A.2.2.7. Installation of the ArduinoSketch                                    | g |
| A.2.2.8. Installation of the add-ons and config files for OpenHab             | g |
| A.2.2.8.1. Installation and configuration of the Philips Hue for intervention | h |
| A.2.2.9. Start the services                                                   | h |
| A.2.3. Known issues                                                           | i |
| A.2.3.1. Sound Sensor                                                         | i |
| A.2.3.2. OS stability                                                         | i |
| A.2.3.3. Alternative Setup                                                    | i |
| A.3. Installation Guide setting up TransSafe system                           | j |
| A.3.1. Board Preparation                                                      | j |
| A.3.2. Flash SD card with Image                                               | k |
| A.3.3. Installation of the ArduinoSketch                                      | I |
| A.3.4. Environmental gateway connecting with wearable gateway                 | I |
| A.3.5. BioHarness connecting with wearable gateway                            | m |
| A.3.6. Appendix                                                               | 0 |
| A.3.6.1. Philips HUE LightIntervention, HSL                                   | 0 |
| A.3.6.2. Passwords and IP addresses                                           | 0 |
| A.3.6.3. Start the services manually                                          | 0 |
| A.3.6.4. Access files on UDOO                                                 | 0 |
| Appendix B Test Manual (German)                                               | q |
| B.1. Laptop mit D-Link verbinden                                              | q |
| B.2. Sensoren einzeln einschalten                                             | r |
| B.3. Sensoren an Trans.Safe Gateway (Laptop) anschließen                      | r |
| B.4. Trans.Safe Gateway:                                                      | r |
| B.5. Shimmer anlegen                                                          | t |
| B.6. Shimmer bekannt machen (falls von ComPortHelper.exe nicht gefunden)      | t |
| B.7. BioHarness anlegen                                                       | V |

![](_page_5_Picture_0.jpeg)

![](_page_5_Picture_2.jpeg)

| B.8.  | Mindwave anlegen                        | Х  |
|-------|-----------------------------------------|----|
| B.9.  | Inbetriebnahme schwarzes/neues Mindwave | У  |
| B.10. | Environmental Gateway anschließen       | у  |
| B.11. | Messungen beenden                       | Z  |
| B.12. | Dateiablage                             | Z  |
| B.13. | Fortlaufendes Protokoll                 | aa |
| B.14. | EWING Test                              | bb |
| B.15. | Einweisung der Testteilnehmer           | bb |

![](_page_6_Picture_0.jpeg)

![](_page_6_Picture_2.jpeg)

![](_page_7_Picture_0.jpeg)

![](_page_7_Picture_2.jpeg)

# List of Tables

| TABLE 1: TEST CASE START-UP 1.1                                | 2  |
|----------------------------------------------------------------|----|
| TABLE 2: TEST CASE START-UP 1.2                                | 2  |
| TABLE 3: TEST CASE START-UP 1.3                                | 3  |
| TABLE 4: TEST CASE START-UP 1.4                                | 3  |
| TABLE 5: TEST CASE START-UP 1.5                                | 4  |
| TABLE 6: TEST CASE BASIC 2.1                                   | 4  |
| TABLE 7: TEST CASE BASIC 2.2                                   | 5  |
| TABLE 8: TEST CASE BASIC 2.3                                   | 5  |
| TABLE 9: TEST CASE BASIC 2.4                                   | 6  |
| TABLE 10: TEST CASE BASIC 2.5                                  | 6  |
| TABLE 11: TEST CASE SHUTDOWN 3.1                               | 7  |
| TABLE 12: TEST CASE SHUTDOWN 3.2                               | 7  |
| TABLE 13: TEST CASE SHUTDOWN 3.3                               | 8  |
| TABLE 14: TEST CASE SHUTDOWN 3.4                               | 8  |
| TABLE 15: TEST CASE RANGE COVERAGE 4.1                         | 9  |
| TABLE 16: TEST CASE RANGE COVERAGE 4.2                         | 9  |
| TABLE 17: TEST CASE RANGE COVERAGE 4.3                         | 10 |
| TABLE 18: TEST CASE RANGE COVERAGE 4.4                         | 10 |
| TABLE 19: TEST CASE RANGE COVERAGE 4.5                         | 11 |
| TABLE 20: TEST CASE RANGE COVERAGE 4.6                         | 11 |
| TABLE 21: TEST CASE SINGLE SENSOR RUN 5.1                      | 12 |
| TABLE 22: TEST CASE SINGLE SENSOR RUN 5.2                      | 13 |
| TABLE 23: TEST CASE SINGLE SENSOR RUN 5.3                      | 13 |
| TABLE 24: TEST CASE SINGLE SENSOR RUN 5.4                      | 14 |
| TABLE 25: TEST CASE PORTABILITY 6.1                            | 14 |
| TABLE 26: TEST CASE PORTABILITY 6.2                            | 15 |
| TABLE 27: TEST CASE PORTABILITY 6.3                            | 15 |
| TABLE 28: TEST CASE COMBINED SENSORS 7.1                       | 16 |
| TABLE 29: TEST CASE COMBINED SENSORS 7.2                       | 17 |
| TABLE 30: TEST CASES COMBINED SENSORS 7.3                      | 18 |
| TABLE 31: TEST CASE LONG TERM RUN 8.1                          | 20 |
| TABLE 32: TEST CASE LONG TERM RUN 8.2                          | 20 |
| TABLE 33: TEST CASE LONG TERM RUN 8.3                          | 21 |
| TABLE 34: TEST CASE LONG TERM RUN 8.4                          | 21 |
| TABLE 36: EXECUTION LOG TEST CASE START-UP 1.1 (MAIN SYSTEM)   | 22 |
| TABLE 36: EXECUTION LOG TEST CASE START-UP 1.1 (BACKUP SYSTEM) | 22 |
| TABLE 36: EXECUTION LOG TEST CASE START-UP 1.2 (MAIN SYSTEM)   | 22 |
| TABLE 36: EXECUTION LOG TEST CASE START-UP 1.3 (BACKUP SYSTEM) | 23 |
| TABLE 36: EXECUTION LOG TEST CASE START-UP 1.4 (MAIN SYSTEM)   | 23 |
| TABLE 36: EXECUTION LOG TEST CASE START-UP 1.4 (BACKUP SYSTEM) | 23 |
| TABLE 36: EXECUTION LOG TEST CASE START-UP 1.5 (MAIN SYSTEM)   | 24 |
| TABLE 36: EXECUTION LOG TEST CASE START-UP 1.5 (BACKUP SYSTEM) | 24 |
| TABLE 36: EXECUTION LOG TEST CASE BASIC 2.1 (MAIN SYSTEM)      | 24 |
| TABLE 36: EXECUTION LOG TEST CASE BASIC 2.1 (BACKUP SYSTEM)    | 25 |
| TABLE 36: EXECUTION LOG TEST CASE BASIC 2.2 (MAIN SYSTEM).     | 25 |
| TABLE 36: EXECUTION LOG TEST CASE BASIC 2.2 (BACKUP SYSTEM)    | 25 |
| TABLE 36: EXECUTION LOG TEST CASE BASIC 2.3 (MAIN SYSTEM)      | 26 |
| TABLE 36: EXECUTION LOG TEST CASE BASIC 2.3 (BACKUP SYSTEM)    | 26 |
| TABLE 36: EXECUTION LOG TEST CASE BASIC 2.4 (MAIN SYSTEM)      | 26 |
| TABLE 36: EXECUTION LOG TEST CASE BASIC 2.4 (BACKUP SYSTEM)    | 26 |
| TABLE 36: EXECUTION LOG TEST CASE BASIC 2.5 (MAIN SYSTEM)      | 27 |
| TABLE 36: EXECUTION LOG TEST CASE BASIC 2.5 (BACKUP SYSTEM)    | 27 |
| TABLE 36: EXECUTION LOG TEST CASE SHUTDOWN 3.1 (MAIN SYSTEM)   | 27 |
| TABLE 36: EXECUTION LOG TEST CASE SHUTDOWN 3.1 (BACKUP SYSTEM) | 28 |
|                                                                |    |

![](_page_8_Picture_0.jpeg)

| TABLE 36: EXECUTION LOG TEST CASE SHUTDOWN 3.2 (MAIN SYSTEM)            |    |
|-------------------------------------------------------------------------|----|
| TABLE 36: EXECUTION LOG TEST CASE SHUTDOWN 3.2 (BACKUP SYSTEM)          |    |
| TABLE 36: EXECUTION LOG TEST CASE SHUTDOWN 3.3 (MAIN SYSTEM)            |    |
| TABLE 36: EXECUTION LOG TEST CASE SHUTDOWN 3.3 (BACKUP SYSTEM)          | 29 |
| TABLE 36: EXECUTION LOG TEST CASE SHUTDOWN 3.4 (MAIN SYSTEM)            |    |
| TABLE 36: EXECUTION LOG TEST CASE SHUTDOWN 3.4 (BACKUP SYSTEM)          |    |
| TABLE 36' EXECUTION LOG TEST CASE BANGE COVERAGE 4.1 (MAIN SYSTEM)      | 30 |
| TABLE 36: EXECUTION LOG TEST CASE RANGE COVERAGE 4.1 (RACKLIP SYSTEM)   | 30 |
| TABLE 36: EXECUTION LOG TEST CASE RANGE COVERAGE 4.2 (MAIN SYSTEM)      | 30 |
| TABLE 36: EXECUTION LOG TEST CASE RANGE COVERAGE 4.2 (RACKUP SYSTEM)    | 30 |
| TABLE 30: EXECUTION LOG TEST CASE RANGE COVERAGE 4.2 (DAGKOT STSTEM)    | 31 |
| TABLE 30: EXECUTION LOG TEST CASE RANGE COVERAGE 4.3 (MARY STSTEM)      | 21 |
| TABLE 30: EXECUTION LOG TEST CASE RANGE COVERAGE 4.3 (DACKOT STSTEN)    | 21 |
| TABLE 30: EXECUTION LOG TEST CASE RANGE COVERAGE 4.4 (MAIN STSTEM)      | 22 |
| TABLE 30: EXECUTION LOG TEST CASE NANGE COVERAGE 4.4 (DACKOF STSTENI)   |    |
| TABLE 30: EXECUTION LOG TEST CASE NANGE COVERAGE 4.5 (IMAIN STSTEIN)    |    |
| TABLE 30. EXECUTION LOG TEST CASE RANGE COVERAGE 4.5 (DACKOP STSTEIN)   |    |
| TABLE 36: EXECUTION LOG TEST CASE RANGE COVERAGE 4.6 (MAIN SYSTEM)      |    |
| TABLE 36: EXECUTION LOG TEST CASE RANGE COVERAGE 4.6 (BACKUP SYSTEM)    |    |
| TABLE 36: EXECUTION LOG TEST CASE SINGLE SENSOR RUN 5.1 (MAIN SYSTEM)   |    |
| TABLE 36: EXECUTION LOG TEST CASE SINGLE SENSOR RUN 5.1 (BACKUP SYSTEM) |    |
| TABLE 36: EXECUTION LOG TEST CASE SINGLE SENSOR RUN 5.2 (MAIN SYSTEM)   |    |
| TABLE 36: EXECUTION LOG TEST CASE SINGLE SENSOR RUN 5.2 (BACKUP SYSTEM) |    |
| TABLE 36: EXECUTION LOG TEST CASE SINGLE SENSOR RUN 5.3 (MAIN SYSTEM)   |    |
| TABLE 36: EXECUTION LOG TEST CASE SINGLE SENSOR RUN 5.3 (BACKUP SYSTEM) |    |
| TABLE 36: EXECUTION LOG TEST CASE SINGLE SENSOR RUN 5.4 (MAIN SYSTEM)   |    |
| TABLE 36: EXECUTION LOG TEST CASE SINGLE SENSOR RUN 5.4 (BACKUP SYSTEM) |    |
| TABLE 36: EXECUTION LOG TEST CASE PORTABILITY 6.1 (MAIN SYSTEM)         |    |
| TABLE 36: EXECUTION LOG TEST CASE PORTABILITY 6.1 (BACKUP SYSTEM)       |    |
| TABLE 36: EXECUTION LOG TEST CASE PORTABILITY 6.2 (MAIN SYSTEM)         | 36 |
| TABLE 36: EXECUTION LOG TEST CASE PORTABILITY 6.2 (BACKUP SYSTEM)       |    |
| TABLE 36: EXECUTION LOG TEST CASE PORTABILITY 6.3 (MAIN SYSTEM)         | 37 |
| TABLE 36: EXECUTION LOG TEST CASE PORTABILITY 6.3 (BACKUP SYSTEM)       | 37 |
| TABLE 36: EXECUTION LOG TEST CASE COMBINED SENSORS 7.1 (MAIN SYSTEM)    | 37 |
| TABLE 36: EXECUTION LOG TEST CASE COMBINED SENSORS 7.1 (BACKUP SYSTEM)  |    |
| TABLE 36: EXECUTION LOG TEST CASE COMBINED SENSORS 7.2 (MAIN SYSTEM)    |    |
| TABLE 36: EXECUTION LOG TEST CASE COMBINED SENSORS 7.2 (BACKUP SYSTEM)  |    |
| TABLE 36: EXECUTION LOG TEST CASE COMBINED SENSORS 7.3 (MAIN SYSTEM)    | 39 |
| TABLE 36: EXECUTION LOG TEST CASE COMBINED SENSORS 7.3 (BACKUP SYSTEM)  | 39 |
| TABLE 36: EXECUTION LOG TEST CASE LONG TERM RUN 8.1 (MAIN SYSTEM)       | 39 |
| TABLE 36: EXECUTION LOG TEST CASE LONG TERM RUN 8.1 (BACKUP SYSTEM)     | 40 |
| TABLE 36: EXECUTION LOG TEST CASE LONG TERM RUN 8.2 (MAIN SYSTEM)       | 40 |
| TABLE 36: EXECUTION LOG TEST CASE LONG TERM RUN 8.2 (BACKUP SYSTEM)     | 40 |
| TABLE 36: EXECUTION LOG TEST CASE LONG TERM RUN 8.3 (MAIN SYSTEM)       | 41 |
| TABLE 36: EXECUTION LOG TEST CASE LONG TERM RUN 8.3 (BACKUP SYSTEM)     | 41 |
| TABLE 36: EXECUTION LOG TEST CASE LONG TERM RUN 8.4 (MAIN SYSTEM)       | 41 |
| TABLE 36: EXECUTION LOG TEST CASE LONG TERM RUN 8.4 (BACKUP SYSTEM)     | 41 |
| TABLE 37: APPROVAL                                                      | 42 |
|                                                                         |    |

![](_page_9_Picture_0.jpeg)

![](_page_9_Picture_2.jpeg)

# Abbreviations

| Abbrev. | Description   |
|---------|---------------|
| USW.:   | und so weiter |

![](_page_10_Picture_1.jpeg)

![](_page_10_Picture_2.jpeg)

### **Executive Summary**

Test cases have been defined. They are part of the system integration and therefore high-level tests verifying the whole system (for module tests it is referred to the documentation of the developers). The underlying idea behind the test cases is ensuring to be able to provide a functional system for tests with end users (esp. simulator tests).

An extra chapter is dedicated to the test execution, where the test cases are realized and judged.

The test result is: Prototype 1 has passed. It can be utilized to conduct tests with end users.

![](_page_11_Picture_0.jpeg)

Addendum D4.5

![](_page_11_Picture_2.jpeg)

### **1** About this Document

#### **1.1** Role of the deliverable

Prototype 1 of the system is tested. The question to be answered by the tests is: Is the system capable to acquire and store the data needed for further developments of the system - i.e. whether the system can be used with end users in the lab/simulator.

#### **1.2** Relationship to other Trans.Safe deliverables

Deliv:RelationD2.4Report on system requirements and architectureAddendum D3.3Requirements & Specification related to acquisition of physiological signalsAddendum D3.4Requirements & Specification related to light intervention deviceAddendum D4.3Requirements & Specification related to server moduleAddendum D4.4Requirements & Specification related to stress detection and response algorithm

Requirements & Specification related to biofeedback smartphone app

The deliverable is related to the following Trans.Safe documents:

1

![](_page_12_Picture_0.jpeg)

![](_page_12_Picture_2.jpeg)

## **2** System integration tests

### 2.1 Introduction to this chapter

A complete set of tests is given below. Each test case occupies one table. Please note that new test cases should be appended at the end as the tables use the automatic numeration of WORD, to avoid a change of IDs of existing test cases.

#### 2.1.1 Start-up

| Table 1: Test case start-up 1.1 |                                                                                                    |  |
|---------------------------------|----------------------------------------------------------------------------------------------------|--|
| Title of test case              | Shimmer start-up test                                                                                                    |  |
| Module name                     | Shimmer                                                                                                    |  |
| Test description                | Starting of the Shimmer sensor and initial connection with the laptop in the test setup.                                         |  |
| Preconditions                   | Shimmer is charged                                                                                                    |  |
|                                 | Laptop is running.                                                                                                    |  |
| Test steps                      | Turn the Shimmer sensor on                                                                                                    |  |
|                                 | Search for new Bluetooth devices on the laptop                                                                                   |  |
|                                 | • When the Shimmer with its serial number is found, initiate a connection between the Shimmer and the laptop (Pairing ID: 1234). |  |
|                                 | <ul> <li>Ensure the connection was successfully established by the operating system.</li> </ul>                                  |  |
| Expected result                 | Successfully started                                                                                                    |  |
|                                 | Successfully connected                                                                                                    |  |
| Note                            |                                                                                                    |  |
|                                 | ·                                                                                                    |  |

| Та | Table 2: Test case start-up 1.2 |                                                                                                    |  |
|----|---------------------------------|----------------------------------------------------------------------------------------------------|--|
|    | Title of test case              | MindWave classic start-up test                                                                                                    |  |
|    | Module name                     | MindWave classic                                                                                                    |  |
|    | Test description                | Starting of the MindWave classic and initial connection with the laptop in the test setup.                                                                                                    |  |
|    | Preconditions                   | <ul> <li>MindWave classic has a fresh battery</li> <li>Laptop is running</li> <li>No other MindWave is connected to the laptop.</li> </ul>                                                                                                    |  |
|    | Test steps                      | <ul> <li>Turn the MindWave classic on (LED should be solid red).</li> <li>Attach the receiver USB stick to the laptop.</li> <li>Make sure the driver got installed / loaded successfully.</li> <li>Start the Blink/zone app to test if there is a connection.</li> <li>Ensure the LED on the MindWave classic is solid blue.</li> </ul> |  |

![](_page_13_Picture_0.jpeg)

| Expected result | <ul><li>Successfully started</li><li>Successfully connected</li></ul> |
|-----------------|-----------------------------------------------------------------------|
| Note            |                                                                       |

| Title of test case | MindWave mobile start-up test                                                                                                    |
|--------------------|----------------------------------------------------------------------------------------------------|
| Module name        | MindWave mobile                                                                                                    |
| Test description   | Starting of the MindWave mobile and initial connection with the laptop in the test setup.                                                                                                    |
| Preconditions      | <ul> <li>MindWave mobile has a fresh battery</li> <li>Laptop is running</li> <li>No other MindWave is connected to the laptop</li> </ul>                                                                                                    |
| Test steps         | <ul> <li>Turn the MindWave mobile on (LED should be blinking blue or solid red).</li> <li>Search for new Bluetooth devices on the laptop.</li> <li>Push the MindWave mobile connection button (about 3 seconds) until the blue LED starts blinking rapidly.</li> <li>When the MindWave mobile with its serial number is found, initiate a connection between the MindWave mobile and the laptop (Pairing ID: 0000).</li> <li>Ensure the connection was successfully established by the operating system and the drivers got loaded.</li> <li>Start the Blink/zone app to test if there is a connection.</li> <li>Ensure the LED on the MindWave mobile is solid blue.</li> </ul> |
| Expected result    | <ul><li>Successfully started</li><li>Successfully connected</li></ul>                                                                                                    |
| Note               |                                                                                                    |

| Та | Table 4: Test case start-up 1.4 |                                                                                                    |  |
|----|---------------------------------|----------------------------------------------------------------------------------------------------|--|
|    | Title of test case              | BioHarness start-up test                                                                                                    |  |
|    | Module name                     | BioHarness                                                                                                    |  |
|    | Test description                | Starting of the BioHarness and initial connection with the laptop in the test setup.                                                                                                    |  |
|    | Preconditions                   | <ul><li>BioHarness is charged</li><li>Laptop is running.</li></ul>                                                                                                    |  |
|    | Test steps                      | <ul> <li>Turn the BioHarness on.</li> <li>Search for new Bluetooth devices on the laptop.</li> <li>When the BioHarness with its serial number is found, initiate a connection between the BioHarness and the laptop (Pairing ID: 1234).</li> </ul> |  |

![](_page_14_Picture_0.jpeg)

![](_page_14_Picture_2.jpeg)

|                 | <ul> <li>Ensure the connection was successfully established by the operating<br/>system and the drivers got loaded.</li> </ul> |
|-----------------|----------------------------------------------------------------------------------------------------|
|                 | <ul> <li>Ensure the Bluetooth LED on the BioHarness is solid blue.</li> </ul>                                                  |
| Expected result | Successfully started                                                                                                    |
|                 | Successfully connected                                                                                                    |
| Note            |                                                                                                    |
|                 |                                                                                                    |

| Та | Table 5: Test case start-up 1.5 |                                                                                                 |  |
|----|---------------------------------|-------------------------------------------------------------------------------------------------|--|
|    | Title of test case              | Environmental gateway start-up test                                                             |  |
|    | Module name                     | Environmental gateway                                                                           |  |
|    | Test description                | Starting of the environmental gateway and initial connection with the laptop in the test setup. |  |
|    | Preconditions                   | <ul> <li>Display is connected to the environmental gateway.</li> </ul>                          |  |
|    | Test steps                      | <ul> <li>Connect the power cable with the environmental gateway.</li> </ul>                     |  |
|    |                                 | <ul> <li>Monitor the start-up of the system on the display.</li> </ul>                          |  |
|    |                                 | <ul> <li>Ensure the desktop got loaded and the gateway started up.</li> </ul>                   |  |
|    | Expected result                 | Successfully started                                                                            |  |
|    | Note                            |                                                                                                 |  |
|    |                                 |                                                                                                 |  |

#### 2.1.2 Basic tests

| Та | Table 6: Test case basic 2.1 |                                                                                                    |  |
|----|------------------------------|----------------------------------------------------------------------------------------------------|--|
|    | Title of test case           | Shimmer basic test                                                                                                    |  |
|    | Module name                  | Shimmer                                                                                                    |  |
|    | Test description             | Test of basic measurements with the Shimmer sensor. Will it send any values and store them properly.                                                                                                    |  |
|    | Preconditions                | <ul> <li>Shimmer sensor is fully charged</li> <li>Laptop is running</li> <li>Wearable gateway is installed on the laptop</li> <li>Shimmer sensor is paired with the laptop</li> </ul>                                                                                                    |  |
|    | Test steps                   | <ul> <li>Start the wearable gateway on the laptop</li> <li>Start the Shimmer module in the wearable gateway</li> <li>Configure the storage of the data as CSV</li> <li>Select the COM port associated with the Shimmer sensor</li> <li>Connect to the sensor</li> <li>Run a short (ca. 1 min) measurement</li> </ul> |  |
|    | Expected result              | Measurement is started successfully                                                                                                    |  |

![](_page_15_Picture_0.jpeg)

|      | <ul><li>The current data is shown in the user interface</li><li>Data is stored in the configured directory</li></ul> |
|------|----------------------------------------------------------------------------------------------------|
| Note |                                                                                                    |

| Title of test case | MindWaya basic tost                                                                                                    |
|--------------------|----------------------------------------------------------------------------------------------------|
|                    |                                                                                                    |
| Module name        | MindWave                                                                                                    |
| Test description   | Test of basic measurements with the MindWave sensor. Will it send any values and store them properly.                                                                                                    |
| Preconditions      | <ul> <li>MindWave sensor has a fresh battery</li> <li>Laptop is running</li> <li>Wearable gateway is installed on the laptop</li> <li>MindWave is paired with the laptop</li> </ul>                                                                                                    |
| Test steps         | <ul> <li>Start the wearable gateway on the laptop</li> <li>Start the MindWave module in the wearable gateway</li> <li>Select the COM port associated with the Shimmer sensor</li> <li>Enabled blink mode</li> <li>Configure the storage of the data</li> <li>Run a short (ca. 1 min) measurement</li> </ul> |
| Expected result    | <ul> <li>Measurement is started successfully</li> <li>The current data is shown in the user interface</li> <li>Data is stored in the configured directory</li> </ul>                                                                                                    |
| Note               |                                                                                                    |

| Та | Table 8: Test case basic 2.3 |                                                                                                    |  |
|----|------------------------------|----------------------------------------------------------------------------------------------------|--|
|    | Title of test case           | BioHarness basic test                                                                                                    |  |
|    | Module name                  | BioHarness                                                                                                    |  |
|    | Test description             | Test of basic measurements with the BioHarness sensor. Will it send any values and store them properly.                                                                                                    |  |
|    | Preconditions                | <ul> <li>BioHarness sensor is fully charged</li> <li>Laptop is running</li> <li>Wearable gateway is installed on the laptop</li> <li>BioHarness is paired with the laptop</li> </ul>                                                                                                    |  |
|    | Test steps                   | <ul> <li>Start the wearable gateway on the laptop</li> <li>Start the BioHarness module in the wearable gateway</li> <li>Enter a file name for the data storage</li> <li>Search for the BioHarness sensor</li> <li>Select and connect to the BioHarness sensor after it was found</li> </ul> |  |

![](_page_16_Picture_0.jpeg)

![](_page_16_Picture_2.jpeg)

|                 | Run a short (ca. 1 min) measurement                                                                               |
|-----------------|----------------------------------------------------------------------------------------------------|
| Expected result | <ul> <li>Measurement is started successfully</li> <li>The current data is shown in the user interface.</li> </ul> |
|                 | <ul> <li>Data is stored in the default directory with the set name</li> </ul>                                     |
| Note            |                                                                                                    |
|                 |                                                                                                    |

| Title of test case | Environmental gateway basic test                                                                                                    |
|--------------------|----------------------------------------------------------------------------------------------------|
| Module name        | Environmental gateway                                                                                                    |
| Test description   | Test of basic measurements with the environmental gateway sensors. Will the gateway send any values and the wearable Gateway store them properly.                                                               |
| Preconditions      | <ul> <li>Environmental gateway is up and running</li> <li>Environmental gateway is in the same network as the laptop</li> <li>Laptop is running</li> <li>Wearable gateway is installed on the laptop</li> </ul> |
| Test steps         | <ul> <li>Start the wearable gateway on the laptop</li> <li>Enter the correct URL (http://host:port/path) for the environmental gateway</li> <li>Start an short (ca. 1 min) environmental measurement</li> </ul> |
| Expected result    | <ul> <li>Measurement is started successfully</li> <li>The current data is shown in the user interface</li> <li>The data is stored in the default directory</li> </ul>                                           |
| Note               |                                                                                                    |

| Та | Table 10: Test case basic 2.5 |                                                                                                    |  |
|----|-------------------------------|----------------------------------------------------------------------------------------------------|--|
|    | Title of test case            | Hue lights basic test                                                                                                    |  |
|    | Module name                   | Hue lights                                                                                                    |  |
|    | Test description              | Test of basic control over the hue lights through the wearable gateway and the environmental gateway.                                                                                                    |  |
|    | Preconditions                 | <ul> <li>Environmental gateway is up and running</li> <li>Environmental gateway is in the same network as the laptop</li> <li>The hue light system is running</li> <li>The hue light system is connected to the same network as the environmental gateway</li> <li>Laptop is running</li> <li>Wearable gateway is installed on the laptop</li> </ul> |  |
|    | Test steps                    | <ul> <li>Start the wearable gateway on the laptop</li> <li>Enter the correct URL (http://host:port/path) for the environmental</li> </ul>                                                                                                    |  |

![](_page_17_Picture_0.jpeg)

|                | gateway                                                                                                    |
|----------------|----------------------------------------------------------------------------------------------------|
|                | Turn the lights on and off five times                                                                                           |
| Expected resul | <ul> <li>The lights are turned on successfully five times</li> <li>The lights are turned off successfully five times</li> </ul> |
| Note           |                                                                                                    |
|                |                                                                                                    |

### 2.1.3 Shutdown

| Table 11: Test case shutdown 3.1 |                                                                                                    |  |
|----------------------------------|----------------------------------------------------------------------------------------------------|--|
| Title of test case               | Shimmer shutdown                                                                                                    |  |
| Module name                      | Shimmer                                                                                                    |  |
| Test description                 | The shutdown procedure for the Shimmer sensor is tested.                                                                                                    |  |
| Preconditions                    | Finished successful measurement with Shimmer sensor                                                                                                    |  |
| Test steps                       | <ul> <li>Close wearable gateway</li> <li>Power off Shimmer sensor</li> <li>Shutdown laptop</li> <li>Startup laptop</li> <li>Power on Shimmer sensor</li> <li>Start wearable gateway</li> <li>Connect Shimmer sensor</li> </ul> |  |
| Expected result Note             | <ul> <li>The connection could be reestablished without pairing</li> <li>No errors occurred during power off of the sensor or shutdown of the laptop</li> </ul>                                                                 |  |

| Table 12: Test case shutdown 3.2 |                                                           |   |
|----------------------------------|-----------------------------------------------------------|---|
| Title of test case               | MindWave shutdown                                         |   |
| Module name                      | MindWave                                                  |   |
| Test description                 | The shutdown procedure for the MindWave sensor is tested. | _ |
| Preconditions                    | Finished successful measurement with MindWave sensor      |   |
| Test steps                       | Close wearable gateway                                    |   |
|                                  | Power off MindWave sensor                                 |   |
|                                  | Shutdown laptop                                           |   |
|                                  | Startup laptop                                            |   |
|                                  | Power on MindWave sensor                                  |   |
|                                  | Start wearable gateway                                    |   |
|                                  | Connect MindWave sensor                                   |   |

![](_page_18_Picture_0.jpeg)

![](_page_18_Picture_2.jpeg)

| Expected result | <ul> <li>The connection could be reestablished without pairing</li> <li>No errors occurred during power off of the sensor or shutdown of the laptop</li> </ul> |
|-----------------|----------------------------------------------------------------------------------------------------|
| Note            |                                                                                                    |
|                 |                                                                                                    |

| Т | Table 13: Test case shutdown 3.3 |                                                                                                    |  |
|---|----------------------------------|----------------------------------------------------------------------------------------------------|--|
|   | Title of test case               | BioHarness shutdown                                                                                                    |  |
|   | Module name                      | BioHarness                                                                                                    |  |
|   | Test description                 | The shutdown procedure for the BioHarness sensor is tested.                                                                                                    |  |
|   | Preconditions                    | Finished successful measurement with BioHarness sensor                                                                                                    |  |
|   | Test steps                       | <ul> <li>Close wearable gateway</li> <li>Power off BioHarness sensor</li> <li>Shutdown laptop</li> <li>Startup laptop</li> <li>Power on BioHarness sensor</li> <li>Start wearable gateway</li> <li>Connect BioHarness sensor</li> </ul> |  |
|   | Expected result                  | <ul> <li>The connection could be reestablished without pairing</li> <li>No errors occurred during power off of the sensor or shutdown of the laptop</li> </ul>                                                                          |  |
|   | Note                             |                                                                                                    |  |
|   |                                  |                                                                                                    |  |

| Т | Table 14: Test case shutdown 3.4 |                                                                                                    |  |
|---|----------------------------------|----------------------------------------------------------------------------------------------------|--|
|   | Title of test case               | Environmental gateway shutdown                                                                                                    |  |
|   | Module name                      | Environmental gateway                                                                                                    |  |
|   | Test description                 | The shutdown procedure for the Environmental gateway is tested.                                                                                                    |  |
|   | Preconditions                    | Finished successful measurement with the environmental gateway                                                                                                    |  |
|   | Test steps                       | <ul> <li>Close wearable gateway</li> <li>Unplug power cable from environmental gateway</li> <li>Shutdown laptop</li> <li>Startup laptop</li> <li>Plug in power cable into environmental gateway</li> <li>Start wearable gateway</li> <li>Connect to environmental gateway</li> </ul> |  |
|   | Expected result                  | <ul> <li>The connection could be reestablished without problems</li> <li>No errors occurred during power off of the gateway or shutdown of the laptop</li> </ul>                                                                                                    |  |

![](_page_19_Picture_0.jpeg)

![](_page_19_Picture_2.jpeg)

Note

## 2.1.4 Range coverage

| Title of test case | Shimmer 5m range coverage test                                                                                                    |
|--------------------|----------------------------------------------------------------------------------------------------|
| Module name        | Shimmer                                                                                                    |
| Test description   | The Shimmer sensor is placed about five meters $(\pm 30 \text{ cm})$ away from the laptop. The quality of the connection is tested by looking at the amount of data that was lost or any connection instability issues.                                                                                             |
| Preconditions      | <ul> <li>Shimmer sensor is fully charged</li> <li>Laptop is running</li> <li>Wearable gateway is installed on the laptop</li> <li>Shimmer sensor is paired with the laptop</li> <li>The Shimmer sensor is setup about five meters from the laptop</li> </ul>                                                        |
| Test steps         | <ul> <li>Start the wearable gateway on the laptop</li> <li>Start the Shimmer module in the wearable gateway</li> <li>Configure the storage of the data as CSV</li> <li>Select the COM port associated with the Shimmer sensor</li> <li>Connect to the sensor</li> <li>Run a measurement for five minutes</li> </ul> |
| Expected result    | <ul><li>No connectivity issues</li><li>All measured data is available with no gaps</li></ul>                                                                                                    |
| Note               |                                                                                                    |

| Та | Table 16: Test case range coverage 4.2 |                                                                                                    |  |
|----|----------------------------------------|----------------------------------------------------------------------------------------------------|--|
|    | Title of test case                     | Shimmer 15m range coverage test                                                                                                    |  |
|    | Module name                            | Shimmer                                                                                                    |  |
|    | Test description                       | The Shimmer sensor is placed about 15 meters (± 30cm) away from the laptop. The quality of the connection is tested by looking at the amount of data that was lost or any connection instability issues.                                                   |  |
|    | Preconditions                          | <ul> <li>Shimmer sensor is fully charged</li> <li>Laptop is running</li> <li>Wearable gateway is installed on the laptop</li> <li>Shimmer sensor is paired with the laptop</li> <li>The Shimmer sensor is setup about 15 meters from the laptop</li> </ul> |  |
|    | Test steps                             | <ul> <li>Start the wearable gateway on the laptop</li> <li>Start the Shimmer module in the wearable gateway</li> </ul>                                                                                                    |  |

![](_page_20_Picture_0.jpeg)

![](_page_20_Picture_2.jpeg)

|                 | Configure the storage of the data as CSV               |
|-----------------|--------------------------------------------------------|
|                 | Select the COM port associated with the Shimmer sensor |
|                 | Connect to the sensor                                  |
|                 | Run a measurement for five minutes                     |
| Expected result | No connectivity issues                                 |
|                 | All measured data is available with no gaps            |
| Note            |                                                        |

| Та | Table 17: Test case range coverage 4.3 |                                                                                                    |  |
|----|----------------------------------------|----------------------------------------------------------------------------------------------------|--|
|    | Title of test case                     | MindWave 5m range coverage test                                                                                                    |  |
|    | Module name                            | MindWave                                                                                                    |  |
|    | Test description                       | The MindWave sensor is placed about 5 meters (± 30cm) away from the laptop. The quality of the connection is tested by looking at the amount of data that was lost or any connection instability issues. |  |
|    | Preconditions                          | MindWave sensor has a fresh battery                                                                                                    |  |
|    |                                        | Laptop is running                                                                                                    |  |
|    |                                        | <ul> <li>Wearable gateway is installed on the laptop</li> </ul>                                                                                                    |  |
|    |                                        | MindWave is paired with the laptop                                                                                                    |  |
|    |                                        | The MindWave is positioned about five meters away from the laptop                                                                                                    |  |
|    | Test steps                             | Start the wearable gateway on the laptop                                                                                                    |  |
|    |                                        | <ul> <li>Start the MindWave module in the wearable gateway</li> </ul>                                                                                                    |  |
|    |                                        | <ul> <li>Select the COM port associated with the Shimmer sensor</li> </ul>                                                                                                    |  |
|    |                                        | Enabled blink mode                                                                                                    |  |
|    |                                        | Configure the storage of the data                                                                                                    |  |
|    |                                        | Run a measurement for five minutes                                                                                                    |  |
|    | Expected result                        | No connectivity issues                                                                                                    |  |
|    |                                        | All measured data is available with no gaps                                                                                                    |  |
|    | Note                                   |                                                                                                    |  |
|    |                                        |                                                                                                    |  |

| Та | Table 18: Test case range coverage 4.4 |                                                                                                    |  |
|----|----------------------------------------|----------------------------------------------------------------------------------------------------|--|
|    | Title of test case                     | MindWave 15m range coverage test                                                                                                    |  |
|    | Module name                            | MindWave                                                                                                    |  |
|    | Test description                       | The MindWave sensor is placed about 15 meters (± 30cm) away from the laptop. The quality of the connection is tested by looking at the amount of data that was lost or any connection instability issues. |  |
|    | Preconditions                          | <ul> <li>MindWave sensor has a fresh battery</li> <li>Laptop is running</li> <li>Wearable gateway is installed on the laptop</li> </ul>                                                                   |  |

![](_page_21_Picture_0.jpeg)

![](_page_21_Picture_2.jpeg)

| <ul> <li>Start the wearable gateway on the laptop</li> <li>Start the MindWave module in the wearable gateway</li> <li>Select the COM port associated with the Shimmer sensor</li> <li>Enabled blink mode</li> <li>Configure the storage of the data</li> <li>Run a measurement for five minutes</li> </ul> |
|----------------------------------------------------------------------------------------------------|
| <ul><li>No connectivity issues</li><li>All measured data is available with no gaps</li></ul>                                                                                                    |
|                                                                                                    |

| Title of test case | BioHarness 5m range coverage test                                                                                                    |
|--------------------|----------------------------------------------------------------------------------------------------|
| Module name        | BioHarness                                                                                                    |
| Test description   | The BioHarness sensor is placed about 5 meters (± 30cm) away from the laptop. The quality of the connection is tested by looking at the amount of data that was lost or any connection instability issues. |
| Preconditions      | BioHarness sensor is fully charged                                                                                                    |
|                    | Laptop is running                                                                                                    |
|                    | Wearable gateway is installed on the laptop                                                                                                    |
|                    | BioHarness is paired with the laptop                                                                                                    |
|                    | The BioHarness sensor is positioned about five meters away from the laptop                                                                                                    |
| Test steps         | Start the wearable gateway on the laptop                                                                                                    |
|                    | Start the BioHarness module in the wearable gateway                                                                                                    |
|                    | Enter a file name for the data storage                                                                                                    |
|                    | Search for the BioHarness sensor                                                                                                    |
|                    | Select and connect to the BioHarness sensor after it was found                                                                                                    |
|                    | Run a measurement for five minutes                                                                                                    |
| Expected result    | No connectivity issues                                                                                                    |
|                    | All measured data is available with no gaps                                                                                                    |
| Note               |                                                                                                    |

| Т | Table 20: Test case range coverage 4.6 |                                                                        |
|---|----------------------------------------|------------------------------------------------------------------------|
|   | Title of test case                     | BioHarness 15m range coverage test                                     |
|   | Module name                            | BioHarness                                                             |
|   | Test description                       | The BioHarness sensor is placed about 15 meters (± 30cm) away from the |

![](_page_22_Picture_0.jpeg)

![](_page_22_Picture_2.jpeg)

|                 | laptop. The quality of the connection is tested by looking at the amount of data that was lost or any connection instability issues.                                                                                                    |
|-----------------|----------------------------------------------------------------------------------------------------|
| Preconditions   | <ul> <li>BioHarness sensor is fully charged</li> <li>Laptop is running</li> <li>Wearable gateway is installed on the laptop</li> <li>BioHarness is paired with the laptop</li> <li>The BioHarness sensor is positioned about 15 meters away from the laptop</li> </ul>                                                                  |
| Test steps      | <ul> <li>Start the wearable gateway on the laptop</li> <li>Start the BioHarness module in the wearable gateway</li> <li>Enter a file name for the data storage</li> <li>Search for the BioHarness sensor</li> <li>Select and connect to the BioHarness sensor after it was found</li> <li>Run a measurement for five minutes</li> </ul> |
| Expected result | <ul><li>No connectivity issues</li><li>All measured data is available with no gaps</li></ul>                                                                                                    |
| Note            |                                                                                                    |

# 2.1.5 Single Sensor runs

| Table 21: Test case single sensor run 5.1 |                    |                                                                                                    |  |  |
|-------------------------------------------|--------------------|----------------------------------------------------------------------------------------------------|--|--|
|                                           | Title of test case | Shimmer single sensor run                                                                                                    |  |  |
|                                           | Module name        | Shimmer                                                                                                    |  |  |
|                                           | Test description   | The Shimmer sensor on its own is used during a short measuring run to see if the components necessary for this sensor will work together.                                                                                                    |  |  |
|                                           | Preconditions      | <ul> <li>Shimmer sensor is fully charged</li> <li>Laptop is running</li> <li>Wearable gateway is installed on the laptop</li> <li>Shimmer sensor is paired with the laptop</li> <li>A test person is wearing the fully attached Shimmer sensor</li> </ul>                                                                                                    |  |  |
|                                           | Test steps         | <ul> <li>Start the wearable gateway on the laptop</li> <li>Start the Shimmer module in the wearable gateway</li> <li>Configure the storage of the data as CSV</li> <li>Select the COM port associated with the Shimmer sensor</li> <li>Connect to the sensor</li> <li>Run a measurement for five minutes</li> <li>Ensure the test person isn't moving much</li> </ul> |  |  |
|                                           | Expected result    | The Shimmer sensor data has been collected successfully                                                                                                    |  |  |
|                                           | Note               |                                                                                                    |  |  |

![](_page_23_Picture_0.jpeg)

![](_page_23_Picture_2.jpeg)

| Та | able 22: Test case single sensor run 5.2 |                                                                                                    |  |
|----|------------------------------------------|----------------------------------------------------------------------------------------------------|--|
|    | Title of test case                       | MindWave single sensor run                                                                                                    |  |
|    | Module name                              | MindWave                                                                                                    |  |
|    | Test description                         | The MindWave sensor on its own is used during a short measuring run to see if the components necessary for this sensor will work together.                                                                                                    |  |
|    | Preconditions                            | <ul> <li>MindWave sensor has a fresh battery</li> <li>Laptop is running</li> <li>Wearable gateway is installed on the laptop</li> <li>MindWave is paired with the laptop</li> <li>A test person is wearing the fully attached MindWave sensor</li> </ul>                                                                                                    |  |
|    | Test steps                               | <ul> <li>Start the wearable gateway on the laptop</li> <li>Start the MindWave module in the wearable gateway</li> <li>Select the COM port associated with the Shimmer sensor</li> <li>Enabled blink mode</li> <li>Configure the storage of the data</li> <li>Run a measurement for five minutes</li> <li>Ensure the test person isn't moving much</li> </ul> |  |
|    | Expected result                          | The MindWave sensor data has been collected successfully                                                                                                    |  |
|    | Note                                     |                                                                                                    |  |
|    |                                          |                                                                                                    |  |

| Та | Table 23: Test case single sensor run 5.3 |                                                                                                    |  |
|----|-------------------------------------------|----------------------------------------------------------------------------------------------------|--|
|    | Title of test case                        | BioHarness single sensor run                                                                                                    |  |
|    | Module name                               | BioHarness                                                                                                    |  |
|    | Test description                          | The BioHarness sensor on its own is used during a short measuring run to see if the components necessary for this sensor will work together.                                                                                                    |  |
|    | Preconditions                             | <ul> <li>BioHarness sensor is fully charged</li> <li>Laptop is running</li> <li>Wearable gateway is installed on the laptop</li> <li>BioHarness is paired with the laptop</li> <li>A test person is wearing the fully attached BioHarness</li> </ul>                                                                                                    |  |
|    | Test steps                                | <ul> <li>Start the wearable gateway on the laptop</li> <li>Start the BioHarness module in the wearable gateway</li> <li>Enter a file name for the data storage</li> <li>Search for the BioHarness sensor</li> <li>Select and connect to the BioHarness sensor after it was found</li> <li>Run a measurement for five minutes</li> <li>Ensure the test person isn't moving much</li> </ul> |  |
|    | Expected result                           | The BioHarness sensor data has been collected successfully                                                                                                    |  |

![](_page_24_Picture_0.jpeg)

![](_page_24_Picture_2.jpeg)

Note

| Та | Table 24: Test case single sensor run 5.4 |                                                                                                    |  |
|----|-------------------------------------------|----------------------------------------------------------------------------------------------------|--|
|    | Title of test case                        | Environmental gateway single sensor run                                                                                                    |  |
|    | Module name                               | Environmental gateway                                                                                                    |  |
|    | Test description                          | The Environmental gateway on its own is used during a short measuring run to see if the components necessary for this sensor will work together.                                                                |  |
|    | Preconditions                             | <ul> <li>Environmental gateway is up and running</li> <li>Environmental gateway is in the same network as the laptop</li> <li>Laptop is running</li> <li>Wearable gateway is installed on the laptop</li> </ul> |  |
|    | Test steps                                | <ul> <li>Start the wearable gateway on the laptop</li> <li>Enter the correct URL (http://host:port/path) for the environmental gateway</li> <li>Run a measurement for five minutes</li> </ul>                   |  |
| -  | Expected result<br>Note                   | The environmental gateway data has been collected successfully                                                                                                    |  |
|    |                                           | ·                                                                                                    |  |

## 2.1.6 Portability

| Та | able 25: Test case portability 6.1 |                                                                                                    |  |
|----|------------------------------------|----------------------------------------------------------------------------------------------------|--|
|    | Title of test case                 | Shimmer portability test                                                                                                    |  |
|    | Module name                        | Shimmer                                                                                                    |  |
|    | Test description                   | Basic movements with the hand while wearing the Shimmer sensor are conducted. The target is to find out how portable the sensor is and what impact movements have on the measurements.                                                                                                    |  |
|    | Preconditions                      | <ul> <li>Shimmer sensor is fully charged</li> <li>Laptop is running</li> <li>Wearable gateway is installed on the laptop</li> <li>Shimmer sensor is paired with the laptop</li> <li>A test person is wearing the fully attached Shimmer sensor</li> </ul>                                                                                                |  |
|    | Test steps                         | <ul> <li>Start the wearable gateway on the laptop</li> <li>Start the Shimmer module in the wearable gateway</li> <li>Configure the storage of the data as CSV</li> <li>Select the COM port associated with the Shimmer sensor</li> <li>Connect to the sensor</li> <li>Start the measurement</li> <li>Monitor the internal ADC A13 Raw (pulse)</li> </ul> |  |

![](_page_25_Picture_0.jpeg)

![](_page_25_Picture_2.jpeg)

|                 | <ul> <li>Instruct the test person to scratch himself with the hand wearing the sensor</li> </ul> |
|-----------------|--------------------------------------------------------------------------------------------------|
|                 | <ul> <li>Instruct the test person to write something on a paper</li> </ul>                       |
|                 | <ul> <li>Instruct the test person to use a keyboard</li> </ul>                                   |
|                 | Stop the measurements                                                                            |
| Expected result | The movements shouldn't disturb the pulse signal                                                 |
| Note            |                                                                                                  |
|                 |                                                                                                  |

| Т | Table 26: Test case portability 6.2 |                                                                                                    |  |
|---|-------------------------------------|----------------------------------------------------------------------------------------------------|--|
|   | Title of test case                  | MindWave portability test                                                                                                    |  |
|   | Module name                         | MindWave                                                                                                    |  |
|   | Test description                    | Basic movements with the head while wearing the MindWave sensor are conducted. The target is to find out how portable the sensor is and what impact movements have on the measurements.                                                                                                    |  |
|   | Preconditions                       | <ul> <li>MindWave sensor has a fresh battery</li> <li>Laptop is running</li> <li>Wearable gateway is installed on the laptop</li> <li>MindWave is paired with the laptop</li> <li>A test person is wearing the fully attached MindWave sensor</li> </ul>                                                                                                    |  |
|   | Test steps                          | <ul> <li>Start the wearable gateway on the laptop</li> <li>Start the MindWave module in the wearable gateway</li> <li>Select the COM port associated with the MindWave sensor</li> <li>Enabled blink mode</li> <li>Configure the storage of the data</li> <li>Start the measurement</li> <li>Monitor the output on the interface</li> <li>Instruct the test person to look around</li> <li>Instruct the test person to stand up</li> <li>Instruct the test person to sit back down</li> <li>Stop the measurements</li> </ul> |  |
|   | Expected result                     | The movements shouldn't disturb the measurements                                                                                                    |  |
|   | Note                                |                                                                                                    |  |
|   |                                     |                                                                                                    |  |

| Та | Table 27: Test case portability 6.3 |                                                                                                    |  |
|----|-------------------------------------|----------------------------------------------------------------------------------------------------|--|
|    | Title of test case                  | BioHarness portability test                                                                                                    |  |
|    | Module name                         | BioHarness                                                                                                    |  |
|    | Test description                    | Basic movements with the upper part of the body while wearing the BioHarness sensor are conducted. The target is to find out how portable the sensor is and what impact movements have on the measurements. |  |

![](_page_26_Picture_0.jpeg)

![](_page_26_Picture_2.jpeg)

| Preconditions   | BioHarness sensor is fully charged                                                 |
|-----------------|------------------------------------------------------------------------------------|
|                 | Laptop is running                                                                  |
|                 | <ul> <li>Wearable gateway is installed on the laptop</li> </ul>                    |
|                 | BioHarness is paired with the laptop                                               |
|                 | <ul> <li>A test person is wearing the fully attached BioHarness</li> </ul>         |
| Test steps      | Start the wearable gateway on the laptop                                           |
|                 | <ul> <li>Start the BioHarness module in the wearable gateway</li> </ul>            |
|                 | Enter a file name for the data storage                                             |
|                 | Search for the BioHarness sensor                                                   |
|                 | <ul> <li>Select and connect to the BioHarness sensor after it was found</li> </ul> |
|                 | Start the measurements                                                             |
|                 | <ul> <li>Instruct the test person to stand up</li> </ul>                           |
|                 | <ul> <li>Instruct the test person to move around</li> </ul>                        |
|                 | <ul> <li>Instruct the test person to sit back down</li> </ul>                      |
|                 | Stop the measurements                                                              |
| Expected result | The movements shouldn't disturb the measurements                                   |
| Note            |                                                                                    |

### 2.1.7 Combined Sensor runs

| Т | Fable 28: Test case combined sensors 7.1 |                                                                                                    |  |
|---|------------------------------------------|----------------------------------------------------------------------------------------------------|--|
|   | Title of test case                       | Combined sensors no movements test                                                                                            |  |
|   | Module name                              | Shimmer, MindWave, BioHarness, Environmental gateway, Wearable gateway                                                        |  |
|   | Test description                         | All sensors are used during a short test run where the test person isn't allowed to make any or at least any major movements. |  |
|   | Preconditions                            | Laptop is running                                                                                                    |  |
|   |                                          | Wearable gateway is installed on the laptop                                                                                   |  |
|   |                                          | Shimmer sensor is fully charged                                                                                               |  |
|   |                                          | Shimmer sensor is paired with the laptop                                                                                      |  |
|   |                                          | <ul> <li>A test person is wearing the fully attached Shimmer sensor</li> </ul>                                                |  |
|   |                                          | MindWave sensor has a fresh battery                                                                                           |  |
|   |                                          | MindWave is paired with the laptop                                                                                            |  |
|   |                                          | <ul> <li>A test person is wearing the fully attached MindWave sensor</li> </ul>                                               |  |
|   |                                          | BioHarness sensor is fully charged                                                                                            |  |
|   |                                          | BioHarness is paired with the laptop                                                                                          |  |
|   |                                          | <ul> <li>A test person is wearing the fully attached BioHarness Environmental<br/>gateway is up and running</li> </ul>        |  |
|   |                                          | <ul> <li>Environmental gateway is in the same network as the laptop</li> </ul>                                                |  |
|   | Test steps                               | Start the wearable gateway on the laptop                                                                                      |  |

![](_page_27_Picture_0.jpeg)

![](_page_27_Picture_2.jpeg)

|                 | <ul> <li>Start the Shimmer module in the wearable gateway</li> </ul>                                |
|-----------------|----------------------------------------------------------------------------------------------------|
|                 | Configure the storage of the data as CSV                                                            |
|                 | Select the COM port associated with the Shimmer sensor                                              |
|                 | Connect to the sensor                                                                               |
|                 | Start the Shimmer measurement                                                                       |
|                 | Start the BioHarness module in the wearable gateway                                                 |
|                 | Enter a file name for the data storage                                                              |
|                 | Search for the BioHarness sensor                                                                    |
|                 | Select and connect to the BioHarness sensor after it was found                                      |
|                 | Start the BioHarness measurements                                                                   |
|                 | Start the MindWave module in the wearable gateway                                                   |
|                 | Select the COM port associated with the MindWave sensor                                             |
|                 | Enabled blink mode                                                                                  |
|                 | Configure the storage of the data                                                                   |
|                 | Start the MindWave measurement                                                                      |
|                 | <ul> <li>Monitor the MindWave output on the interface</li> </ul>                                    |
|                 | Start the environmental gateway module in the wearable gateway                                      |
|                 | <ul> <li>Enter the correct URL (http://host:port/path) for the environmental<br/>gateway</li> </ul> |
|                 | Start the environmental measurement                                                                 |
|                 | Instruct the test person to remain seated                                                           |
|                 | Finish the test run after five minutes                                                              |
| Expected result | All data was collected successfully in the configured way                                           |
|                 | The connection of the sensors was stable during the test                                            |
| Note            |                                                                                                    |

| Та | Table 29: Test case combined sensors 7.2 |                                                                                                    |  |  |  |
|----|------------------------------------------|----------------------------------------------------------------------------------------------------|--|--|--|
|    | Title of test case                       | Combined sensors small movements test                                                                                                    |  |  |  |
| I  | Module name                              | Shimmer, MindWave, BioHarness, Environmental gateway, Wearable gateway                                                                                                    |  |  |  |
|    | Test description                         | All sensors are used during a short test run where the test person will make basic movements to see how the sensors will react to those movements and if any problems rise from this.                                                                                                    |  |  |  |
|    | Preconditions                            | <ul> <li>Laptop is running</li> <li>Wearable gateway is installed on the laptop</li> <li>Shimmer sensor is fully charged</li> <li>Shimmer sensor is paired with the laptop</li> <li>A test person is wearing the fully attached Shimmer sensor</li> <li>MindWave sensor has a fresh battery</li> <li>MindWave is paired with the laptop</li> <li>A test person is wearing the fully attached MindWave sensor</li> <li>BioHarness sensor is fully charged</li> </ul> |  |  |  |

![](_page_28_Picture_0.jpeg)

![](_page_28_Picture_2.jpeg)

| <ul> <li>A test person is wearing the fully attached BioHarness Environmental gateway is up and running</li> <li>Environmental gateway is in the same network as the laptop</li> <li>Test steps</li> <li>Start the wearable gateway on the laptop</li> <li>Start the Shimmer module in the wearable gateway</li> <li>Configure the storage of the data as CSV</li> <li>Select the COM port associated with the Shimmer sensor</li> <li>Connect to the sensor</li> <li>Start the BioHarness module in the wearable gateway</li> <li>Enter a file name for the data storage</li> <li>Search for the BioHarness sensor</li> <li>Start the BioHarness measurements</li> <li>Start the BioHarness measurements</li> <li>Start the BioHarness measurements</li> <li>Start the BioHarness measurements</li> <li>Start the BioHarness measurements</li> <li>Start the BioHarness gensor</li> <li>Select and connect to the BioHarness sensor after it was found</li> <li>Start the BioHarness measurements</li> <li>Start the BioHarness measurements</li> <li>Start the BioHarness gensor</li> <li>Select the COM port associated with the MindWave sensor</li> <li>Enabled blink mode</li> <li>Configure the storage of the data</li> <li>Start the MindWave measurement</li> <li>Monitor the MindWave measurement</li> <li>Monitor the MindWave output on the interface</li> <li>Start the environmental gateway module in the wearable gateway</li> <li>Enter the correct URL (http://host:port/path) for the environmental gateway</li> <li>Start the environmental measurement</li> <li>Instruct the test person to remain seated</li> <li>After two minutes instruct the person to stand up</li> <li>After fifteen minutes instruct the person to stand up</li> <li>After fifteen minutes instruct the person to stand up</li> <li>After fifteen minutes instruct the person to stand up</li> <li>After fifteen minutes instruct the person to stand up</li> <li>After fift</li></ul>                    |                 | BioHarness is paired with the laptop                                                            |
|----------------------------------------------------------------------------------------------------|-----------------|-------------------------------------------------------------------------------------------------|
| • Environmental gateway is in the same network as the laptop         Test steps         • Start the wearable gateway on the laptop         • Start the Shimmer module in the wearable gateway         • Configure the storage of the data as CSV         • Select the COM port associated with the Shimmer sensor         • Connect to the sensor         • Start the Shimmer measurement         • Start the Shimmer measurement         • Start the BioHarness module in the wearable gateway         • Enter a file name for the data storage         • Search for the BioHarness sensor         • Select and connect to the BioHarness sensor after it was found         • Start the MindWave module in the wearable gateway         • Select the COM port associated with the MindWave sensor         • Enabled blink mode         • Configure the storage of the data         • Start the MindWave measurement         • Monitor the MindWave measurement         • Monitor the MindWave measurement         • Monitor the KindWave output on the interface         • Start the environmental gateway module in the wearable gateway         • Enter the correct URL (http://host:port/path) for the environmental gateway         • Enter the correct URL (http://host:port/path) for the environmental gateway         • Start the environmental measurement         • Instruct the test person to remain sea                                                                                                    |                 | A test person is wearing the fully attached BioHarness Environmental gateway is up and running  |
| Test steps       • Start the wearable gateway on the laptop         • Start the Shimmer module in the wearable gateway       • Configure the storage of the data as CSV         • Select the COM port associated with the Shimmer sensor       • Connect to the sensor         • Start the BioHarness module in the wearable gateway         • Enter a file name for the data storage         • Select and connect to the BioHarness sensor         • Start the BioHarness measurements         • Start the BioHarness measurements         • Start the BioHarness measurements         • Start the MindWave module in the wearable gateway         • Select the COM port associated with the MindWave sensor         • Enabled blink mode         • Configure the storage of the data         • Start the MindWave measurement         • Monitor the MindWave measurement         • Monitor the MindWave measurement         • Monitor the NindWave output on the interface         • Start the environmental gateway module in the wearable gateway         • Enter the correct URL (http://host:port/path) for the environmental gateway         • Start the environmental measurement         • Monitor the KindWave on the person to stand up         • After two minutes instruct the person to stand up         • After two minutes instruct the person to stand up         • After fifteen minutes instruct the person to stid down <th></th> <th>Environmental gateway is in the same network as the laptop</th>                                                                                                    |                 | Environmental gateway is in the same network as the laptop                                      |
| <ul> <li>Start the Shimmer module in the wearable gateway</li> <li>Configure the storage of the data as CSV</li> <li>Select the COM port associated with the Shimmer sensor</li> <li>Connect to the sensor</li> <li>Start the Shimmer measurement</li> <li>Start the BioHarness module in the wearable gateway</li> <li>Enter a file name for the data storage</li> <li>Search for the BioHarness sensor</li> <li>Select the COM port associated with the MindWave source</li> <li>Start the BioHarness measurements</li> <li>Start the MindWave module in the wearable gateway</li> <li>Select and connect to the BioHarness sensor after it was found</li> <li>Start the BioHarness measurements</li> <li>Start the MindWave module in the wearable gateway</li> <li>Select the COM port associated with the MindWave sensor</li> <li>Enabled blink mode</li> <li>Configure the storage of the data</li> <li>Start the MindWave measurement</li> <li>Monitor the MindWave measurement</li> <li>Monitor the MindWave output on the interface</li> <li>Start the environmental gateway module in the wearable gateway</li> <li>Enter the correct URL (http://host:port/path) for the environmental gateway</li> <li>Start the environmental measurement</li> <li>Instruct the test person to remain seated</li> <li>After two minutes instruct the person to stand up</li> <li>After fifteen minutes instruct the person to stand up</li> <li>After fifteen minutes instruct the person to stand up</li> <li>After fifteen minutes instruct the person to stand up</li> <li>After fifteen minutes instruct the person to stand up</li> <li>After fifteen minutes instruct the person to stand up</li> <li>After fifteen minutes instruct the person to stand up</li> <li>After fifteen minutes instruct the person to stand up</li> <li>After fifteen minutes instruct the person to stand up</li> <li>After fifteen minutes instruct the person to stand up</li> <li>After fiftee</li></ul>            | Test steps      | Start the wearable gateway on the laptop                                                        |
| <ul> <li>Configure the storage of the data as CSV</li> <li>Select the COM port associated with the Shimmer sensor</li> <li>Connect to the sensor</li> <li>Start the Shimmer measurement</li> <li>Start the BioHarness module in the wearable gateway</li> <li>Enter a file name for the data storage</li> <li>Search for the BioHarness sensor</li> <li>Select and connect to the BioHarness sensor after it was found</li> <li>Start the BioHarness measurements</li> <li>Start the BioHarness measurements</li> <li>Start the BioHarness measurements</li> <li>Start the BioHarness measurements</li> <li>Start the MindWave module in the wearable gateway</li> <li>Select the COM port associated with the MindWave sensor</li> <li>Enabled blink mode</li> <li>Configure the storage of the data</li> <li>Start the MindWave output on the interface</li> <li>Start the MindWave output on the interface</li> <li>Start the environmental gateway module in the wearable gateway</li> <li>Enter the correct URL (http://host:port/path) for the environmental gateway</li> <li>Start the environmental measurement</li> <li>Instruct the test person to remain seated</li> <li>After two minutes instruct the person to stand up</li> <li>After fifteen minutes instruct the person to stand up</li> <li>After fifteen minutes instruct the person to stand up</li> <li>After fifteen minutes instruct the person to stand up</li> <li>After fifteen minutes instruct the person to stand up</li> <li>After fifteen minutes instruct the person to stand up</li> <li>After fifteen minutes instruct the person to stand up</li> <li>After fifteen minutes instruct the person to stand up</li> <li>After fifteen minutes instruct the person to stand up</li> <li>After fifteen minutes instruct the person to stand up</li> <li>After fifteen minutes instruct the person to stand up</li> <li>After fifteen minutes instruct the person to stand up</li> <li>After fifteen</li></ul>             |                 | Start the Shimmer module in the wearable gateway                                                |
| <ul> <li>Select the COM port associated with the Shimmer sensor</li> <li>Connect to the sensor</li> <li>Start the Shimmer measurement</li> <li>Start the BioHarness module in the wearable gateway</li> <li>Enter a file name for the data storage</li> <li>Search for the BioHarness sensor</li> <li>Select and connect to the BioHarness sensor after it was found</li> <li>Start the BioHarness measurements</li> <li>Start the MindWave module in the wearable gateway</li> <li>Select the COM port associated with the MindWave sensor</li> <li>Enabled blink mode</li> <li>Configure the storage of the data</li> <li>Start the MindWave output on the interface</li> <li>Start the environmental gateway module in the wearable gateway</li> <li>Enter the correct URL (http://host.port/path) for the environmental gateway</li> <li>Start the environmental measurement</li> <li>Instruct the test person to remain seated</li> <li>After two minutes instruct the person to stand up</li> <li>After fifteen minutes instruct the person to stand up</li> <li>After fifteen minutes instruct the person to stand up</li> <li>After fifteen minutes instruct the person to stand up</li> <li>After fifteen minutes instruct the person to stand up</li> <li>After fifteen minutes instruct the person to stand up</li> <li>After fifteen minutes instruct the person to stand up</li> <li>After fifteen minutes instruct the person to stand up</li> <li>After fifteen minutes instruct the person to stand up</li> <li>After fifteen minutes instruct the person to stand up</li> <li>After fifteen minutes instruct the person to stand up</li> <li>After fifteen minutes instruct the person to stand up</li> <li>After fifteen minutes instruct the person to stand up</li> <li>After fifteen minutes instruct the person to stand up</li> <li>The connection of the sensors was stable during the test</li> </ul>                                                                          |                 | Configure the storage of the data as CSV                                                        |
| <ul> <li>Connect to the sensor</li> <li>Start the Shimmer measurement</li> <li>Start the BioHarness module in the wearable gateway</li> <li>Enter a file name for the data storage</li> <li>Search for the BioHarness sensor</li> <li>Select and connect to the BioHarness sensor after it was found</li> <li>Start the BioHarness measurements</li> <li>Start the DioHarness measurements</li> <li>Start the MindWave module in the wearable gateway</li> <li>Select the COM port associated with the MindWave sensor</li> <li>Enabled blink mode</li> <li>Configure the storage of the data</li> <li>Start the MindWave measurement</li> <li>Monitor the MindWave output on the interface</li> <li>Start the environmental gateway module in the wearable gateway</li> <li>Enter the correct URL (http://host:port/path) for the environmental gateway</li> <li>Start the environmental measurement</li> <li>Instruct the test person to remain seated</li> <li>After two minutes instruct the person to stand up</li> <li>After fifteen minutes instruct the person to stand up</li> <li>After fifteen minutes instruct the pers</li></ul>        |                 | Select the COM port associated with the Shimmer sensor                                          |
| <ul> <li>Start the Shimmer measurement</li> <li>Start the BioHarness module in the wearable gateway</li> <li>Enter a file name for the data storage</li> <li>Search for the BioHarness sensor</li> <li>Select and connect to the BioHarness sensor after it was found</li> <li>Start the BioHarness measurements</li> <li>Start the MindWave module in the wearable gateway</li> <li>Select the COM port associated with the MindWave sensor</li> <li>Enabled blink mode</li> <li>Configure the storage of the data</li> <li>Start the MindWave measurement</li> <li>Monitor the MindWave output on the interface</li> <li>Start the environmental gateway module in the wearable gateway</li> <li>Enter the correct URL (http://host:port/path) for the environmental gateway</li> <li>Start the environmental measurement</li> <li>Instruct the test person to remain seated</li> <li>After two minutes instruct the person to stand up</li> <li>After fifteen minutes instruct the person to stand up</li> <li>After fifteen minutes instruct the person to stand up&lt;</li></ul> |                 | Connect to the sensor                                                                           |
| <ul> <li>Start the BioHarness module in the wearable gateway</li> <li>Enter a file name for the data storage</li> <li>Search for the BioHarness sensor</li> <li>Select and connect to the BioHarness sensor after it was found</li> <li>Start the BioHarness measurements</li> <li>Start the MindWave module in the wearable gateway</li> <li>Select the COM port associated with the MindWave sensor</li> <li>Enabled blink mode</li> <li>Configure the storage of the data</li> <li>Start the MindWave measurement</li> <li>Monitor the MindWave output on the interface</li> <li>Start the environmental gateway module in the wearable gateway</li> <li>Enter the correct URL (http://host:port/path) for the environmental gateway</li> <li>Start the environmental measurement</li> <li>Instruct the test person to remain seated</li> <li>After two minutes instruct the person to stand up</li> <li>After fifteen minutes instruct the person to stand up</li> <li>After fifteen minutes instruct the person to stand up</li> <li>The connection of the sensors was stable during the test</li> </ul>                                        |                 | Start the Shimmer measurement                                                                   |
| <ul> <li>Enter a file name for the data storage</li> <li>Search for the BioHarness sensor</li> <li>Select and connect to the BioHarness sensor after it was found</li> <li>Start the BioHarness measurements</li> <li>Start the MindWave module in the wearable gateway</li> <li>Select the COM port associated with the MindWave sensor</li> <li>Enabled blink mode</li> <li>Configure the storage of the data</li> <li>Start the MindWave measurement</li> <li>Monitor the MindWave output on the interface</li> <li>Start the environmental gateway module in the wearable gateway</li> <li>Enter the correct URL (http://host:port/path) for the environmental gateway</li> <li>Start the environmental measurement</li> <li>Instruct the test person to remain seated</li> <li>After two minutes instruct the person to stand up</li> <li>After fifteen minutes instruct the person to stand up</li> <li>After fifteen minutes instruct the person to stand up</li> <li>After fifteen minutes instruct the person to stand up</li> <li>After fifteen minutes instruct the person to stand up</li> <li>After fifteen minutes instruct the person to stand up</li> <li>After fifteen minutes instruct the person to stand up</li> <li>After fifteen minutes instruct the person to stand up</li> <li>After fifteen minutes instruct the person to stand up</li> <li>After fifteen minutes instruct the person to stand up</li> <li>After fifteen minutes instruct the person to stand up</li> <li>After fifteen minutes instruct the person to stand up</li> <li>After fifteen minutes instruct the person to stand up</li> <li>After fifteen minutes instruct the person to stand up</li> <li>The connection of the sensors was stable during the test</li> </ul>                                                                                                    |                 | Start the BioHarness module in the wearable gateway                                             |
| <ul> <li>Search for the BioHarness sensor</li> <li>Select and connect to the BioHarness sensor after it was found</li> <li>Start the BioHarness measurements</li> <li>Start the MindWave module in the wearable gateway</li> <li>Select the COM port associated with the MindWave sensor</li> <li>Enabled blink mode</li> <li>Configure the storage of the data</li> <li>Start the MindWave measurement</li> <li>Monitor the MindWave measurement</li> <li>Monitor the MindWave output on the interface</li> <li>Start the environmental gateway module in the wearable gateway</li> <li>Enter the correct URL (http://host:port/path) for the environmental gateway</li> <li>Start the environmental measurement</li> <li>Instruct the test person to remain seated</li> <li>After two minutes instruct the person to stand up</li> <li>After fifteen minutes instruct the person to stand up</li> <li>After fifteen minutes instruct the person to stand up</li> <li>All data was collected successfully in the configured way</li> <li>The connection of the sensors</li></ul>     |                 | Enter a file name for the data storage                                                          |
| <ul> <li>Select and connect to the BioHarness sensor after it was found</li> <li>Start the BioHarness measurements</li> <li>Start the MindWave module in the wearable gateway</li> <li>Select the COM port associated with the MindWave sensor</li> <li>Enabled blink mode</li> <li>Configure the storage of the data</li> <li>Start the MindWave measurement</li> <li>Monitor the MindWave output on the interface</li> <li>Start the environmental gateway module in the wearable gateway</li> <li>Enter the correct URL (http://host:port/path) for the environmental gateway</li> <li>Start the environmental measurement</li> <li>Instruct the test person to remain seated</li> <li>After two minutes instruct the person to stand up</li> <li>After fifteen minutes instruct the person to stand up</li> <li>After fifteen minutes instruct the person to stand up</li> <li>The connection of the sensors was stable during the test</li> </ul>                                                                                                    |                 | Search for the BioHarness sensor                                                                |
| <ul> <li>Start the BioHarness measurements</li> <li>Start the MindWave module in the wearable gateway</li> <li>Select the COM port associated with the MindWave sensor</li> <li>Enabled blink mode</li> <li>Configure the storage of the data</li> <li>Start the MindWave measurement</li> <li>Monitor the MindWave output on the interface</li> <li>Start the environmental gateway module in the wearable gateway</li> <li>Enter the correct URL (http://host:port/path) for the environmental gateway</li> <li>Start the environmental measurement</li> <li>Instruct the test person to remain seated</li> <li>After two minutes instruct the person to stand up</li> <li>After fifteen minutes instruct the person to stand up</li> <li>After fifteen minutes instruct the person to stand up</li> <li>The connection of the sensors was stable during the test</li> </ul>                                                                                                    |                 | Select and connect to the BioHarness sensor after it was found                                  |
| <ul> <li>Start the MindWave module in the wearable gateway</li> <li>Select the COM port associated with the MindWave sensor</li> <li>Enabled blink mode</li> <li>Configure the storage of the data</li> <li>Start the MindWave measurement</li> <li>Monitor the MindWave output on the interface</li> <li>Start the environmental gateway module in the wearable gateway</li> <li>Enter the correct URL (http://host:port/path) for the environmental gateway</li> <li>Start the environmental measurement</li> <li>Instruct the test person to remain seated</li> <li>After two minutes instruct the person to stand up</li> <li>After fifteen minutes instruct the person to stand up</li> <li>After fifteen minutes instruct the person to stand up</li> </ul>                                                         |                 | Start the BioHarness measurements                                                               |
| <ul> <li>Select the COM port associated with the MindWave sensor</li> <li>Enabled blink mode</li> <li>Configure the storage of the data</li> <li>Start the MindWave measurement</li> <li>Monitor the MindWave output on the interface</li> <li>Start the environmental gateway module in the wearable gateway</li> <li>Enter the correct URL (http://host:port/path) for the environmental gateway</li> <li>Start the environmental measurement</li> <li>Instruct the test person to remain seated</li> <li>After two minutes instruct the person to stand up</li> <li>After fifteen minutes instruct the person to stand up</li> <li>After fifteen minutes instruct the person to stand up</li> <li>The connection of the sensors was stable during the test</li> </ul>                                                                                                    |                 | Start the MindWave module in the wearable gateway                                               |
| <ul> <li>Enabled blink mode</li> <li>Configure the storage of the data</li> <li>Start the MindWave measurement</li> <li>Monitor the MindWave output on the interface</li> <li>Start the environmental gateway module in the wearable gateway</li> <li>Enter the correct URL (http://host:port/path) for the environmental gateway</li> <li>Start the environmental measurement</li> <li>Instruct the test person to remain seated</li> <li>After two minutes instruct the person to stand up</li> <li>After fifteen minutes instruct the person to stand up</li> <li>After fifteen minutes instruct the person to stand up</li> <li>The connection of the sensors was stable during the test</li> </ul>                                                                                                    |                 | Select the COM port associated with the MindWave sensor                                         |
| <ul> <li>Configure the storage of the data</li> <li>Start the MindWave measurement</li> <li>Monitor the MindWave output on the interface</li> <li>Start the environmental gateway module in the wearable gateway</li> <li>Enter the correct URL (http://host:port/path) for the environmental gateway</li> <li>Start the environmental measurement</li> <li>Instruct the test person to remain seated</li> <li>After two minutes instruct the person to stand up</li> <li>After fifteen minutes instruct the person to stand up</li> <li>After fifteen minutes instruct the person to stand up</li> <li>The connection of the sensors was stable during the test</li> </ul>                                                                                                    |                 | Enabled blink mode                                                                              |
| <ul> <li>Start the MindWave measurement</li> <li>Monitor the MindWave output on the interface</li> <li>Start the environmental gateway module in the wearable gateway</li> <li>Enter the correct URL (http://host:port/path) for the environmental gateway</li> <li>Start the environmental measurement</li> <li>Instruct the test person to remain seated</li> <li>After two minutes instruct the person to stand up</li> <li>After fifteen minutes instruct the person to stand up</li> <li>After fifteen minutes instruct the person to stand up</li> <li>The connection of the sensors was stable during the test</li> </ul>                                                                                                    |                 | Configure the storage of the data                                                               |
| <ul> <li>Monitor the MindWave output on the interface</li> <li>Start the environmental gateway module in the wearable gateway</li> <li>Enter the correct URL (http://host:port/path) for the environmental gateway</li> <li>Start the environmental measurement</li> <li>Instruct the test person to remain seated</li> <li>After two minutes instruct the person to stand up</li> <li>After fifteen minutes instruct the person to stand up</li> <li>After fifteen minutes instruct the person to stand up</li> </ul>                                                                                                    |                 | Start the MindWave measurement                                                                  |
| <ul> <li>Start the environmental gateway module in the wearable gateway</li> <li>Enter the correct URL (http://host:port/path) for the environmental gateway</li> <li>Start the environmental measurement</li> <li>Instruct the test person to remain seated</li> <li>After two minutes instruct the person to stand up</li> <li>After fifteen minutes instruct the person to stand up</li> <li>After fifteen minutes instruct the person to stand up</li> <li>The connection of the sensors was stable during the test</li> </ul>                                                                                                    |                 | Monitor the MindWave output on the interface                                                    |
| <ul> <li>Enter the correct URL (http://host:port/path) for the environmental gateway</li> <li>Start the environmental measurement</li> <li>Instruct the test person to remain seated</li> <li>After two minutes instruct the person to stand up</li> <li>After two minutes instruct the person to stand up</li> <li>After fifteen minutes instruct the person to stand up</li> <li>After fifteen minutes instruct the person to stand up</li> <li>After fifteen minutes instruct the person to stand up</li> <li>After fifteen minutes instruct the person to stand up</li> <li>After fifteen minutes instruct the person to stand up</li> <li>After fifteen minutes instruct the person to stand up</li> <li>After fifteen minutes instruct the person to stand up</li> <li>After fifteen minutes instruct the person to stand up</li> <li>After fifteen minutes instruct the person to stand up</li> <li>After fifteen minutes instruct the person to stand up</li> <li>After fifteen minutes instruct the person to stand up</li> <li>After fifteen minutes instruct the person to stand up</li> <li>The connection of the sensors was stable during the test</li> </ul>                                                                                                    |                 | Start the environmental gateway module in the wearable gateway                                  |
| <ul> <li>Start the environmental measurement</li> <li>Instruct the test person to remain seated</li> <li>After two minutes instruct the person to stand up</li> <li>After two minutes instruct the person to sit down</li> <li>After fifteen minutes instruct the person to stand up</li> <li>After fifteen minutes instruct the person to sit down</li> <li>Finish the measurements</li> </ul> Expected result <ul> <li>All data was collected successfully in the configured way</li> <li>The connection of the sensors was stable during the test</li> </ul>                                                                                                    |                 | <ul> <li>Enter the correct URL (http://host:port/path) for the environmental gateway</li> </ul> |
| • Instruct the test person to remain seated         • After two minutes instruct the person to stand up         • After two minutes instruct the person to sit down         • After fifteen minutes instruct the person to stand up         • After fifteen minutes instruct the person to stand up         • After fifteen minutes instruct the person to stand up         • After fifteen minutes instruct the person to sit down         • Finish the measurements         Expected result         • All data was collected successfully in the configured way         • The connection of the sensors was stable during the test         Note                                                                                                    |                 | Start the environmental measurement                                                             |
| • After two minutes instruct the person to stand up         • After two minutes instruct the person to sit down         • After fifteen minutes instruct the person to stand up         • After fifteen minutes instruct the person to sit down         • After fifteen minutes instruct the person to sit down         • After fifteen minutes instruct the person to sit down         • Finish the measurements         Expected result         • All data was collected successfully in the configured way         • The connection of the sensors was stable during the test         Note                                                                                                    |                 | Instruct the test person to remain seated                                                       |
| <ul> <li>After two minutes instruct the person to sit down</li> <li>After fifteen minutes instruct the person to stand up</li> <li>After fifteen minutes instruct the person to sit down</li> <li>Finish the measurements</li> </ul> Expected result <ul> <li>All data was collected successfully in the configured way</li> <li>The connection of the sensors was stable during the test</li> </ul> Note                                                                                                    |                 | After two minutes instruct the person to stand up                                               |
| After fifteen minutes instruct the person to stand up     After fifteen minutes instruct the person to sit down     Finish the measurements      All data was collected successfully in the configured way     The connection of the sensors was stable during the test      Note                                                                                                    |                 | After two minutes instruct the person to sit down                                               |
| After fifteen minutes instruct the person to sit down     Finish the measurements      All data was collected successfully in the configured way     The connection of the sensors was stable during the test      Note                                                                                                    |                 | After fifteen minutes instruct the person to stand up                                           |
| • Finish the measurements         Expected result       • All data was collected successfully in the configured way         • The connection of the sensors was stable during the test         Note                                                                                                    |                 | After fifteen minutes instruct the person to sit down                                           |
| <ul> <li><i>Expected result</i></li> <li>All data was collected successfully in the configured way</li> <li>The connection of the sensors was stable during the test</li> </ul> <i>Note</i>                                                                                                    |                 | Finish the measurements                                                                         |
| The connection of the sensors was stable during the test  Note                                                                                                    | Expected result | All data was collected successfully in the configured way                                       |
| Note                                                                                                    |                 | The connection of the sensors was stable during the test                                        |
|                                                                                                    | Note            |                                                                                                 |

| Table 30: Test cases combined sensors 7.3 |                    |                                                                                                    |
|-------------------------------------------|--------------------|----------------------------------------------------------------------------------------------------|
|                                           | Title of test case | Combined sensors large movements test                                                                                                    |
|                                           | Module name        | Shimmer, MindWave, BioHarness, Environmental gateway, Wearable gateway                                                                                                    |
|                                           | Test description   | All sensors are used during a test run where the test person will make larger movements to see how the sensors will react to those movements and if any problems rise from this. |

![](_page_29_Picture_0.jpeg)

![](_page_29_Picture_2.jpeg)

| Preconditions   | <ul> <li>Laptop is running</li> <li>Wearable gateway is installed on the laptop</li> <li>Shimmer sensor is fully charged</li> <li>Shimmer sensor is paired with the laptop</li> <li>A test person is wearing the fully attached Shimmer sensor</li> <li>MindWave sensor has a fresh battery</li> </ul> |
|-----------------|----------------------------------------------------------------------------------------------------|
|                 | MindWave is paired with the laptop                                                                                                    |
|                 | A test person is wearing the fully attached MindWave sensor                                                                                                    |
|                 | BioHarness sensor is fully charged                                                                                                    |
|                 | BioHarness is paired with the laptop                                                                                                    |
|                 | A test person is wearing the fully attached BioHarness Environmental                                                                                                    |
|                 | gateway is up and running                                                                                                    |
|                 | Environmental gateway is in the same network as the laptop                                                                                                    |
| <b>.</b>        | Mattress ready for test user                                                                                                    |
| lest steps      | Start the wearable gateway on the laptop                                                                                                    |
|                 | Start the Shimmer module in the wearable gateway                                                                                                    |
|                 | Configure the storage of the data as CSV                                                                                                    |
|                 | Select the COM port associated with the Shimmer sensor                                                                                                    |
|                 | Connect to the sensor                                                                                                    |
|                 | Start the Shimmer measurement                                                                                                    |
|                 | Start the BioHarness module in the wearable gateway                                                                                                    |
|                 | Enter a file name for the data storage                                                                                                    |
|                 | Search for the BioHarness sensor                                                                                                    |
|                 | Select and connect to the BioHarness sensor after it was found                                                                                                    |
|                 | Start the BioHarness measurements                                                                                                    |
|                 | Start the MindWave module in the wearable gateway                                                                                                    |
|                 | <ul> <li>Select the COM port associated with the MindWave sensor</li> </ul>                                                                                                    |
|                 | Enabled blink mode                                                                                                    |
|                 | Configure the storage of the data                                                                                                    |
|                 | Start the MindWave measurement                                                                                                    |
|                 | Monitor the MindWave output on the interface                                                                                                    |
|                 | Start the environmental gateway module in the wearable gateway                                                                                                    |
|                 | <ul> <li>Enter the correct URL (http://host:port/path) for the environmental<br/>gateway</li> </ul>                                                                                                    |
|                 | Start the environmental measurement                                                                                                    |
|                 | Instruct the test person to lie down on the mattress                                                                                                    |
|                 | After fifteen minutes instruct the person to stand up as fast as possible                                                                                                    |
|                 | After two minutes instruct the person to sit down on a chair                                                                                                    |
|                 | Instruct the person to read something                                                                                                    |
|                 | After fifteen minutes instruct the person to stand up again                                                                                                    |
|                 | Finish the measurements after another two minutes                                                                                                    |
| Expected result | All data was collected successfully in the configured way                                                                                                    |
|                 | The connection of the sensors was stable during the test                                                                                                    |

![](_page_30_Picture_0.jpeg)

![](_page_30_Picture_2.jpeg)

Note

## 2.1.8 Long term runs

| Table 31: Test case long term run 8.1 |                                                                                                    |  |
|---------------------------------------|----------------------------------------------------------------------------------------------------|--|
| Title of test case                    | Shimmer long term run                                                                                                    |  |
| Module name                           | Shimmer                                                                                                    |  |
| Test description                      | The Shimmer sensor is used during a test run for five hours. Testing the ability of all involved components to keep up for a long term test run.                                                                                                    |  |
| Preconditions                         | <ul> <li>Shimmer sensor is fully charged</li> <li>Laptop is running</li> <li>Wearable gateway is installed on the laptop</li> <li>Shimmer sensor is paired with the laptop</li> </ul>                                                                                                    |  |
| Test steps                            | <ul> <li>Start the wearable gateway on the laptop</li> <li>Start the Shimmer module in the wearable gateway</li> <li>Configure the storage of the data as CSV</li> <li>Select the COM port associated with the Shimmer sensor</li> <li>Connect to the sensor</li> <li>Run a measurement for five hours</li> </ul> |  |
| Expected result                       | <ul> <li>The sensor has enough battery charge</li> <li>The sensor stays connected</li> <li>All data is collected</li> </ul>                                                                                                    |  |
| Note                                  |                                                                                                    |  |

| Та | Table 32: Test case long term run 8.2 |                                                                                                    |  |  |  |
|----|---------------------------------------|----------------------------------------------------------------------------------------------------|--|--|--|
|    | Title of test case                    | MindWave long term run                                                                                                    |  |  |  |
|    | Module name                           | MindWave                                                                                                    |  |  |  |
|    | Test description                      | The MindWave sensor is used during a test run for five hours. Testing the ability of all involved components to keep up for a long term test run.                                                                                                    |  |  |  |
|    | Preconditions                         | <ul> <li>MindWave sensor has a fresh battery</li> <li>Laptop is running</li> <li>Wearable gateway is installed on the laptop</li> <li>MindWave is paired with the laptop</li> </ul>                                                                            |  |  |  |
|    | Test steps                            | <ul> <li>Start the wearable gateway on the laptop</li> <li>Start the MindWave module in the wearable gateway</li> <li>Select the COM port associated with the Shimmer sensor</li> <li>Enabled blink mode</li> <li>Configure the storage of the data</li> </ul> |  |  |  |

![](_page_31_Picture_0.jpeg)

|                 | Run a measurement for five hours                                                                                            |
|-----------------|----------------------------------------------------------------------------------------------------|
| Expected result | <ul> <li>The sensor has enough battery charge</li> <li>The sensor stays connected</li> <li>All data is collected</li> </ul> |
| Note            |                                                                                                    |
|                 |                                                                                                    |

| Та | Table 33: Test case long term run 8.3 |                                                                                                    |  |
|----|---------------------------------------|----------------------------------------------------------------------------------------------------|--|
|    | Title of test case                    | BioHarness long term run                                                                                                    |  |
|    | Module name                           | BioHarness                                                                                                    |  |
|    | Test description                      | The BioHarness sensor is used during a test run for five hours. Testing the ability of all involved components to keep up for a long term test run.                                                                                                    |  |
|    | Preconditions                         | <ul> <li>BioHarness sensor is fully charged</li> <li>Laptop is running</li> <li>Wearable gateway is installed on the laptop</li> <li>BioHarness is paired with the laptop</li> </ul>                                                                                                    |  |
|    | Test steps                            | <ul> <li>Start the wearable gateway on the laptop</li> <li>Start the BioHarness module in the wearable gateway</li> <li>Enter a file name for the data storage</li> <li>Search for the BioHarness sensor</li> <li>Select and connect to the BioHarness sensor after it was found</li> <li>Run a measurement for five hours</li> </ul> |  |
|    | Expected result                       | <ul> <li>The sensor has enough battery charge</li> <li>The sensor stays connected</li> <li>All data is collected</li> </ul>                                                                                                    |  |
|    | NULE                                  |                                                                                                    |  |
|    |                                       |                                                                                                    |  |

| Т | Table 34: Test case long term run 8.4 |                                                                                                    |  |  |
|---|---------------------------------------|----------------------------------------------------------------------------------------------------|--|--|
|   | Title of test case                    | Environmental gateway long term run                                                                                                    |  |  |
|   | Module name                           | Environmental gateway                                                                                                    |  |  |
|   | Test description                      | The Environmental gateway is used during a test run for five hours. Testing the ability of all involved components to keep up for a long term test run.                                                         |  |  |
|   | Preconditions                         | <ul> <li>Environmental gateway is up and running</li> <li>Environmental gateway is in the same network as the laptop</li> <li>Laptop is running</li> <li>Wearable gateway is installed on the laptop</li> </ul> |  |  |
|   | Test steps                            | <ul> <li>Start the wearable gateway on the laptop</li> <li>Enter the correct URL (http://host:port/path) for the environmental gateway</li> </ul>                                                               |  |  |

![](_page_32_Picture_0.jpeg)

![](_page_32_Picture_2.jpeg)

|                 | Run a measurement for five hours                                                                                                    |
|-----------------|----------------------------------------------------------------------------------------------------|
| Expected result | <ul> <li>The environmental gateway keeps running</li> <li>The environmental gateway stays connected</li> <li>All data is collected</li> </ul> |
| Note            |                                                                                                    |
|                 |                                                                                                    |

### 2.2 Test execution log

In the following the test cases from the previous section are executed. With tests not passed, it is attempted to isolate the failure and to repeat the test with the new information.

Please note that new test log tables should be appended at the end as the tables use the automatic numeration of WORD, to avoid a change of IDs of existing logs.

#### 2.2.1 Start-up

| Table 35: Execution log test case start-up 1.1 (main system) |                               |                                                      |
|--------------------------------------------------------------|-------------------------------|------------------------------------------------------|
|                                                              | Description of test procedure | Test procedure according to test case specification. |
|                                                              | Outcome/result                | Passed                                               |
|                                                              | Incidences                    | None                                                 |
|                                                              | Tester (Name)                 | Martin Biallas                                       |
|                                                              | Date of test                  | 2015-12-08                                           |
|                                                              | Notes/lessons<br>learned      | None                                                 |
|                                                              |                               | ·                                                    |

| Table 36: Execution log test case start-up 1.1 (backup system) |                               |                                                      |
|----------------------------------------------------------------|-------------------------------|------------------------------------------------------|
|                                                                | Description of test procedure | Test procedure according to test case specification. |
|                                                                | Outcome/result                | Passed                                               |
|                                                                | Incidences                    | None                                                 |
|                                                                | Tester (Name)                 | Martin Biallas                                       |
|                                                                | Date of test                  | 2015-12-08                                           |
|                                                                | Notes/lessons<br>learned      | None                                                 |
|                                                                |                               |                                                      |

| Table 37: Execution log test case start-up 1.2 (main system) |                                                      |  |
|--------------------------------------------------------------|------------------------------------------------------|--|
| Description of test procedure                                | Test procedure according to test case specification. |  |

![](_page_33_Picture_0.jpeg)

![](_page_33_Picture_2.jpeg)

|   | Outcome/result           | Passed                                                                                                    |
|---|--------------------------|----------------------------------------------------------------------------------------------------|
| - | Incidences               | None                                                                                                    |
|   | Tester (Name)            | Martin Biallas                                                                                                    |
|   | Date of test             | 2015-12-08                                                                                                    |
|   | Notes/lessons<br>learned | It is important that the right drivers are installed on the laptop. The MindWave classic system needs special drivers to make the USB stick for the connection work properly. It also ensures that the MindWave classic is paired with this USB stick. |
|   |                          |                                                                                                    |

| Table 38: Execution log test case start-up 1.3 (backup system) |                                                                                                    |  |
|----------------------------------------------------------------|----------------------------------------------------------------------------------------------------|--|
| Description of test procedure                                  | Test procedure according to test case specification.                                                                                                    |  |
| Outcome/result                                                 | Passed                                                                                                    |  |
| Incidences                                                     | None                                                                                                    |  |
| Tester (Name)                                                  | Martin Biallas                                                                                                    |  |
| Date of test                                                   | 2015-12-08                                                                                                    |  |
| Notes/lessons<br>learned                                       | The MindWave mobile is much easier to use than the MindWave classic, since it uses existing drivers and technologies over Bluetooth.                                                                                                    |  |
|                                                                | A smaller issue was found that the MindWave mobile only can pair with up to<br>three other devices. If an additional device wants to pair itself with the<br>MindWave mobile it is not possible. To enable this pairing the pairing cache<br>needs to be cleared by pushing the pairing button for about six seconds. |  |
|                                                                |                                                                                                    |  |

| Table 39: Execution log test case start-up 1.4 (main system) |                               |                                                                                                    |
|--------------------------------------------------------------|-------------------------------|----------------------------------------------------------------------------------------------------|
|                                                              | Description of test procedure | Test procedure according to test case specification.                                                     |
|                                                              | Outcome/result                | Passed                                                                                                   |
|                                                              | Incidences                    | None                                                                                                    |
|                                                              | Tester (Name)                 | Martin Biallas                                                                                           |
|                                                              | Date of test                  | 2015-12-08                                                                                               |
|                                                              | Notes/lessons<br>learned      | It seems it can take quite some time to find the BioHarness sensor over Bluetooth (took over 4 minutes). |

| Table 40: Execution log test case start-up 1.4 (backup system) |                               |                                                      |
|----------------------------------------------------------------|-------------------------------|------------------------------------------------------|
|                                                                | Description of test procedure | Test procedure according to test case specification. |
|                                                                | Outcome/result                | Passed                                               |
|                                                                | Incidences                    | None                                                 |

![](_page_34_Picture_0.jpeg)

![](_page_34_Picture_2.jpeg)

| Tester (Name)            | Martin Biallas                                                                                                    |
|--------------------------|----------------------------------------------------------------------------------------------------|
| Date of test             | 2015-12-08                                                                                                    |
| Notes/lessons<br>learned | In contrast to the main system the BioHarness was found much faster (about 2 minutes), but still much slower than other sensors. |
|                          |                                                                                                    |

| Table 41: Execution log test case start-up 1.5 (main system) |                               |                                                      |
|--------------------------------------------------------------|-------------------------------|------------------------------------------------------|
|                                                              | Description of test procedure | Test procedure according to test case specification. |
|                                                              | Outcome/result                | Passed                                               |
|                                                              | Incidences                    | None                                                 |
|                                                              | Tester (Name)                 | Martin Biallas                                       |
|                                                              | Date of test                  | 2015-12-08                                           |
|                                                              | Notes/lessons<br>learned      | None                                                 |
|                                                              |                               |                                                      |

| Table 42: Execution log test case start-up 1.5 (backup system) |                               |                                                      |
|----------------------------------------------------------------|-------------------------------|------------------------------------------------------|
|                                                                | Description of test procedure | Test procedure according to test case specification. |
|                                                                | Outcome/result                | Passed                                               |
|                                                                | Incidences                    | None                                                 |
|                                                                | Tester (Name)                 | Martin Biallas                                       |
|                                                                | Date of test                  | 2015-12-08                                           |
|                                                                | Notes/lessons<br>learned      | None                                                 |
|                                                                |                               |                                                      |

### 2.2.2 Basic tests

| Та | Table 43: Execution log test case basic 2.1 (main system) |                                                                                                    |  |
|----|-----------------------------------------------------------|----------------------------------------------------------------------------------------------------|--|
|    | Description of test procedure                             | There were some problems finding out which COM port is associated with the sensor. Everything else went according to the test case specifications.                                                    |  |
|    | Outcome/result                                            | Passed                                                                                                    |  |
|    | Incidences                                                | None                                                                                                    |  |
|    | Tester (Name)                                             | Martin Biallas                                                                                                    |  |
|    | Date of test                                              | 2015-12-08                                                                                                    |  |
|    | Notes/lessons<br>learned                                  | It seems there is a need for a listing of the sensors and their corresponding COM ports. Also it is to note that the overall graphical interface seems to need some improvements regarding usability. |  |

![](_page_35_Picture_0.jpeg)

![](_page_35_Picture_2.jpeg)

For later tests a program was created giving access to the information about which COM port is used for which connected sensor (Appendix B.2).

| Table 44: Execution log test case basic 2.1 (backup system) |                                                                                                    |  |
|-------------------------------------------------------------|----------------------------------------------------------------------------------------------------|--|
| Description of test procedure                               | Same problems as in test case basic 2.1 (main system). But since this test case was executed after the other test it was easier. Everything else went according to the test case specifications.                                          |  |
| Outcome/result                                              | Passed                                                                                                    |  |
| Incidences                                                  | None                                                                                                    |  |
| Tester (Name)                                               | Martin Biallas                                                                                                    |  |
| Date of test                                                | 2015-12-08                                                                                                    |  |
| Notes/lessons<br>learned                                    | Same as in basic 2.1 (main system). It seems there is a need for a listing of the sensors and their corresponding COM ports. Also it is to note that the overall graphical interface seems to need some improvements regarding usability. |  |
|                                                             |                                                                                                    |  |

| Table 45: Execution log test case basic 2.2 (main system) |                               |                                                      |
|-----------------------------------------------------------|-------------------------------|------------------------------------------------------|
|                                                           | Description of test procedure | Test procedure according to test case specification. |
|                                                           | Outcome/result                | Passed                                               |
|                                                           | Incidences                    | None                                                 |
|                                                           | Tester (Name)                 | Martin Biallas                                       |
|                                                           | Date of test                  | 2015-12-08                                           |
|                                                           | Notes/lessons<br>learned      | None                                                 |
|                                                           |                               |                                                      |

| Table 46: Execution log test case basic 2.2 (backup system) |                               |                                                      |
|-------------------------------------------------------------|-------------------------------|------------------------------------------------------|
|                                                             | Description of test procedure | Test procedure according to test case specification. |
|                                                             | Outcome/result                | Passed                                               |
|                                                             | Incidences                    | None                                                 |
|                                                             | Tester (Name)                 | Martin Biallas                                       |
|                                                             | Date of test                  | 2015-12-08                                           |
|                                                             | Notes/lessons<br>learned      | None                                                 |
|                                                             |                               |                                                      |
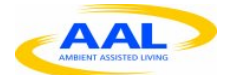

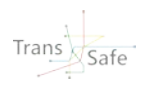

| Та | Table 47: Execution log test case basic 2.3 (main system) |                                                                                                   |  |
|----|-----------------------------------------------------------|---------------------------------------------------------------------------------------------------|--|
|    | Description of test procedure                             | Test procedure according to test case specification. MindWave classic is used on the main system. |  |
|    | Outcome/result                                            | Passed                                                                                            |  |
|    | Incidences                                                | None                                                                                              |  |
|    | Tester (Name)                                             | Martin Biallas                                                                                    |  |
|    | Date of test                                              | 2015-12-08                                                                                        |  |
|    | Notes/lessons<br>learned                                  | None                                                                                              |  |
|    |                                                           |                                                                                                   |  |

| Table 48: Execution log test case basic 2.3 (backup system) |                               |                                                                                                    |
|-------------------------------------------------------------|-------------------------------|----------------------------------------------------------------------------------------------------|
|                                                             | Description of test procedure | Test procedure according to test case specification. MindWave mobile is used on the backup system.                                                                                                    |
|                                                             | Outcome/result                | Passed                                                                                                    |
|                                                             | Incidences                    | Connection wasn't possible at first because the listed COM ports had Chinese characters in them and thus no connection was possible. A restart of the laptop fixed the problem.                                                             |
|                                                             | Tester (Name)                 | Martin Biallas                                                                                                    |
|                                                             | Date of test                  | 2015-12-08                                                                                                    |
|                                                             | Notes/lessons<br>learned      | Later research showed that there might be a bug with some Windows<br>Bluetooth drivers creating wrongly named COM ports. A fix for this bug was<br>added to the program listing the associated COM ports for the sensors<br>(Appendix B.2). |
|                                                             |                               |                                                                                                    |

| Table 49: Execution log test case basic 2.4 (main system) |                               |                                                      |
|-----------------------------------------------------------|-------------------------------|------------------------------------------------------|
|                                                           | Description of test procedure | Test procedure according to test case specification. |
|                                                           | Outcome/result                | Passed                                               |
|                                                           | Incidences                    | None                                                 |
|                                                           | Tester (Name)                 | Martin Biallas                                       |
|                                                           | Date of test                  | 2015-12-08                                           |
|                                                           | Notes/lessons<br>learned      | None                                                 |
|                                                           |                               |                                                      |

| Та | Table 50: Execution log test case basic 2.4 (backup system) |                                                      |  |
|----|-------------------------------------------------------------|------------------------------------------------------|--|
|    | Description of test procedure                               | Test procedure according to test case specification. |  |

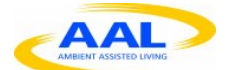

|   | Outcome/result           | Passed         |
|---|--------------------------|----------------|
| 4 | Incidences               | None           |
|   | Tester (Name)            | Martin Biallas |
|   | Date of test             | 2015-12-08     |
| 2 | Notes/lessons<br>learned | None           |

| Table 51: Execution log test case basic 2.5 (main system) |                               |                                                      |  |
|-----------------------------------------------------------|-------------------------------|------------------------------------------------------|--|
|                                                           | Description of test procedure | Test procedure according to test case specification. |  |
|                                                           | Outcome/result                | Passed                                               |  |
|                                                           | Incidences                    | None                                                 |  |
|                                                           | Tester (Name)                 | Martin Biallas                                       |  |
|                                                           | Date of test                  | 2015-12-08                                           |  |
|                                                           | Notes/lessons<br>learned      | None                                                 |  |
|                                                           |                               |                                                      |  |

| Table 52: Execution log test case basic 2.5 (backup system) |                               |                                                      |
|-------------------------------------------------------------|-------------------------------|------------------------------------------------------|
|                                                             | Description of test procedure | Test procedure according to test case specification. |
|                                                             | Outcome/result                | Passed                                               |
|                                                             | Incidences                    | None                                                 |
|                                                             | Tester (Name)                 | Martin Biallas                                       |
|                                                             | Date of test                  | 2015-12-08                                           |
|                                                             | Notes/lessons<br>learned      | None                                                 |
|                                                             |                               |                                                      |

## 2.2.3 Shutdown

| Table 53: Execution log test case shutdown 3.1 (main system) |                               |                                                      |
|--------------------------------------------------------------|-------------------------------|------------------------------------------------------|
|                                                              | Description of test procedure | Test procedure according to test case specification. |
|                                                              | Outcome/result                | Passed                                               |
|                                                              | Incidences                    | None                                                 |
|                                                              | Tester (Name)                 | Martin Biallas                                       |
|                                                              | Date of test                  | 2015-12-08                                           |

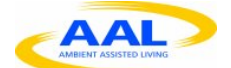

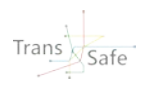

Notes/lessons learned

5 None

| Та | Table 54: Execution log test case shutdown 3.1 (backup system) |                                                      |  |
|----|----------------------------------------------------------------|------------------------------------------------------|--|
|    | Description of test procedure                                  | Test procedure according to test case specification. |  |
|    | Outcome/result                                                 | Passed                                               |  |
|    | Incidences                                                     | None                                                 |  |
|    | Tester (Name)                                                  | Martin Biallas                                       |  |
|    | Date of test                                                   | 2015-12-08                                           |  |
|    | Notes/lessons<br>learned                                       | None                                                 |  |
|    |                                                                |                                                      |  |

| Table 55: Execution log test case shutdown 3.2 (main system) |                               |                                                      |  |
|--------------------------------------------------------------|-------------------------------|------------------------------------------------------|--|
|                                                              | Description of test procedure | Test procedure according to test case specification. |  |
|                                                              | Outcome/result                | Passed                                               |  |
|                                                              | Incidences                    | None                                                 |  |
|                                                              | Tester (Name)                 | Martin Biallas                                       |  |
|                                                              | Date of test                  | 2015-12-08                                           |  |
|                                                              | Notes/lessons<br>learned      | None                                                 |  |
|                                                              |                               |                                                      |  |

| Table 56: Execution log test case shutdown 3.2 (backup system) |                               |                                                      |
|----------------------------------------------------------------|-------------------------------|------------------------------------------------------|
|                                                                | Description of test procedure | Test procedure according to test case specification. |
|                                                                | Outcome/result                | Passed                                               |
|                                                                | Incidences                    | None                                                 |
|                                                                | Tester (Name)                 | Martin Biallas                                       |
|                                                                | Date of test                  | 2015-12-08                                           |
|                                                                | Notes/lessons<br>learned      | None                                                 |
|                                                                |                               |                                                      |

| Table 57: Execution log test case shutdown 3.3 (main system) |                                                      |  |
|--------------------------------------------------------------|------------------------------------------------------|--|
| Description of test procedure                                | Test procedure according to test case specification. |  |

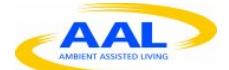

|  | Outcome/result           | Passed         |
|--|--------------------------|----------------|
|  | Incidences               | None           |
|  | Tester (Name)            | Martin Biallas |
|  | Date of test             | 2015-12-08     |
|  | Notes/lessons<br>learned | None           |
|  |                          |                |

| Table 58: Execution log test case shutdown 3.3 (backup system) |                               |                                                      |
|----------------------------------------------------------------|-------------------------------|------------------------------------------------------|
|                                                                | Description of test procedure | Test procedure according to test case specification. |
|                                                                | Outcome/result                | Passed                                               |
|                                                                | Incidences                    | None                                                 |
|                                                                | Tester (Name)                 | Martin Biallas                                       |
|                                                                | Date of test                  | 2015-12-08                                           |
|                                                                | Notes/lessons<br>learned      | None                                                 |
|                                                                |                               |                                                      |

| Table 59: Execution log test case shutdown 3.4 (main system) |                               |                                                      |
|--------------------------------------------------------------|-------------------------------|------------------------------------------------------|
|                                                              | Description of test procedure | Test procedure according to test case specification. |
|                                                              | Outcome/result                | Passed                                               |
|                                                              | Incidences                    | None                                                 |
|                                                              | Tester (Name)                 | Martin Biallas                                       |
|                                                              | Date of test                  | 2015-12-08                                           |
|                                                              | Notes/lessons<br>learned      | None                                                 |
|                                                              |                               |                                                      |

| Т | Table 60: Execution log test case shutdown 3.4 (backup system) |                                                      |  |
|---|----------------------------------------------------------------|------------------------------------------------------|--|
|   | Description of test procedure                                  | Test procedure according to test case specification. |  |
|   | Outcome/result                                                 | Passed                                               |  |
|   | Incidences                                                     | None                                                 |  |
|   | Tester (Name)                                                  | Martin Biallas                                       |  |
|   | Date of test                                                   | 2015-12-08                                           |  |
|   | Notes/lessons<br>learned                                       | None                                                 |  |
|   |                                                                |                                                      |  |

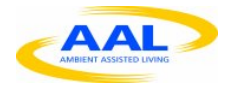

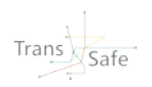

# 2.2.4 Range Coverage

| Та | Table 61: Execution log test case range coverage 4.1 (main system) |                                                      |  |
|----|--------------------------------------------------------------------|------------------------------------------------------|--|
|    | Description of test procedure                                      | Test procedure according to test case specification. |  |
|    | Outcome/result                                                     | Passed                                               |  |
|    | Incidences                                                         | None                                                 |  |
|    | Tester (Name)                                                      | Martin Biallas                                       |  |
|    | Date of test                                                       | 2015-12-09                                           |  |
|    | Notes/lessons<br>learned                                           | None                                                 |  |
|    |                                                                    |                                                      |  |

| Table 62: Execution log test case range coverage 4.1 (backup system) |                               |                                                      |
|----------------------------------------------------------------------|-------------------------------|------------------------------------------------------|
|                                                                      | Description of test procedure | Test procedure according to test case specification. |
|                                                                      | Outcome/result                | Passed                                               |
|                                                                      | Incidences                    | None                                                 |
|                                                                      | Tester (Name)                 | Martin Biallas                                       |
|                                                                      | Date of test                  | 2015-12-09                                           |
|                                                                      | Notes/lessons<br>learned      | None                                                 |
|                                                                      |                               |                                                      |

| Т | Table 63: Execution log test case range coverage 4.2 (main system) |                                                                                                    |  |
|---|--------------------------------------------------------------------|----------------------------------------------------------------------------------------------------|--|
|   | Description of test procedure                                      | Test procedure according to test case specification.                                                                                                    |  |
|   | Outcome/result                                                     | Failed                                                                                                    |  |
|   | Incidences                                                         | None                                                                                                    |  |
|   | Tester (Name)                                                      | Martin Biallas                                                                                                    |  |
|   | Date of test                                                       | 2015-12-09                                                                                                    |  |
|   | Notes/lessons<br>learned                                           | It seems fifteen meters is too much for the range. Thus it seems the wearable gateway has to stay close to the sensors or connection problems are possible. |  |
|   |                                                                    |                                                                                                    |  |

| Т | Table 64: Execution log test case range coverage 4.2 (backup system) |                                                      |  |
|---|----------------------------------------------------------------------|------------------------------------------------------|--|
|   | Description of test procedure                                        | Test procedure according to test case specification. |  |
|   | Outcome/result                                                       | Failed                                               |  |

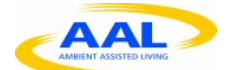

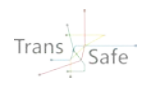

|  | Incidences               | None                                                                                                    |
|--|--------------------------|----------------------------------------------------------------------------------------------------|
|  | Tester (Name)            | Martin Biallas                                                                                                    |
|  | Date of test             | 2015-12-09                                                                                                    |
|  | Notes/lessons<br>learned | It seems fifteen meters is too much for the range. Thus it seems the wearable gateway has to stay close to the sensors or connection problems are possible. |
|  |                          |                                                                                                    |

| Table 65: Execution log test case range coverage 4.3 (main system) |                               |                                                      |
|--------------------------------------------------------------------|-------------------------------|------------------------------------------------------|
|                                                                    | Description of test procedure | Test procedure according to test case specification. |
|                                                                    | Outcome/result                | Passed                                               |
|                                                                    | Incidences                    | None                                                 |
|                                                                    | Tester (Name)                 | Martin Biallas                                       |
|                                                                    | Date of test                  | 2015-12-09                                           |
|                                                                    | Notes/lessons<br>learned      | None                                                 |
|                                                                    |                               |                                                      |

| Table 66: Execution log test case range coverage 4.3 (backup system) |                               |                                                      |
|----------------------------------------------------------------------|-------------------------------|------------------------------------------------------|
|                                                                      | Description of test procedure | Test procedure according to test case specification. |
|                                                                      | Outcome/result                | Passed                                               |
|                                                                      | Incidences                    | None                                                 |
|                                                                      | Tester (Name)                 | Martin Biallas                                       |
|                                                                      | Date of test                  | 2015-12-09                                           |
|                                                                      | Notes/lessons<br>learned      | None                                                 |
|                                                                      |                               |                                                      |

| Т | Table 67: Execution log test case range coverage 4.4 (main system) |                                                                         |  |
|---|--------------------------------------------------------------------|-------------------------------------------------------------------------|--|
|   | Description of test procedure                                      | Test procedure according to test case specification.                    |  |
|   | Outcome/result                                                     | Passed                                                                  |  |
|   | Incidences                                                         | Connection seemed to drop from time to time.                            |  |
|   | Tester (Name)                                                      | Martin Biallas                                                          |  |
|   | Date of test                                                       | 2015-12-09                                                              |  |
|   | Notes/lessons<br>learned                                           | The connection seems a bit unstable but there were no severe data loss. |  |
|   |                                                                    |                                                                         |  |

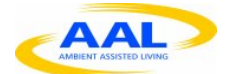

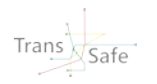

| Table 68: Exec           | cution log test case range coverage 4.4 (backup system)                                                                                                    |
|--------------------------|----------------------------------------------------------------------------------------------------|
| Description of procedure | test Test procedure according to test case specification.                                                                                                    |
| Outcome/resu             | It Failed                                                                                                    |
| Incidences               | None                                                                                                    |
| Tester (Name)            | Martin Biallas                                                                                                    |
| Date of test             | 2015-12-09                                                                                                    |
| Notes/lessons<br>learned | No stable connection could be established. It seems that fifteen meters is too much for the range. Interestingly the classic MindWave sensor on the main system had fewer problems with the range. It seems necessary to keep the wearable gateway close to the MindWave sensor. |
|                          |                                                                                                    |

| Та | able 69: Executio             | n log test case range coverage 4.5 (main system)     |
|----|-------------------------------|------------------------------------------------------|
|    | Description of test procedure | Test procedure according to test case specification. |
|    | Outcome/result                | Passed                                               |
|    | Incidences                    | None                                                 |
|    | Tester (Name)                 | Martin Biallas                                       |
|    | Date of test                  | 2015-12-09                                           |
|    | Notes/lessons<br>learned      | None                                                 |
|    |                               |                                                      |

| Та | able 70: Executior            | n log test case range coverage 4.5 (backup system)   |
|----|-------------------------------|------------------------------------------------------|
|    | Description of test procedure | Test procedure according to test case specification. |
|    | Outcome/result                | Passed                                               |
|    | Incidences                    | None                                                 |
|    | Tester (Name)                 | Martin Biallas                                       |
|    | Date of test                  | 2015-12-09                                           |
|    | Notes/lessons<br>learned      | None                                                 |
|    |                               |                                                      |

| Та | Table 71: Execution log test case range coverage 4.6 (main system) |                                                      |
|----|--------------------------------------------------------------------|------------------------------------------------------|
|    | Description of test procedure                                      | Test procedure according to test case specification. |
|    | Outcome/result                                                     | Failed                                               |
|    | Incidences                                                         | None                                                 |

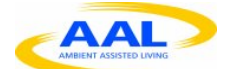

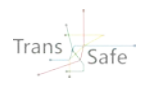

| Tester (Name)            | Martin Biallas                                                                                                    |
|--------------------------|----------------------------------------------------------------------------------------------------|
| Date of test             | 2015-12-09                                                                                                    |
| Notes/lessons<br>learned | Like it was already the case with the Shimmer and the MindWave mobile<br>sensor no stable connection could be established. The BioHarness sensor<br>needs to be close to the wearable gateway to work properly. |
|                          |                                                                                                    |

| Т | able 72: Execution            | n log test case range coverage 4.6 (backup system)                                                                     |
|---|-------------------------------|----------------------------------------------------------------------------------------------------|
|   | Description of test procedure | Test procedure according to test case specification.                                                                   |
|   | Outcome/result                | Failed                                                                                                    |
|   | Incidences                    | None                                                                                                    |
|   | Tester (Name)                 | Martin Biallas                                                                                                    |
|   | Date of test                  | 2015-12-09                                                                                                    |
|   | Notes/lessons<br>learned      | Like in the test for the main system the BioHarness sensor needs to be close to the wearable gateway to work properly. |

# 2.2.5 Single Sensor runs

| Та | able 73: Execution               | n log test case single sensor run 5.1 (main system)                                                                                                    |
|----|----------------------------------|----------------------------------------------------------------------------------------------------|
|    | Description of test<br>procedure | Test procedure according to test case specification. The Shimmer sensor was attached to the person's left hand. The heart rate measurement was done on the pinkie and the GSR with electrodes on the middle and ring finger. |
|    | Outcome/result                   | Passed                                                                                                    |
|    | Incidences                       | None                                                                                                    |
|    | Tester (Name)                    | Martin Biallas                                                                                                    |
|    | Date of test                     | 2015-12-10                                                                                                    |
|    | Notes/lessons<br>learned         | None                                                                                                    |
|    |                                  |                                                                                                    |

| Та | able 74: Execution               | n log test case single sensor run 5.1 (backup system)                                                                                                    |
|----|----------------------------------|----------------------------------------------------------------------------------------------------|
|    | Description of test<br>procedure | Test procedure according to test case specification. The Shimmer sensor was attached to the person's left hand. The heart rate measurement was done on the pinkie and the GSR with electrodes on the middle and ring finger. |
|    | Outcome/result                   | Passed                                                                                                    |
|    | Incidences                       | None                                                                                                    |
|    | Tester (Name)                    | Martin Biallas                                                                                                    |
|    | Date of test                     | 2015-12-10                                                                                                    |

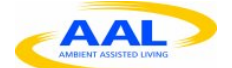

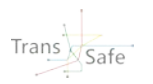

Notes/lessons learned None

Table 75: Execution log test case single sensor run 5.2 (main system)Description of test<br/>procedureTest procedure according to test case specification.Outcome/resultPassedIncidencesNoneTester (Name)Martin BiallasDate of test2015-12-10Notes/lessons<br/>learnedNone

| Та | Table 76: Execution log test case single sensor run 5.2 (backup system) |                                                      |
|----|-------------------------------------------------------------------------|------------------------------------------------------|
|    | Description of test procedure                                           | Test procedure according to test case specification. |
|    | Outcome/result                                                          | Passed                                               |
|    | Incidences                                                              | None                                                 |
|    | Tester (Name)                                                           | Martin Biallas                                       |
|    | Date of test                                                            | 2015-12-10                                           |
|    | Notes/lessons<br>learned                                                | None                                                 |
|    |                                                                         |                                                      |

| Та | Table 77: Execution log test case single sensor run 5.3 (main system) |                                                                                                    |
|----|-----------------------------------------------------------------------|----------------------------------------------------------------------------------------------------|
|    | Description of test procedure                                         | Test procedure according to test case specification.                                                                                  |
|    | Outcome/result                                                        | Passed                                                                                                    |
|    | Incidences                                                            | The test person had to sneeze about 60 seconds into the test.                                                                         |
|    | Tester (Name)                                                         | Martin Biallas                                                                                                    |
|    | Date of test                                                          | 2015-12-10                                                                                                    |
|    | Notes/lessons<br>learned                                              | Even though the person sneezed and thus moved quite a bit the measurement was kept going. The sensor seemed still attached very well. |
|    |                                                                       |                                                                                                    |

| Tal    | ole 78: Executior                | n log test case single sensor run 5.3 (backup system) |
|--------|----------------------------------|-------------------------------------------------------|
| L<br>F | Description of test<br>procedure | Test procedure according to test case specification.  |

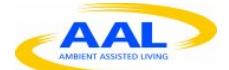

| Outcome/result           | Passed         |
|--------------------------|----------------|
| Incidences               | None           |
| Tester (Name)            | Martin Biallas |
| Date of test             | 2015-12-10     |
| Notes/lessons<br>learned | None           |

| Table 79: Execution log test case single sensor run 5.4 (main system) |                               |                                                      |  |
|-----------------------------------------------------------------------|-------------------------------|------------------------------------------------------|--|
|                                                                       | Description of test procedure | Test procedure according to test case specification. |  |
|                                                                       | Outcome/result                | Passed                                               |  |
|                                                                       | Incidences                    | None                                                 |  |
|                                                                       | Tester (Name)                 | Martin Biallas                                       |  |
|                                                                       | Date of test                  | 2015-12-10                                           |  |
|                                                                       | Notes/lessons<br>learned      | None                                                 |  |
|                                                                       |                               |                                                      |  |

| Table 80: Execution log test case single sensor run 5.4 (backup system) |                               |                                                      |  |
|-------------------------------------------------------------------------|-------------------------------|------------------------------------------------------|--|
|                                                                         | Description of test procedure | Test procedure according to test case specification. |  |
|                                                                         | Outcome/result                | Passed                                               |  |
|                                                                         | Incidences                    | None                                                 |  |
|                                                                         | Tester (Name)                 | Martin Biallas                                       |  |
|                                                                         | Date of test                  | 2015-12-10                                           |  |
|                                                                         | Notes/lessons<br>learned      | None                                                 |  |
|                                                                         |                               |                                                      |  |

# 2.2.6 Portability

| Та | Table 81: Execution log test case portability 6.1 (main system) |                                                                                                    |  |  |
|----|-----------------------------------------------------------------|----------------------------------------------------------------------------------------------------|--|--|
|    | Description of test<br>procedure                                | Test procedure according to test case specification. The Shimmer sensor was attached to the person's left hand. The heart rate measurement was done on the pinkie and the GSR with electrodes on the middle and ring finger. |  |  |
|    | Outcome/result                                                  | Passed                                                                                                    |  |  |
|    | Incidences                                                      | None                                                                                                    |  |  |
|    | Tester (Name)                                                   | Martin Biallas                                                                                                    |  |  |
|    | Date of test                                                    | 2015-12-11                                                                                                    |  |  |

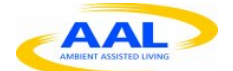

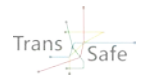

| Notes/lessons<br>learned | Movements have quite some impact on the measurements. Also the test<br>person reports an uncomfortable feeling with the sensor attached to their<br>hands. Writing had a major impact on the measurements whereas scratching<br>and writing on the keyboard wasn't that major but still could be seen in the<br>monitoring of the sensor values. |
|--------------------------|----------------------------------------------------------------------------------------------------|
|                          |                                                                                                    |

| Та | Table 82: Execution log test case portability 6.1 (backup system) |                                                                                                    |  |  |  |
|----|-------------------------------------------------------------------|----------------------------------------------------------------------------------------------------|--|--|--|
|    | Description of test<br>procedure                                  | Test procedure according to test case specification. The Shimmer sensor was attached to the person's left hand. The heart rate measurement was done on the pinkie and the GSR with electrodes on the middle and ring finger.                                                                                                    |  |  |  |
|    | Outcome/result                                                    | Passed                                                                                                    |  |  |  |
|    | Incidences                                                        | None                                                                                                    |  |  |  |
|    | Tester (Name)                                                     | Martin Biallas                                                                                                    |  |  |  |
|    | Date of test                                                      | 2015-12-11                                                                                                    |  |  |  |
|    | Notes/lessons<br>learned                                          | Movements have quite some impact on the measurements. Also the test<br>person reports an uncomfortable feeling with the sensor attached to their<br>hands. Writing had a major impact on the measurements whereas scratching<br>and writing on the keyboard wasn't that major but still could be seen in the<br>monitoring of the sensor values. |  |  |  |

| Та | Table 83: Execution log test case portability 6.2 (main system) |                                                                                                    |  |  |
|----|-----------------------------------------------------------------|----------------------------------------------------------------------------------------------------|--|--|
|    | Description of test procedure                                   | Test procedure according to test case specification.                                                                                                    |  |  |
|    | Outcome/result                                                  | Passed                                                                                                    |  |  |
|    | Incidences                                                      | None                                                                                                    |  |  |
|    | Tester (Name)                                                   | Martin Biallas                                                                                                    |  |  |
|    | Date of test                                                    | 2015-12-11                                                                                                    |  |  |
|    | Notes/lessons<br>learned                                        | The MindWave is attached quite firmly. The grip is that strong that the test person actually mentions that it is uncomfortable. Longer test runs might results in some discomfort with the sensor. The movements didn't provide any problems with the measurements. |  |  |
|    |                                                                 |                                                                                                    |  |  |

| Table 84: Execution log test case portability 6.2 (backup system) |                               |                                                      |  |
|-------------------------------------------------------------------|-------------------------------|------------------------------------------------------|--|
|                                                                   | Description of test procedure | Test procedure according to test case specification. |  |
|                                                                   | Outcome/result                | Passed                                               |  |
|                                                                   | Incidences                    | None                                                 |  |
|                                                                   | Tester (Name)                 | Martin Biallas                                       |  |
|                                                                   | Date of test                  | 2015-12-11                                           |  |

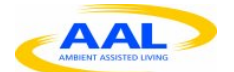

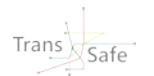

| <i>Notes/lessons</i><br><i>learned</i> The MindWave is attached quite firmly. The grip is that strong that the test<br>person actually mentions that it is uncomfortable. Longer test runs might<br>results in some discomfort with the sensor. The movements didn't provide any<br>problems with the measurements. |
|----------------------------------------------------------------------------------------------------|
|----------------------------------------------------------------------------------------------------|

| Table 85: Execution log test case portability 6.3 (main system) |                               |                                                      |  |
|-----------------------------------------------------------------|-------------------------------|------------------------------------------------------|--|
|                                                                 | Description of test procedure | Test procedure according to test case specification. |  |
|                                                                 | Outcome/result                | Passed                                               |  |
|                                                                 | Incidences                    | None                                                 |  |
|                                                                 | Tester (Name)                 | Martin Biallas                                       |  |
|                                                                 | Date of test                  | 2015-12-11                                           |  |
|                                                                 | Notes/lessons<br>learned      | None                                                 |  |
|                                                                 |                               |                                                      |  |

| Та | Table 86: Execution log test case portability 6.3 (backup system) |                                                                                                    |  |
|----|-------------------------------------------------------------------|----------------------------------------------------------------------------------------------------|--|
|    | Description of test<br>procedure                                  | Test procedure according to test case specification. The BioHarness was tested with a person having some overweight. An extension to the belt was necessary to attach the sensor to the person. |  |
|    | Outcome/result                                                    | Passed                                                                                                    |  |
|    | Incidences                                                        | None                                                                                                    |  |
|    | Tester (Name)                                                     | Martin Biallas                                                                                                    |  |
|    | Date of test                                                      | 2015-12-11                                                                                                    |  |
|    | Notes/lessons<br>learned                                          | While testing the belt wasn't attached firmly enough. Moving around made the belt move and on the monitoring system it showed errors of the measurements. The belt had to be readjusted.        |  |
|    | learned                                                           | belt move and on the monitoring system it showed errors of the measurements. The belt had to be readjusted.                                                                                     |  |

# 2.2.7 Combined Sensor runs

| Та | Table 87: Execution log test case combined sensors 7.1 (main system) |                                                                                                    |  |  |
|----|----------------------------------------------------------------------|----------------------------------------------------------------------------------------------------|--|--|
|    | Description of test<br>procedure                                     | Test procedure according to test case specification. The Shimmer sensor was attached to the person's left hand. The heart rate measurement was done on the pinkie and the GSR with electrodes on the middle and ring finger. |  |  |
|    | Outcome/result                                                       | Passed                                                                                                    |  |  |
|    | Incidences                                                           | None                                                                                                    |  |  |
|    | Tester (Name)                                                        | Martin Biallas                                                                                                    |  |  |
|    | Date of test                                                         | 2015-12-11                                                                                                    |  |  |
|    | Notes/lessons                                                        | None                                                                                                    |  |  |

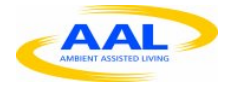

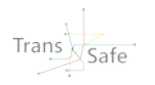

learned

| Table 88: Execution log test case combined sensors 7.1 (backup system) |                                  |                                                                                                    |  |
|------------------------------------------------------------------------|----------------------------------|----------------------------------------------------------------------------------------------------|--|
|                                                                        | Description of test<br>procedure | Test procedure according to test case specification. The Shimmer sensor was attached to the person's left hand. The heart rate measurement was done on the pinkie and the GSR with electrodes on the middle and ring finger. |  |
|                                                                        | Outcome/result                   | Passed                                                                                                    |  |
|                                                                        | Incidences                       | None                                                                                                    |  |
|                                                                        | Tester (Name)                    | Martin Biallas                                                                                                    |  |
|                                                                        | Date of test                     | 2015-12-11                                                                                                    |  |
|                                                                        | Notes/lessons<br>learned         | None                                                                                                    |  |
|                                                                        |                                  |                                                                                                    |  |

| Та | Table 89: Execution log test case combined sensors 7.2 (main system) |                                                                                                    |  |
|----|----------------------------------------------------------------------|----------------------------------------------------------------------------------------------------|--|
|    | Description of test<br>procedure                                     | Test procedure according to test case specification. The Shimmer sensor was attached to the person's left hand. The heart rate measurement was done on the pinkie and the GSR with electrodes on the middle and ring finger. |  |
|    | Outcome/result                                                       | Passed                                                                                                    |  |
|    | Incidences                                                           | The test had to be restarted after the MindWave lost connection for unknown reasons.                                                                                                    |  |
|    | Tester (Name)                                                        | Martin Biallas                                                                                                    |  |
|    | Date of test                                                         | 2015-12-11                                                                                                    |  |
|    | Notes/lessons<br>learned                                             | Except the incident and the thus needed restart everything went fine. It is unknown what the problem with the connection lost has caused.                                                                                    |  |
|    |                                                                      |                                                                                                    |  |

| Та | Table 90: Execution log test case combined sensors 7.2 (backup system) |                                                                                                    |  |  |
|----|------------------------------------------------------------------------|----------------------------------------------------------------------------------------------------|--|--|
|    | Description of test<br>procedure                                       | Test procedure according to test case specification. The Shimmer sensor was<br>attached to the person's left hand. The heart rate measurement was done on<br>the pinkie and the GSR with electrodes on the middle and ring finger. As it was<br>already the case with the portability test case the person used in this test case<br>had some overweight. A belt extender was used to attach the BioHarness to<br>the person. This time the belt was fixed more firmly to ensure it wouldn't move<br>around while the person is moving. |  |  |
|    | Outcome/result                                                         | Passed                                                                                                    |  |  |
|    | Incidences                                                             | None                                                                                                    |  |  |
|    | Tester (Name)                                                          | Martin Biallas                                                                                                    |  |  |
|    | Date of test                                                           | 2015-12-11                                                                                                    |  |  |
|    | Notes/lessons<br>learned                                               | The more firmly fixation of the belt made sure the collected measurements                                                                                                    |  |  |

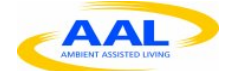

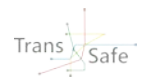

were good. It is very important that the sensors are attached firmly.

| Та | Table 91: Execution log test case combined sensors 7.3 (main system) |                                                                                                    |  |
|----|----------------------------------------------------------------------|----------------------------------------------------------------------------------------------------|--|
|    | Description of test<br>procedure                                     | Test procedure according to test case specification. The Shimmer sensor was attached to the person's left hand. The heart rate measurement was done on the pinkie and the GSR with electrodes on the middle and ring finger.                                                                                                    |  |
|    | Outcome/result                                                       | Passed                                                                                                    |  |
|    | Incidences                                                           | None                                                                                                    |  |
|    | Tester (Name)                                                        | Martin Biallas                                                                                                    |  |
|    | Date of test                                                         | 2015-12-11                                                                                                    |  |
|    | Notes/lessons<br>learned                                             | The test person reported a highly discomfort with the MindWave sensor. It is attached very firmly to the head and starts to cause small pain because of the firm grip. Everything else went on fine. There were some blurry measurements when the person was standing up from the mattress but only for a very short period (1-2 seconds). |  |
|    |                                                                      |                                                                                                    |  |

| Table 92: Execution log test case combined sensors 7.3 (backup system) |                                                                                                    |  |  |
|------------------------------------------------------------------------|----------------------------------------------------------------------------------------------------|--|--|
| Description of test<br>procedure                                       | Test procedure according to test case specification. The Shimmer sensor was attached to the person's left hand. The heart rate measurement was done on the pinkie and the GSR with electrodes on the middle and ring finger.                                                                                                    |  |  |
| Outcome/result                                                         | Passed                                                                                                    |  |  |
| Incidences                                                             | None                                                                                                    |  |  |
| Tester (Name)                                                          | Martin Biallas                                                                                                    |  |  |
| Date of test                                                           | 2015-12-11                                                                                                    |  |  |
| Notes/lessons<br>learned                                               | The test person reported a highly discomfort with the MindWave sensor. It is<br>attached very firmly to the head and starts to cause small pain because of the<br>firm grip. There were some blurry measurements when the person was<br>standing up from the mattress but only for a very short period (1-2 seconds).<br>After the person stood up and later sit back down there were some times some<br>smaller problems with the measurements. But the system was able to catch<br>back up after about a second. |  |  |
|                                                                        |                                                                                                    |  |  |

# 2.2.8 Long term runs

| Та | Table 93: Execution log test case long term run 8.1 (main system) |                                                      |  |
|----|-------------------------------------------------------------------|------------------------------------------------------|--|
|    | Description of test procedure                                     | Test procedure according to test case specification. |  |
|    | Outcome/result                                                    | Passed                                               |  |
|    | Incidences                                                        | None                                                 |  |

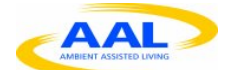

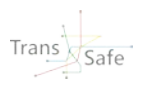

| Tester (Name)            | Martin Biallas |
|--------------------------|----------------|
| Date of test             | 2015-12-15     |
| Notes/lessons<br>learned | None           |
|                          |                |

| Т | Table 94: Execution log test case long term run 8.1 (backup system) |                                                      |  |
|---|---------------------------------------------------------------------|------------------------------------------------------|--|
|   | Description of test procedure                                       | Test procedure according to test case specification. |  |
|   | Outcome/result                                                      | Passed                                               |  |
|   | Incidences                                                          | None                                                 |  |
|   | Tester (Name)                                                       | Martin Biallas                                       |  |
|   | Date of test                                                        | 2015-12-15                                           |  |
|   | Notes/lessons<br>learned                                            | None                                                 |  |
|   |                                                                     |                                                      |  |

| Т | Table 95: Execution log test case long term run 8.2 (main system) |                                                      |  |
|---|-------------------------------------------------------------------|------------------------------------------------------|--|
|   | Description of test procedure                                     | Test procedure according to test case specification. |  |
|   | Outcome/result                                                    | Passed                                               |  |
|   | Incidences                                                        | None                                                 |  |
|   | Tester (Name)                                                     | Martin Biallas                                       |  |
|   | Date of test                                                      | 2015-12-15                                           |  |
|   | Notes/lessons<br>learned                                          | None                                                 |  |
|   |                                                                   |                                                      |  |

| Table 96: Execution log test case long term run 8.2 (backup system) |                               |                                                      |  |
|---------------------------------------------------------------------|-------------------------------|------------------------------------------------------|--|
|                                                                     | Description of test procedure | Test procedure according to test case specification. |  |
|                                                                     | Outcome/result                | Passed                                               |  |
|                                                                     | Incidences                    | None                                                 |  |
|                                                                     | Tester (Name)                 | Martin Biallas                                       |  |
|                                                                     | Date of test                  | 2015-12-15                                           |  |
|                                                                     | Notes/lessons<br>learned      | None                                                 |  |
|                                                                     |                               |                                                      |  |

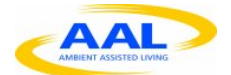

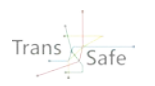

| Та | Table 97: Execution log test case long term run 8.3 (main system) |                                                      |  |
|----|-------------------------------------------------------------------|------------------------------------------------------|--|
|    | Description of test procedure                                     | Test procedure according to test case specification. |  |
|    | Outcome/result                                                    | Passed                                               |  |
|    | Incidences                                                        | None                                                 |  |
|    | Tester (Name)                                                     | Martin Biallas                                       |  |
|    | Date of test                                                      | 2015-12-16                                           |  |
|    | Notes/lessons<br>learned                                          | None                                                 |  |
|    |                                                                   |                                                      |  |

| Т | Table 98: Execution log test case long term run 8.3 (backup system) |                                                      |  |
|---|---------------------------------------------------------------------|------------------------------------------------------|--|
|   | Description of test procedure                                       | Test procedure according to test case specification. |  |
|   | Outcome/result                                                      | Passed                                               |  |
|   | Incidences                                                          | None                                                 |  |
|   | Tester (Name)                                                       | Martin Biallas                                       |  |
|   | Date of test                                                        | 2015-12-16                                           |  |
|   | Notes/lessons<br>learned                                            | None                                                 |  |
|   |                                                                     |                                                      |  |

| Table 99: Execution log test case long term run 8.4 (main system) |                               |                                                      |  |
|-------------------------------------------------------------------|-------------------------------|------------------------------------------------------|--|
|                                                                   | Description of test procedure | Test procedure according to test case specification. |  |
|                                                                   | Outcome/result                | Passed                                               |  |
|                                                                   | Incidences                    | None                                                 |  |
|                                                                   | Tester (Name)                 | Martin Biallas                                       |  |
|                                                                   | Date of test                  | 2015-12-17                                           |  |
|                                                                   | Notes/lessons<br>learned      | None                                                 |  |
|                                                                   |                               |                                                      |  |

| Та | Table 100: Execution log test case long term run 8.4 (backup system) |                                                      |  |  |  |
|----|----------------------------------------------------------------------|------------------------------------------------------|--|--|--|
|    | Description of test procedure                                        | Test procedure according to test case specification. |  |  |  |
|    | Outcome/result                                                       | Passed                                               |  |  |  |
|    | Incidences                                                           | None                                                 |  |  |  |
|    | Tester (Name)                                                        | Martin Biallas                                       |  |  |  |

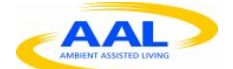

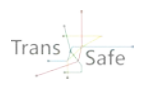

| D       | Date of test            | 2015-12-17 |
|---------|-------------------------|------------|
| N<br>Ie | lotes/lessons<br>earned | None       |

## 2.3 Test report

The criterion for passing the complete set of tests is the adequacy of the system for tests with end users. However not all tests have been passed, the system is capable to server its purpose. Therefore the over all result of the tests is: PASSED.

## 2.4 Test approval

| Table 101: Approval                    |                                                       |  |  |  |
|----------------------------------------|-------------------------------------------------------|--|--|--|
| Date                                   | 18.12.2015                                            |  |  |  |
| Signature                              |                                                       |  |  |  |
| Print name                             | Martin Biallas                                        |  |  |  |
| The sum dension and a slope stude data | l<br>Alexandre and the Trene Orfe D40 Test Demontered |  |  |  |

The undersigned acknowledge they have reviewed the **Trans.Safe D4.2 Test Report** and agree with the approach it presents. Changes to this **Test Report** will be coordinated with and approved by the undersigned or their designated representatives.

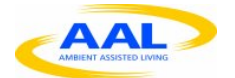

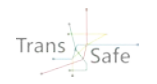

# 3 System manual

## 3.1 Purpose

The personnel executing the test cases gains detailed insight about the handling of the system. However, the trials in the environments of OCC and simulator are conducted by other personnel, which is not familiar with the system. Therefore a manual is prepared for them. As those tests are conducted by German partners, the language of the manual is German. The version to be used for tests will be in the documentation of work-package 5 (D5.3).

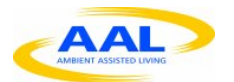

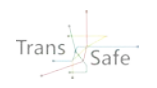

# Appendix A Environment Gateway Installation

## A.1. Sensor set up

How often shall we exchange batteries on what device? Here you can find information of the devices: <u>Mindwave</u>: 8-hour AAA battery life <u>Zephyr BioHarness</u>: Battery life: 26 Hours per charge. <u>Empatica</u>: Battery life: - Streaming mode: 20 h - Memory mode: 36+ h

How much time do we need to plan for recharging the Empatica E4? Charging time: < 2 h

Is it OK to clean all non-disposable electrodes/parts in contact with the skin with disinfectant? (We have an Ethanol solution 850 mg/g here)

Honestly, we don't know. Maybe only water could be sufficient.

What kind of disposable electrodes shall we purchase for the Shimmer? Self-adhesive Ag/AgCl electrodes? (We have never bought something for the shimmer up to know. I have really no clue )

We used the electrodes that are normally used for ECG applications, or physiological applications;

On which hand should the shimmer measure?

The Shimmer sensor should be put on the not-controlling hand.

Is it a good idea to expect the test subject to hold the shimmer sensor in his/her hand? Is there a special reason/requirement for that? How shall a person in the driving simulator hold the steering wheel, when one Shimmer needs to be in the hand? Our Shimmer sensors came with a wristband (see attached pictures). Can we use them like shown in the pictures (but with your recommended electrodes instead of ours)?

We used Shimmer sensor, provided by Telecom Italia, that did not have the wristband. We have never used the kind of electrodes that are provided with your sensor, but if the kit is composed in this way, you can use it.

### A.1.1. HOW TO WEAR THE TRANS SAFE KIT'S DEVICES

#### A.1.1.1.ZEPHYR BIOHARNESS:

The chest belt has to be wore with the sensor on the left side of the chest. When the subject puts it, you can press the sensor and the chest belt to turn on the chest. To clean it, it would be better to leave the belt 5 minutes open, in order to let the body sweat, eventually present on it, to go away. Anyway, the indication to wash the belt are reported on the tag which is on it, so you can check it. It can be washed but no using wash machine. It is possible to run on the belt a humid towel and then let it dry.

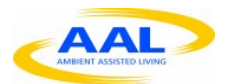

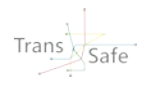

#### A.1.1.2. MIND WAVE:

The device is put on the head of the subject, while the electrode has to be put on the forehead, above the left eye. The little clothespin has to be attach on the left ear lobe. If you want you can clean and scrub the skin area where the electrode is, before wearing the device.

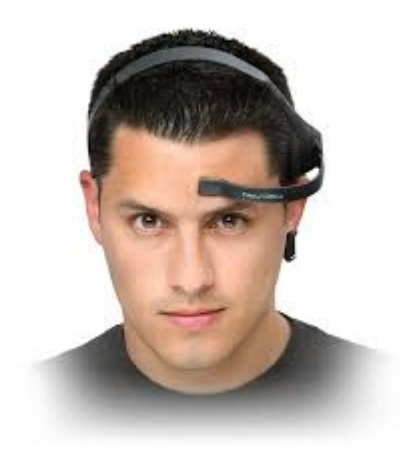

#### A.1.1.3. EMPATICA:

The subject has to put the bracelet on the wrist of the not-controlling hand, as showed in figure. When the recording phase is complete, it is sufficient to clean the sensor with a paper hand towel, especially in the area which has been in contact with the skin of the subject.

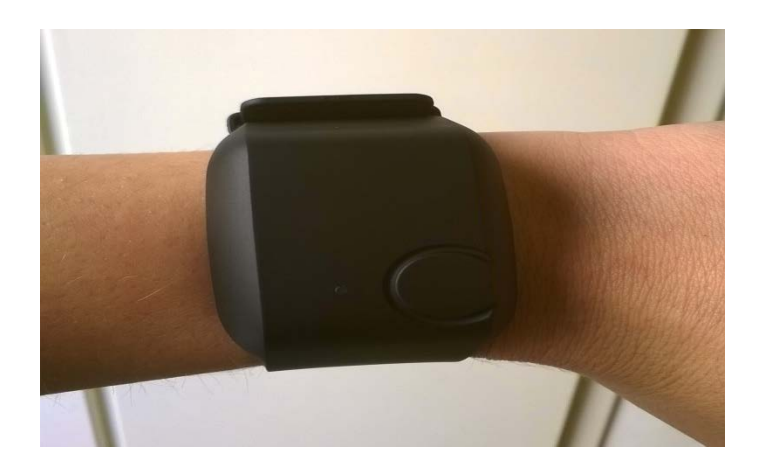

#### A.1.1.4. SHIMMER SENSOR:

It is suggested to use conductive gel electrodes, as the ones in the picture (in which the gel is a little bit ruined):

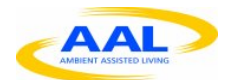

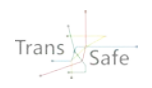

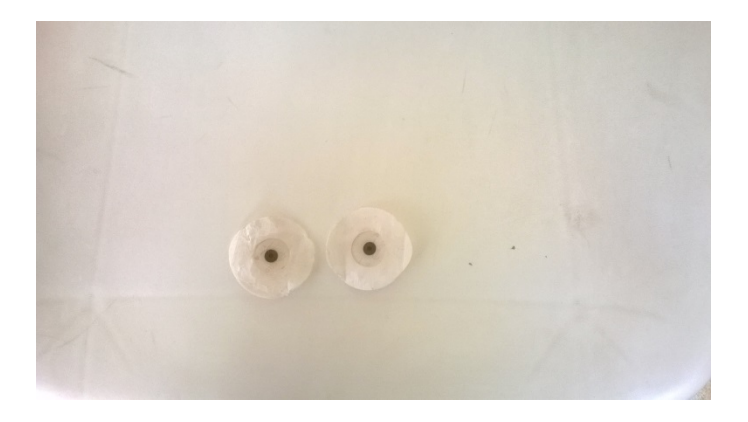

The electrodes with conductive gel have to be put on fingertips of index and medium fingers. The subject has to hold the device in his palm.

It would be better to use the electrodes once for each subject. If it is not possible, it is recommended to put them on their plastic layer, in order to preserve the conductive gel.

## A.2. Environmental Sensor Gateway Installation Guide

In the Trans.Safe system the Environmental Sensor Gateway has the primary role to collect data from the environment for the stress detect algorithm and to perform interventions on the environment whem request by the user.

In this chapter the components of the Environmental Gatey, both the hardware and the software, will be described.

#### A.2.1. Components:

#### Environmental sensors:

- Luminance sensor (<u>http://www.seeedstudio.com/wiki/Grove\_-\_Luminance\_Sensor</u>)
- Temperature and humidity sensors (<u>http://www.seeedstudio.com/wiki/Grove\_-</u> Temperature\_and\_Humidity\_Sensor\_Pro)
  - Sound Sensor (<u>http://www.seeedstudio.com/wiki/Grove\_-\_Sound\_Sensor</u>)
- o Grove Base Shield V2 (<u>http://www.seeedstudio.com/depot/Base-Shield-V2-p-1378.html</u>)
- Udoo Quad (<u>http://shop.udoo.org/eu/product/udoo-quad.html</u>)
  - o EU starter kit (http://shop.udoo.org/eu/accessories/starter-kit-eu.html)

#### Other Components needed for the setup:

- Mouse and keyboard usb or wireless (linux compatible)
- A monitor with a HDMI input
  - Or, a monitor with VGA input and a HDMI adapter
- Internet connection (Eth or wifi)
- A PC or a laptop with a SD card reader or an external card reader
- A micro SD card and an SD adapter

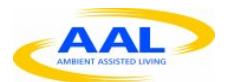

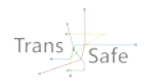

## A.2.2. Installation Walkthrough

#### A.2.2.1. System Requirements

For the Environmental Sensor Gateway these software components are needed (in parenthesis the remote resource if availabe):

- UDOOBuntu operating system for the Udoo Quad (<u>http://download.udoo.org/files/UDOO\_Unico/Quad\_img/UDOObuntu\_img/UDOObuntu\_qu</u> ad\_v1.1.zip) (Update 04/08/2015, new versin of the OS in beta testing)
- Java 1.7 for linux (guide to install it in the following sections)
- OpenHab Core 1.7 (<u>https://bintray.com/artifact/download/openhab/bin/distribution-1.7.1-</u> runtime.zip)
- Win32 Disk Imager (if using Windows <u>http://sourceforge.net/projects/win32diskimager/files/latest/download</u>)
- The Trans.Safe binding for OpenHab (Provided by the partner)
- The Philips hue binding for the intervention (Available on the internet, but provided by the partner)
- DTH22 libraries for the ArduinoDue (provided by the partner but original source: <u>https://github.com/RobTillaart/Arduino/tree/master/libraries/DHTstable</u>)
- The Arduinodue Sketch (Provided by the partner)
- The configuration files for OpenHab (Provided by the partner)

Regarding the hardware, a micro sd card of at least 8 gigabyte, a power supply, a HDMI cable and a mouse and keyboard are required. (<u>http://shop.udoo.org/eu/catalog/product/view/id/35/s/starter-kit-eu/category/3/</u>)

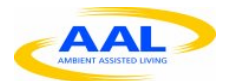

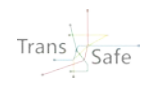

#### A.2.2.2. Board Preparation

In order to get familiar with the board it is possible to watch this brief tutorial in which the connectivity of the board is explained: <u>http://www.udoo.org/tutorial/connectivity-walkthrough/</u>

In order to get familiar to the Grove system, this video show how to plug the shield to the Udoo board and some sensors to the shield: <u>https://www.youtube.com/watch?v=hE\_y2oCbqSI</u>

The sensors must be plugged on the Shield in this precise order:

- Sound sensor: A0 socket
- Luminance sensor: A1 socket
- Temperature and Humidity sensor: D4 socket
- Led (for debugging purposes, not a requirement): D8

Remember that the switch on the board must be on 3.3V

#### A.2.2.3. OS Installation

The tutorial for the installation of the operating system from windows can be found here: <a href="http://www.udoo.org/tutorial/creating-a-bootable-micro-sd-card-using-windows-from-image/">http://www.udoo.org/tutorial/creating-a-bootable-micro-sd-card-using-windows-from-image/</a>

For other operating system the instructions can be found here: <u>http://www.udoo.org/docs/Getting\_Started/Create\_A\_Bootable\_MicroSD\_card\_for\_UDOO</u>

Now, you can boot the board by inserting the micro sd in the slot and plugging-in the power supply.

#### A.2.2.4. Installation of Java 1.7

The operating system comes with an installation of the Java JDK based on Open JDK. For the correct functioning of the Trans.Safe program we suggest to use the official Oracle Java. The easiest way to do it is using the apt-get utility.

These are the steps to install Java 7 on the board.

- 1) Open the terminal
- 2) Use the command:

sudo add-apt-repository ppa:webupd8team/java sudo apt-get update sudo apt-get install oracle-java7-installer

- 3) Follow the instructions on the terminal
- 4) Control the java version installed using: java -version
- 5) If the current java version is not the Oracle 1.7, use the following command to chose the right version:

sudo update-alternatives --config java

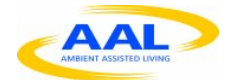

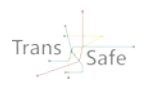

#### A.2.2.5. Installation of the Serial Libraries

To use the serial communication between the UDOObuntu operating system and the ArduinoDue it is necessary to configure the serial serial libraries on the board.

The instructions to do it can be found here under the Java section:

http://www.udoo.org/tutorial/udoo-serial-libraries-examples/?portfolioID=1394

There are some minor changes to the procedure due to the changes in the Arduinolde version and the use of the Oracle Java runtime.

#### The proper commands are:

sudo cp /opt/arduino-1.5.8/lib/librxtxSerial.so /usr/lib/jvm/java-7-oracle/jre/lib/arm/ sudo cp /opt/arduino-1.5.8/lib/RXTXcomm.jar /usr/share/java/

The last two commands are not longer required. More ref and the source code of the example can be found here: <u>https://github.com/UDOOboard/serial\_libraries\_examples/tree/master/java</u>

#### A.2.2.6. Installation of the DHT22 libraries for the ArduinoDue

The Temperature and Humidity sensor require specific libraries for the ArduinoDue. These libraries can be found here: <u>https://github.com/RobTillaart/Arduino/tree/master/libraries/DHTstable</u>

These files will be provided by the partner with the other software. To install them on the ArduinoIDE follow these steps:

- 1) Open the ArduinoIDE already installed on the operating system
- 2) Go to the menù Sketch -> Import Library -> Add Library
- 3) Navigate to the folder provided with the file and click Ok
- 4) Now the libraries are ready to be used

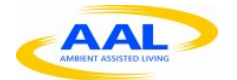

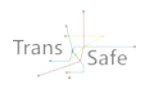

#### A.2.2.7. Installation of the ArduinoSketch

To allow the reading of the sensors, the program for the ArduinoDue must be installed before the launch of the rest of the software. To do so, the following steps must be done:

- 1) Open the ArduinoIDE
- 2) Go to File -> Open
- 3) Navigate to the folder with the provided file: "UdooSensorSerialReadTransSafe.ino"
- 4) Once the file is open on the IDE click on the upload icon to compile the program and send it

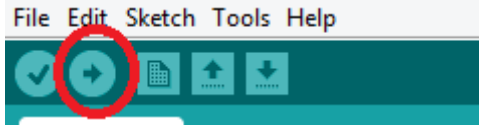

to the processor

After this steps, locate the voltage switch on the side of the grove shield and quickly switch from 3.3V to 5V and back to 3.3V. It is important that the switch stays at 3.3V, the other setting could damage the board.

#### A.2.2.8. Installation of the add-ons and config files for OpenHab

The core part of OpenHab must be downloaded from the provided link and unzipped in a folder. After that, the folder structure will look like this:

| 闄 addons         | 25/05/2015 21:28 | File folder        |       |
|------------------|------------------|--------------------|-------|
| 퉬 configurations | 25/05/2015 21:28 | File folder        |       |
| 📙 contexts       | 25/05/2015 21:28 | File folder        |       |
| \mu etc          | 25/05/2015 21:28 | File folder        |       |
| 📙 server         | 25/05/2015 23:42 | File folder        |       |
| 퉬 sounds         | 25/05/2015 21:28 | File folder        |       |
| 🐌 webapps        | 25/05/2015 21:28 | File folder        |       |
| LICENSE          | 25/05/2015 21:28 | Text Document      | 11 KB |
| README           | 25/05/2015 21:28 | Text Document      | 1 KB  |
| 🚳 start          | 25/05/2015 21:28 | Windows Batch File | 1 KB  |
| 🚳 start          | 25/05/2015 21:28 | Shell Script       | 1 KB  |
| 🚳 start_debug    | 25/05/2015 21:28 | Windows Batch File | 2 KB  |
| 🚳 start_debug    | 25/05/2015 21:28 | Shell Script       | 2 KB  |
|                  |                  |                    |       |

Copy the provided add-ons .jar into the "addons" folder then open the "configurations" folder. Once inside the folder you must:

- 1. Delete the openhab\_default.cfg file
- 2. Copy the provided openhab.cfg file
- 3. Open the items folder and copy the provided transsafe.items file inside
- 4. Go back to config, open the sitemaps folder and copy the provided transsafe.sitemap file inside

After these operations, go back to main folder and open the openhab.cfg file. The configuration for the Trans.Safe binding will look like this:

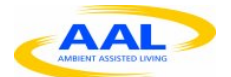

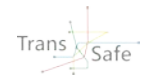

#### transsafe:refresh=10000 transsafe:uid=0000000001 #transsafe:serialPort=COM14

The serialPort should remain as a comment, since the binding already knows the right address inside the executed code, the refresh setting must be setted to the desired interval between readings. In the example above there is a reading each 10000 microseconds (10 seconds). If this line is commented, the program will use a refresh time of 60 seconds. The uid is the unique identifier of the gateway. It can be set as desired.

#### A.2.2.8.1. Installation and configuration of the Philips Hue for intervention

In order to use the Philips Hue for the intervention the Hue's Hub must be plugged on the same local network as the Udoo. Take note of the IP address of the Hub because it will be necessary to configure the program.

Open the openhab.cfg file with leafpad and go to the Philips hue section.

Once there, write the ip address of the Hub on the Ip section, and the secret pairing key on the secret section, finally, save the file.

More information can be found here: https://github.com/openhab/openhab/wiki/Hue-Binding

#### A.2.2.9. Start the services

With all the elements in place now it is possible to start the actual program. Open the terminal and go to the go to the main folder of the openHab runtime (the same of 1.3.7). Depending on where you saved it the path could change accordingly. Once the terminal is on the right folder, simply write: ./start.sh and the runtime will start the loading.

Wait for a couples of minutes that all the modules are loaded.

To check if everything is running smoothly, open the browser (chromium) and navigate to this address: <u>http://localhost:8080/openhab.app?sitemap=transsafe</u>

Then, click on "sensors" to see if the values are present and they are updated accordingly with the chosen refresh time. (note that the system has no memory so you have to wait for the first reading in order to see the values)

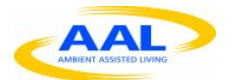

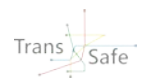

#### A.2.3. Known issues

#### A.2.3.1. Sound Sensor

The sound sensor used seems not very reliable. The causes of this issue are not fully clear, the main hypotheses are:

- 1) The sensor is broken
- The Vcc provided by the shield is not enough (the ArduinoDue should be able to provide 5V, but without a multimeter is not possible to determine the actual Vcc of the sensor)

Right now the reading of the ambient noise is therefore quite aleatory and no really reliable.

#### A.2.3.2. OS stability

The official OS provided for the board showed some signs of instability during the coding and preliminary testing of the software.

On the 04/08/2015 Udoo announced the release of a new operating system: http://www.udoo.org/the-powerful-udoobuntu-2-beta-is-now-available/

The new OS is still in beta testing, but the preliminary tests show an improved stability. For future versions of the Trans.Safe solution the new OS would probably be the best choice.

#### A.2.3.3. Alternative Setup

The fastest way to perform the software setup on the Environmental Gateway is to directly create the SD card with the OS from a given image of the Env. Gateway software already configured and ready to start.

The instructions can be found here, the procedure is the same as for the Raspberry pi software: <u>http://lifehacker.com/how-to-clone-your-raspberry-pi-sd-card-for-super-easy-r-1261113524</u>

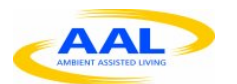

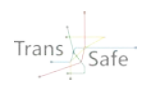

## A.3. Installation Guide setting up TransSafe system

## A.3.1. Board Preparation

• Place the shield board on the UDOO like shown in the picture

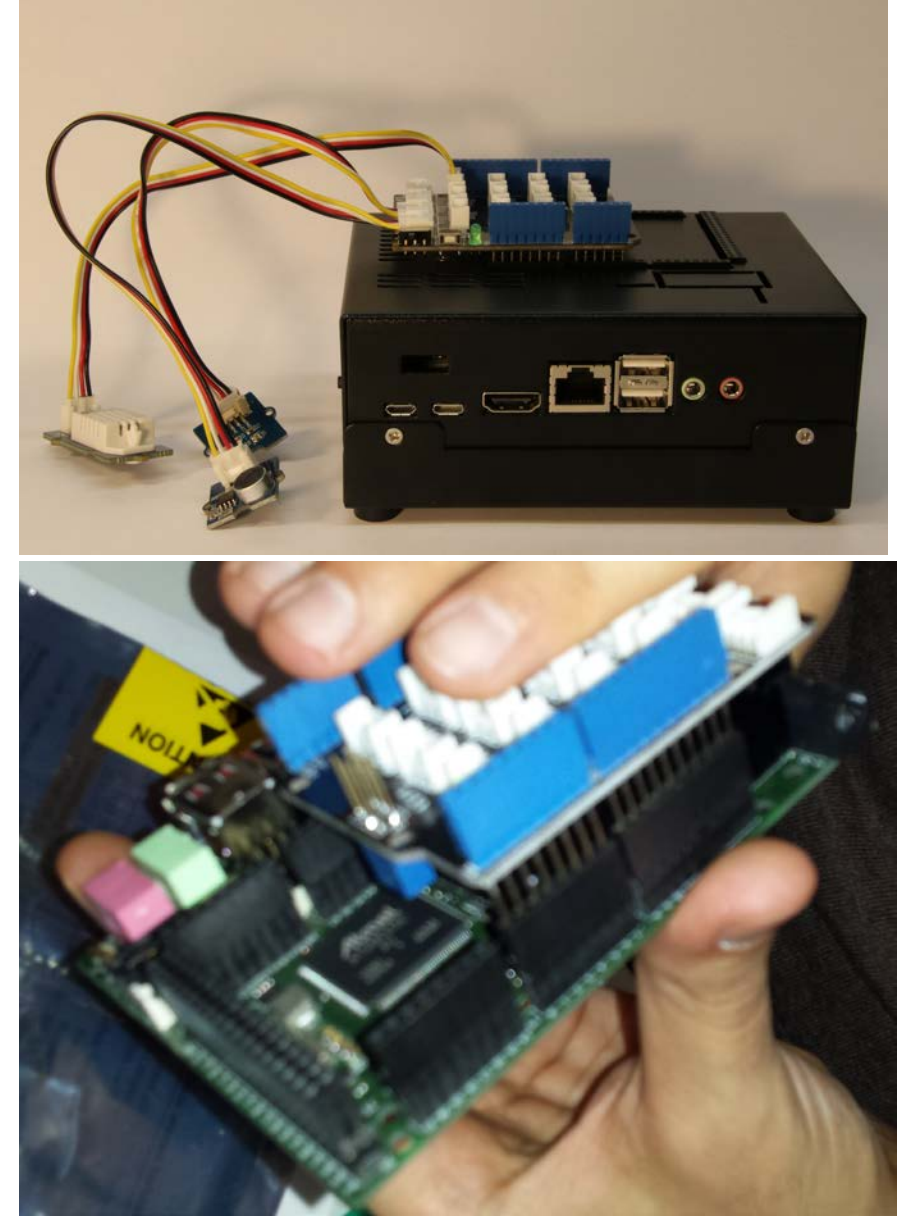

- The sensors must be plugged on the Shield in this precise order:
  - o Sound sensor: A0 socket
  - Luminance sensor: A1 socket
  - o Temperature and Humidity sensor: D4 socket
  - o Led (for debugging purposes, not a requirement): D8
  - Picture with box

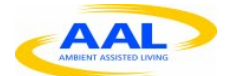

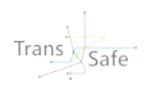

• If the switch on the shield board is not on 3.3V, switch it to 3.3V

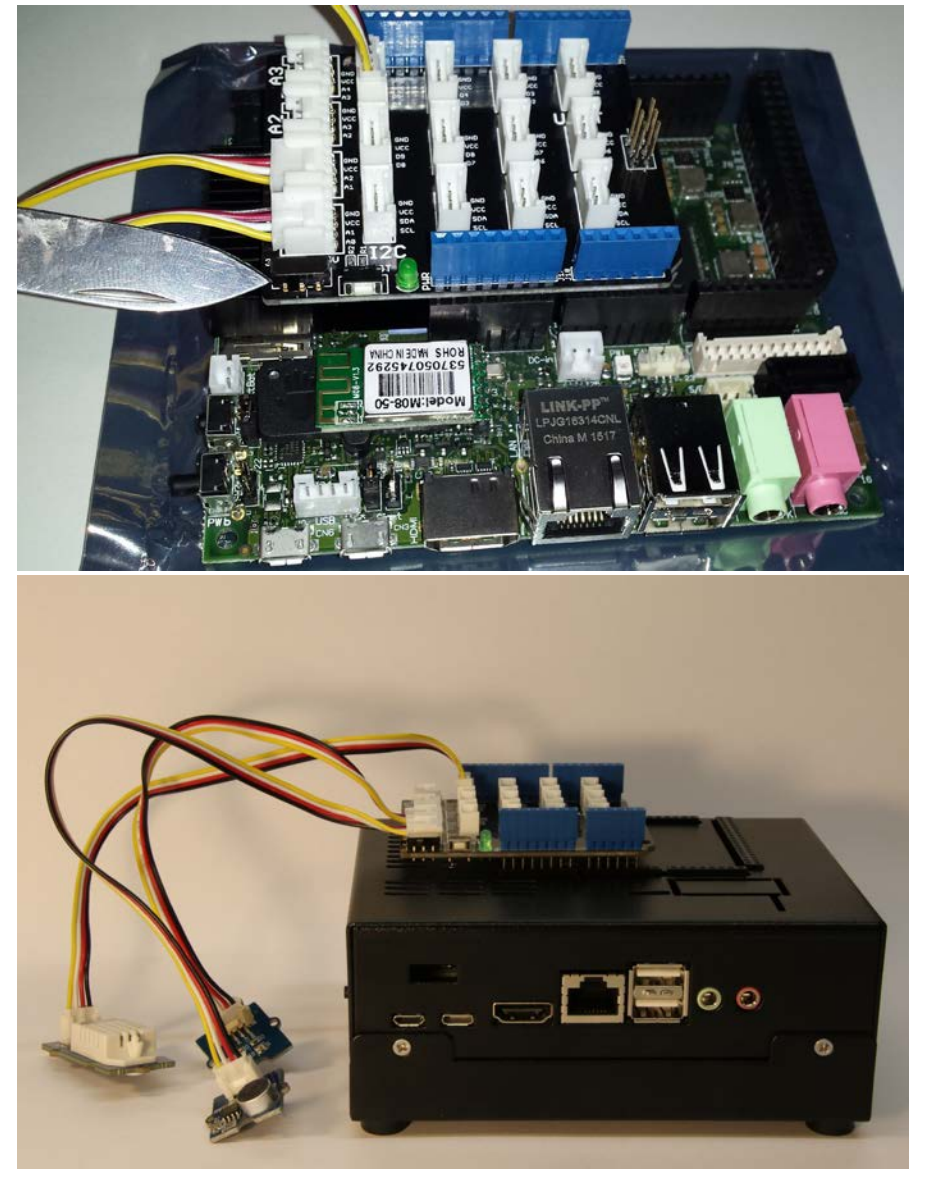

## A.3.2. Flash SD card with Image

- Installed Win32 Disk Imager
- Get the newest Image file from xxx
- Select the image file and select the proper SD card Device

| S                   | Win32 Disk Imager              | -     | □ ×    |
|---------------------|--------------------------------|-------|--------|
| Image File          |                                |       | Device |
| C:/Carmine/TransSat | fe/Udoo/UDOObuntu_quad_v1.1.im | g 📔   | -      |
| Copy MD5 Has        | sh:                            |       |        |
| Progress            |                                |       |        |
|                     |                                |       |        |
| Version: 0.9.5      | Cancel Read                    | Write | Exit   |
|                     |                                |       | .::    |

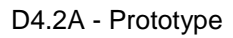

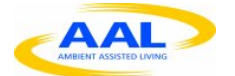

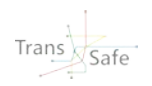

- Click Write
- Wait till finished and on the pop up click on OK
- Plug the SD card into the UDOO
- Power up UDOO

#### A.3.3. Installation of the ArduinoSketch

If a new ArduinoSketch is together with the used image version or you have a fresh UDOO board, then follow those steps. Otherwise you can skip this chapter.

- Open the ArduinoIDE
- File -> Open
- Open the ArduinoIDE

• Select the File: Desktop/TransSafe/Env\_Gateway\_Software-2015-11-16/Env Gateway Software/Arduino sketch/UdooSensorSerialReadTransSafe/UdooSensorSerialReadTransSafe.ino (probably this path will change with the new versioning system)

• Once the file is open on the IDE click on the upload icon to compile the program and send it

File Edit Sketch Tools Help

to the processor

• After this steps, locate the voltage switch on the side of the grove shield and quickly switch from 3.3V to 5V and back to 3.3V. <u>It is important that the switch stays at 3.3V</u>, the other setting <u>could damage the board</u>.

- Tools->SerialMonitor
- Right bottom corner->Change the Baud Rate to 115200buad
- Enter : all->press on Keyboard "Enter"
- The following result should be shown

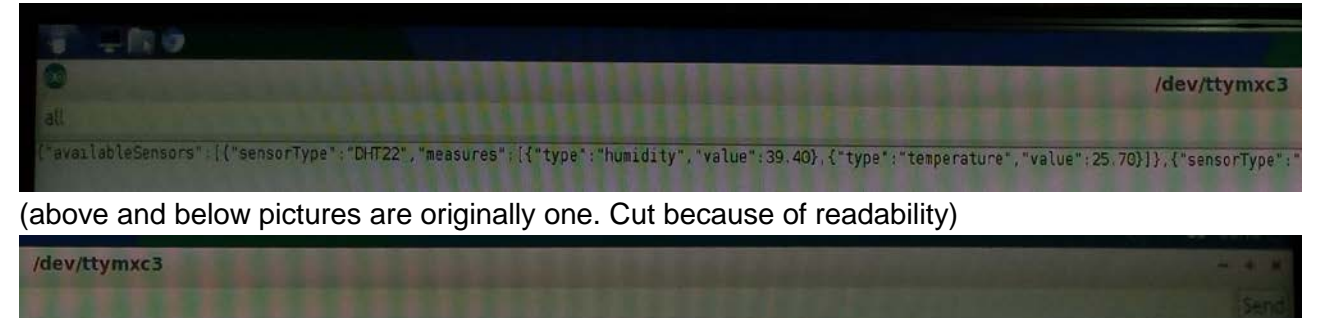

},{"sensorType":"luminance", "measures": [{"type":"lux", "value":215.15}]},{"sensorType":"sound", "measures": [{"type":"noise", "value":235}]}

• Do a reboot of the UDOO

### A.3.4. Environmental gateway connecting with wearable gateway

- On the Laptop open TransSafe.exe
- Click on "Open Env Sensors and Light Intervention"
- In the field "Service Address" enter: <u>http://192.168.0.xx:8080/</u> (the correct IP address is in the Appendix chapter
- Set Refresh Time from 1s to x (field empty default is 3 second)
- Press Start

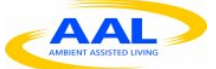

| 2                    | Trans.Safe Environmen                    | tal Sensor Interface |                              |
|----------------------|------------------------------------------|----------------------|------------------------------|
| Set Refresh Time [s] | Environmental Sensor Data                | Light Control        |                              |
| 10                   | Temperature 38                           | Service Address:     | http://192.168.0.51:8080/    |
| Start                | Humidity 232.7<br>Light Intensity 276    | Tum ON               | rest/items/Lightintervention |
| Stop                 | Light Intensity 276<br>Noise Level Noisy | Tum OFF              |                              |

• Now it logs into the file envLog.txt (located in TransSafe.exe->Folder DatiEnv)

#### A.3.5. BioHarness connecting with wearable gateway

- Bluetooth has to be enabled on Laptop
- Switch on BioHarness
- Change File path.txt (in same folder as TransSafe.exe) with the correct user (https://jira.ihomelab.ch/browse/TRAN-94)
- Create Folder in your user account C:\Users\xxx\Documents\BioHarness Test Logs (https://jira.ihomelab.ch/browse/TRAN-95)
- Create Folder "TEST FASCIA" where TransSafe.exe is • (https://jira.ihomelab.ch/browse/TRAN-96)
- Connect BioHarness with USB to the Laptop (for DLL installation) • (https://jira.ihomelab.ch/browse/TRAN-97)
- Start TransSafe.exe -> Press "Open BioHarness ECG Interface" •
- Enter File\_Name -> Press on the BioHarness picture •

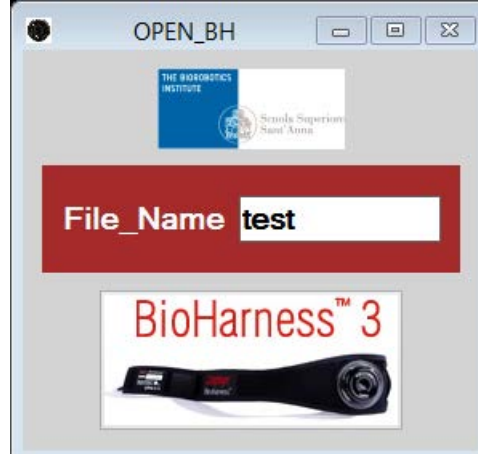

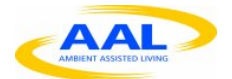

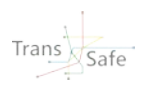

Press "Bluetooth Connect"

| Blue                                                            | etooth BioHarness Test Appli                    | cation 9500.0091.V1C (2.1.0.10                                                                                         | )) 🛛                                                                                                    |
|-----------------------------------------------------------------|-------------------------------------------------|----------------------------------------------------------------------------------------------------|----------------------------------------------------------------------------------------------------|
| Rate bpm<br>AmpmV<br>NoisemV<br>Conf%<br>HRVms                  | Respiratory<br>Ratebpm<br>Amp<br>Noise<br>Conf% | Accelerometry<br>Activityg<br>Mag Peakg<br>Vert Peakg<br>Vert Ming<br>Lat Peakg<br>Lat Ming<br>Sagt Peakg<br>Sagt Ming | Communications Configuration Accelerometer Packet Enable (g) False Breathing Packet Enable True ECG Data Packet Enable True General Packet Enable False Lifesign Packet Enable breathing waveform data packet transmission |
| Posture                                                         | Temperature                                     | Battery & RF Status                                                                                                    | Status<br>INVALID<br>s                                                                                                    |
| Posture        °           ADC1            ADC2            ADC3 | Skin°C<br>Device°C<br>Est Core°C                | VoltsV<br>Charge%<br>RSSIdB<br>TX PowerdBm                                                                             | Worn Conf%<br>Sys Conf%<br>SCLnS                                                                                                    |
| Events Recieved                                                 |                                                 |                                                                                                    |                                                                                                    |
| Bluetooth Connect Manual Cor                                    | nect Disconnect                                 | Wa                                                                                                    | aveforms Debug Output                                                                                                    |

Press "Search" -> select the correct BioHarness -> Press "Connect"

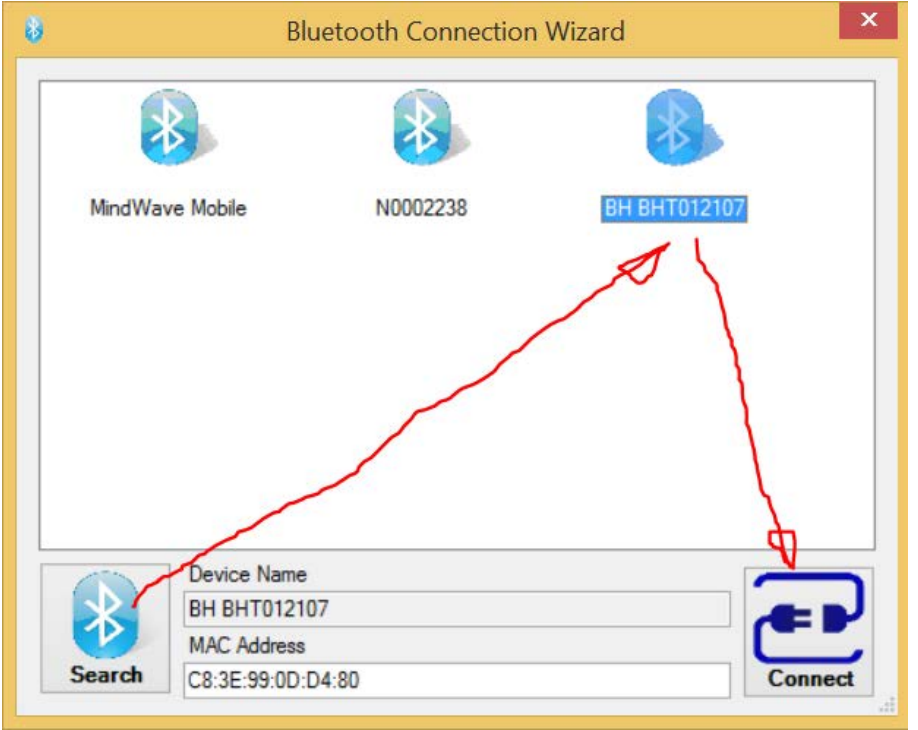

- Immediately when it is connected it starts to log in the background in the path specified in Path.txt
- When you finished measuring -> Press "Disconnect" -> Now the log files will be created in the folder TEST\_FASCIA
- According the document deliverable 3.2 it should create 3 txt files in the folder TEST\_FASCIA: ECG\_xxx.txt, RR\_xxx.txt, SUM\_xx.txt At the moment the RR\_xxx.txt in TEST\_FASCIA is not created. See: <u>https://jira.ihomelab.ch/browse/TRAN-93</u>
- To switch off the BioHarness press >3s hard hard strong strong the middle button

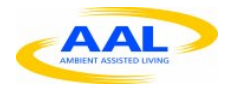

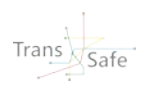

### A.3.6. Appendix

#### A.3.6.1. Philips HUE LightIntervention, HSL

If the bulbs can't be switched on/off by the wearable gateway:

- In environmental gateway go to the folder: /home/Ubuntu/Desktop/Trans.Safe/OH/configurations
- Open file openhab.cfg
- Change the IP address to one off Philips HUE intervention, HSL

#### A.3.6.2. Passwords and IP addresses

Default User: ubuntu Default Password: Ubuntu

Philips HUE intervention, HSL

• IP address 192.168.0.20

UDOO1 (Bottom scratch with Mars symbol):

- IP address ethernet: 192.168.0.21
- IP address wireless: 192.168.0.22

UDOO2 (Bottom scratch with Venus symbol):

- IP address ethernet: 192.168.0.23
- IP address wireless: 192.168.0.24

#### A.3.6.3. Start the services manually

The service should start automativaly by booting up. To start manually:

- Open a Terminal
- Type: cd Desktop/Trans.Safe/OH
- Type: ./start.sh
- Enter

#### A.3.6.4. Access files on UDOO

In the laptops browser enter for example the address <a href="http://lPoffUDOO:8080/rest/items">http://lPoffUDOO:8080/rest/items</a>

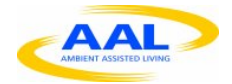

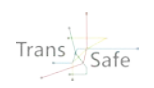

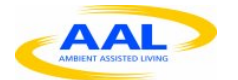

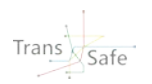

# Appendix B Test Manual (German)

## B.1. Laptop mit D-Link verbinden

• Stelle sicher, dass das W-LAN am Laptop eingeschaltet ist (oben rechts bei der Tastatur ist ein kleiner Funkmast, die Taste muss Weiß leuchten)

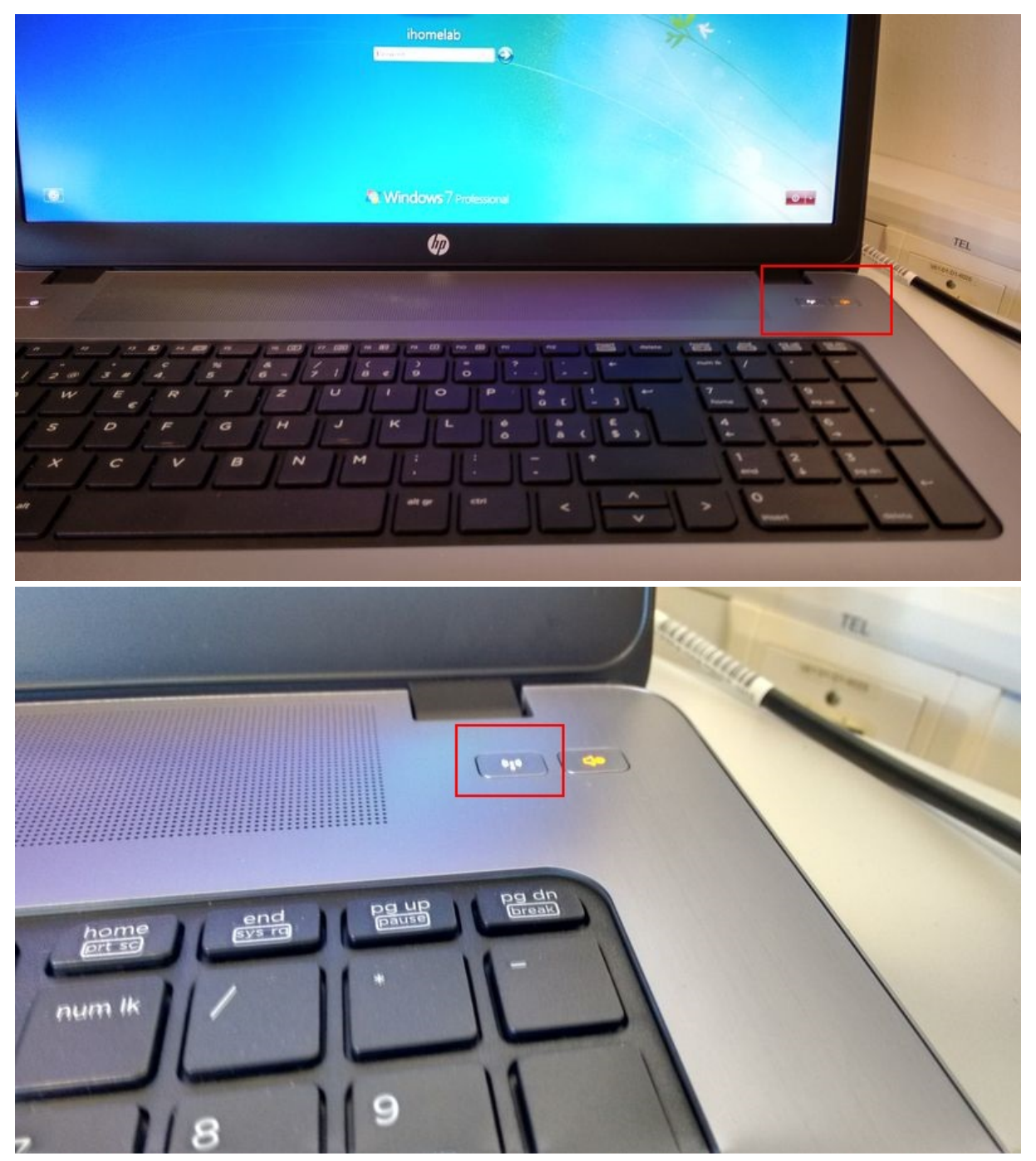

• Netzwerk verbinden: "TStest" mit Passwort: Trans.Safe

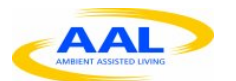

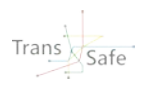

## B.2. Sensoren einzeln einschalten

- ComPortHelper.exe starten nachdem alle Sensoren betriebsbereit und mit dem PC verbunden sind
- Danach erst Trans.Safe starten

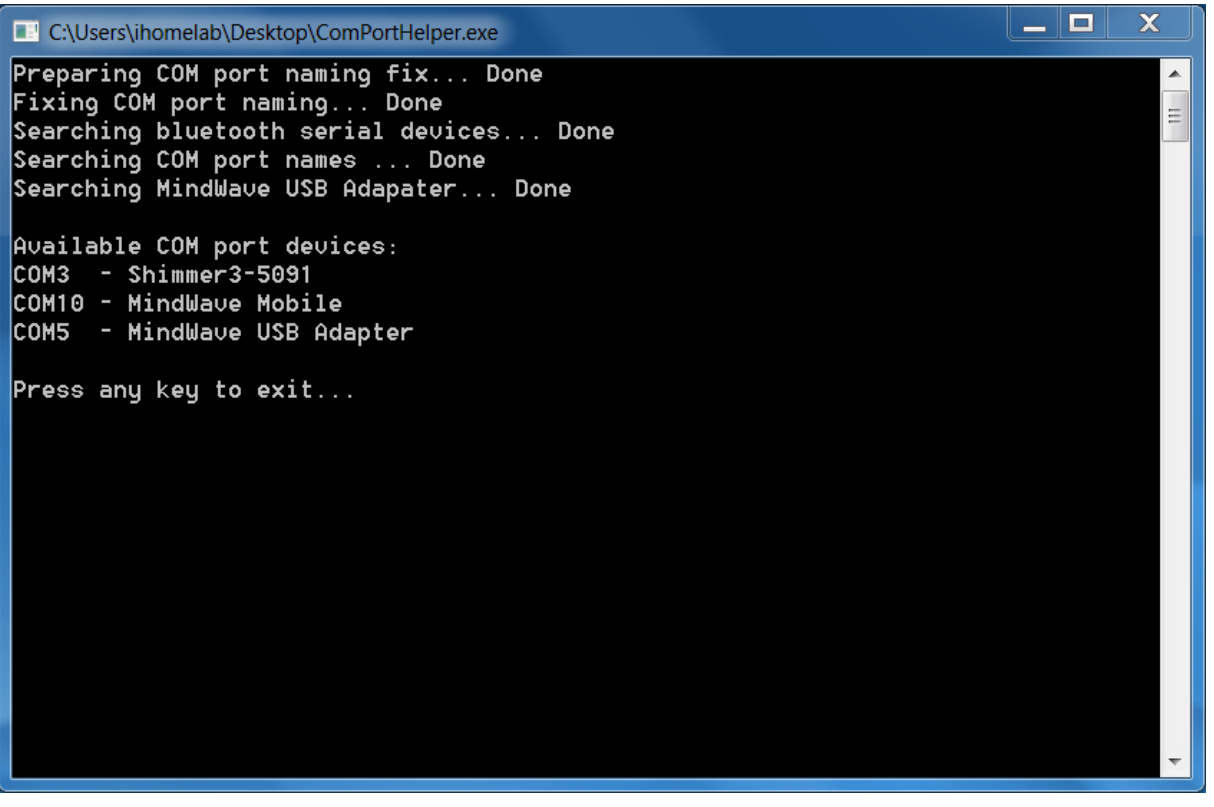

 Der ComPortHelper kann wiederholt gestartet werden. Insbesondere wenn bei der COM Port Auswahl chinesische oder sonstige unnötige Zeichen (z.B. eine ,0' zu viel) auftauchen. Dann das entsprechende Fenster schließen, den ComPortHelper erneut starten und es nochmals versuchen.

## B.3. Sensoren an Trans.Safe Gateway (Laptop) anschließen

- Shimmer (Handsensor)
- BioHarness (Brustgurt)
- Mindwave (EEG)
- Environmental Gateway (schwarzer Kasten)

## B.4. Trans.Safe Gateway:

- Sensor Shimmer anklicken
- Aufnahmeoberfläche öffnet sich
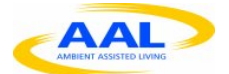

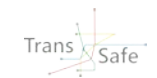

| File - Tools - Help -                                    |           |
|----------------------------------------------------------|-----------|
| 2 Connect Disconnect COM Por<br>Stream Stop Shimmer Stat | t: Reload |
| Add Graph + Remove Graph -                               |           |
|                                                          |           |

- COM Port auswählen
- Connect anklicken

| Connect                    | Disconnect | COM Port:      | COM5      | Reload |
|----------------------------|------------|----------------|-----------|--------|
| Stream                     | Stop       | Shimmer State: | Connected |        |
| Add Graph + Remove Graph - |            |                |           |        |
| 12                         |            |                |           |        |
| 1.0                        |            |                |           |        |
| 0.8                        | 1          |                |           |        |
|                            |            |                |           |        |
| ijduue +                   |            |                |           |        |
| 0.4 +                      |            |                |           |        |
| 0.2                        | 1          |                |           |        |
|                            | 1          |                |           |        |
| 0.0 -                      |            |                |           |        |
|                            |            |                |           |        |
|                            |            |                |           |        |
|                            |            |                |           |        |

- Stream anklicken  $\rightarrow$  Sensor zeichnet auf
- Tools  $\rightarrow$  Save to CSV
- Abspeichern mit Dateinamen: 20160107\_xxx\_xxx

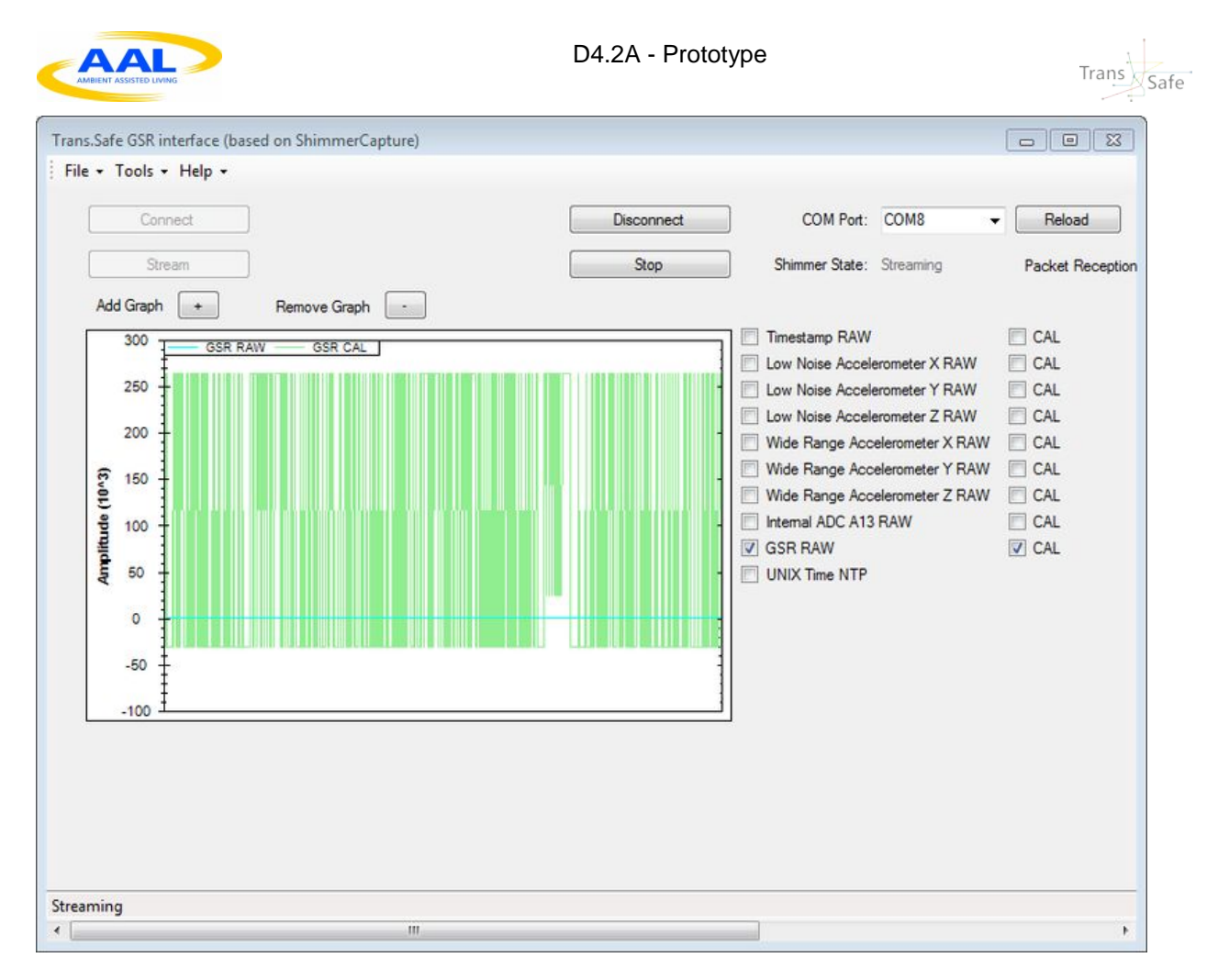

# B.5. Shimmer anlegen

- Gerät am Unterarm befestigen, damit es sich bei Bewegungen nicht löst
- PPG (Lichtsensor) am linken kleinen oberen Finger
- 2 Sensoren am mittleren und Ringfinger (mittleres Glied)
- Anklicken: Internal ADC A13 RAW (Puls) + CAL

# B.6. Shimmer bekannt machen (falls von ComPortHelper.exe nicht gefunden)

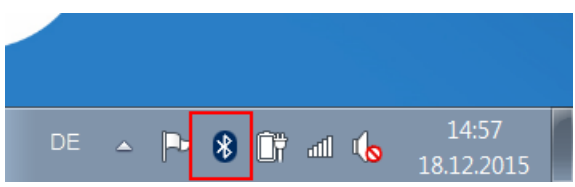

- Rechts unten auf dem PC-Monitor: Bluetooth-Symbol rechte Maustaste
- Show Bluetooth Devices

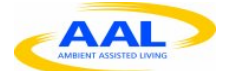

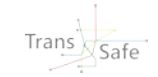

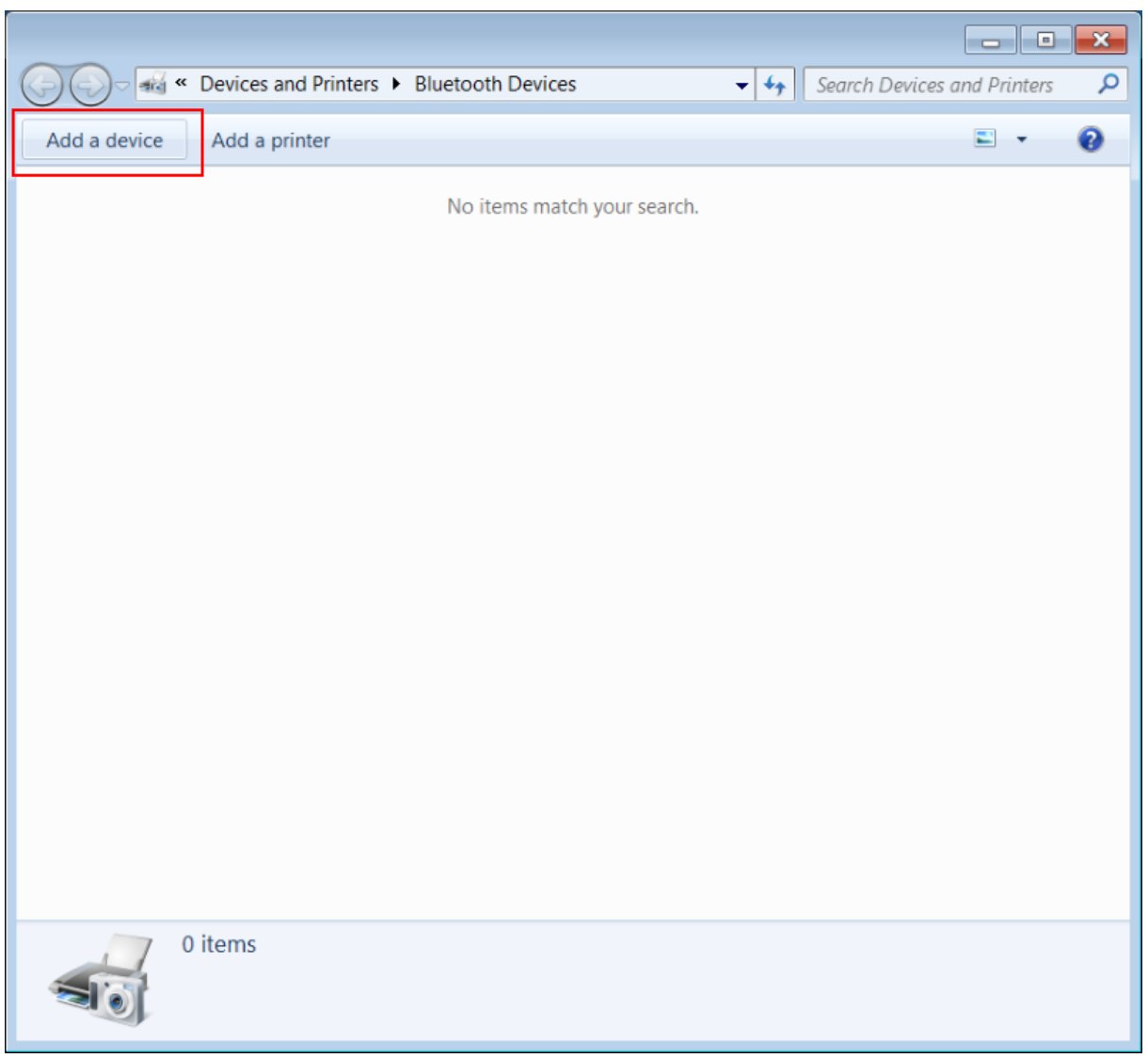

- Links oben: Add Device
- Shimmer auswählen mit richtiger Seriennummer anklicken (Kann etwas dauern, bis er auftaucht)
- Unten rechts: Next anklicken

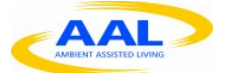

Trans

| 👔 👖 Add a device                                                                                                    |               |
|----------------------------------------------------------------------------------------------------|---------------|
| Select a pairing option                                                                                                    |               |
| Create a pairing code for me<br>The device has a keypad.                                                                            |               |
| Enter the device's pairing code<br>The device comes with a pairing code.<br>Check for one on the device or in the device<br>manual. | Shimmer3-5091 |
| Pair without using a code<br>This type of device, such as a mouse, does not<br>require a secure connection.                         |               |
| How can I tell if my device has a pairing code?                                                                                     |               |
|                                                                                                    | Next Cancel   |

- Device Pairen anklicken mit Code 1234
- Next und Close

# B.7. BioHarness anlegen

- In der Mitte einschalten
- Open Bioharness anklicken

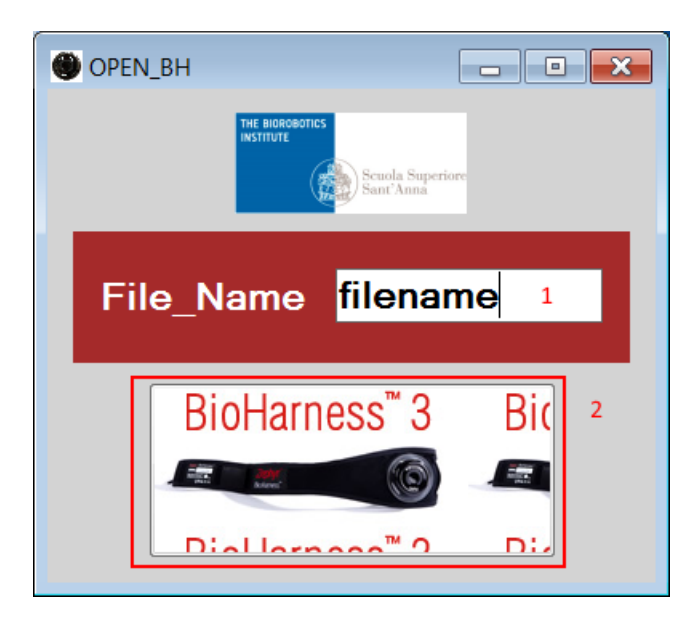

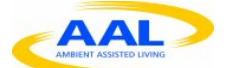

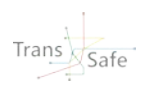

- Filename anklicken und eingeben
- Bild darunter anklicken
- Messoberfläche öffnet sich
- Bluetooth connect anklicken und danach auf Search

| 8 | Bluetooth Conr | nection Wizard    |     |                      |        | ×   |
|---|----------------|-------------------|-----|----------------------|--------|-----|
|   |                | 2                 | 8   | 8                    | 8      |     |
|   | Shimmer3-5091  | BH BHT012107      | tkr | [TV]Samsung<br>LED32 | BB-309 |     |
|   |                | 8                 |     |                      |        |     |
|   | tkr            | tkr               |     |                      |        |     |
|   |                |                   |     |                      |        |     |
|   | 1              |                   |     |                      | 3      |     |
|   |                | Device Name       |     |                      |        |     |
|   | $\mathbf{X}$   | BH BHT012107      |     |                      |        |     |
|   | Search         | C8:3E:99:0D:D4:80 |     |                      | Conne  | ect |

- Gerät auswählen (BH BHT0xxxx, wobei xxxx für die Seriennummer steht, welche auf der Rückseite des BioHarness Gerätes gefunden werden kann)
- Connect anklicken
- Messwerte werden angezeigt
  - Status sollte green oder red sein, der Status sollte möglichst nie länger als 30 Sekunden auf invalid stehen.
  - Cardiac: Amp sollte wesentlich größer (10 x) als Amp sein
  - o Configuration: R to R Packet muss auf true stehen

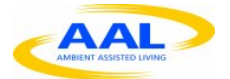

Trans

| Z Bluetooth BioHarness Test Application 9500.0091.V1C (2.1.0.10) |                                            |                                                                                                    |                                                                                                    |  |
|------------------------------------------------------------------|--------------------------------------------|----------------------------------------------------------------------------------------------------|----------------------------------------------------------------------------------------------------|--|
| Cardiac                                                          | Respiratory                                | Accelerometry                                                                                      | Communications Configuration    Enable False   E Lifesign Packet False   Enable True   Period (sec) 1     |  |
| Rate 0 bpm<br>Amp 0.80mV<br>Noise 0.02mV<br>Conf 0%<br>HRVms     | Ratebpm<br>Amp 0<br>Noise<br>Conf%         | Activity 0.0g<br>Mag Peak 0.0g<br>Vert Peak 0.0g<br>Vert Min 0.0g<br>Lat Peak 0.9g<br>Lat Min 0.9g | R to R Packet   Enable True   Raw Coms Log   Enable False   Summary Packet   Enable True   Period (sec) 1 |  |
| Unreliable HR                                                    |                                            | Sagt Peak 0.0g<br>Sagt Min 0.0g                                                                    | Enable<br>Enable breathing waveform data<br>packet transmission                                           |  |
| Posture                                                          | Temperature                                | Battery & RF Status                                                                                | Status<br>INVALID<br>0s                                                                                   |  |
| Posture   89°     ADC1   415     ADC2   422     ADC3   454       | Skin°C<br>Device 22.7°C<br>Est Core 36.2°C | Volts 4.047V<br>Charge 74%<br>RSSI OdB<br>TX Power 12dBm                                           | Not On Garment<br>Worn Conf 0%<br>Sys Conf 0%<br>SCLnS                                                    |  |
| Events Recieved                                                  |                                            |                                                                                                    |                                                                                                    |  |
|                                                                  |                                            |                                                                                                    |                                                                                                    |  |
| Bluetooth Connect Manual Co                                      | nnect Disconnect                           | W                                                                                                  | aveforms Debug Output                                                                                     |  |

# B.8. Mindwave anlegen

- USB-Stick an PC stecken
- Gerät auf Kopf setzen und Klipp ans Ohrläppchen stecken
- Darauf achten, dass keine Haare zwischen der Stirn und dem Sensor auf der Stirn liegen. Auch muss der Sensor auf der Stirn gut anliegen.
- Trans.Safe oberfläche: Mindwave anklicken
- COM Port auswählen aus COMPOrtHelper

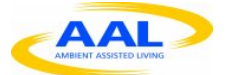

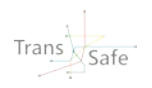

| G MINDWAVE                                                                                                    |                                                                                                    |
|----------------------------------------------------------------------------------------------------|----------------------------------------------------------------------------------------------------|
| COM Port: COM5<br>COM Port: COM5<br>Connect Disconnect<br>Disable Blink Disable Blink<br>SAVE DATA<br>File Name Prova<br>START STOP<br>SAVE<br>SAVE<br>Start STOP<br>SAVE<br>SAVE | Version: 21<br>Error: False<br>Packets read: -2<br>Battery: 0<br>PoorSignal: 200<br>Attention: 0<br>Meditation: 0<br>Raw: 88<br>Delta: 45096<br>Theta: 30506<br>Alpha 1: 16877<br>Alpha 2: 4162<br>Beta 1: 11148<br>Beta 2: 7592<br>Gamma 1: 6936<br>Gamma 2: 595799<br>Blink Strength: 0 |

- Bei File Name Dateinamen eingeben
- Enable Blink anklicken
- Connect anklicken
- START anklicken (Haken bei SAVE setzt sich)

#### B.9. Inbetriebnahme schwarzes/neues Mindwave

(heisst Mindware Mobile, theoretisch nur einmal nötig, muss für die restlichen Tests nicht wiederholt werden, falls es bereits verbunden wurde)

- Rechtsklick auf Bluetooth-Icon in unterer Leiste
- Klick auf "Add a device"
- Wenn Gerät nicht gefunden wird (kann ca. 5 Min dauern) > An Mindwave-Gerät auf Pairing-Taste drücken bis es schnell blinkt (ca. 3 Sek)
- Hinweis: Wenn Taste am Mindwave rot leuchtet, dann schlecht > neu starten
- Auf "Next" klicken > Warten bis man "Close" drücken kann
- Taucht in ComPortHelper als "MindWave Mobile" auf

#### B.10. Environmental Gateway anschließen

- WLAN am PC auswählen TStest, Passwort Trans.Safe
- Trans.Safe Oberfläche: Environmental Gateway anklicken
- Service Address eingeben: <u>http://192.168.0.21:8080/</u> (beschriftetete Box) oder <u>http://192.168.0.23:8080/ (unbeschriftete Box)</u>
- Refresh Time: 1 s
- START klicken

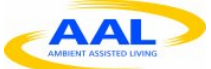

| rans.Safe Environmen | tal Sensor Interface |             |                  |                              |
|----------------------|----------------------|-------------|------------------|------------------------------|
| Refresh Time [s]     | Environmental        | Sensor Data | Light Control    |                              |
|                      | Temperature          | 23.5        | Service Address: | http://192.168.0.23:8080/    |
|                      | Humidity             | 28.2        | Endpoint:        | rest/items/LightIntervention |
| Start                | Light Intensity      | 152.48      | Tum ON           |                              |
| Stop                 | Noise Level          | 209         | Tum OFF          |                              |

#### B.11. Messungen beenden

- Bioharnes: Disconnect
- Mindwave: Stop und Disconnect
- Shimmer: Stop und Disconnect

# B.12. Dateiablage

PW für Archivierung Daten: Rechtsklick auf Ordner

- 7-zip -> Add to archive...
- Archivformat = 7z oder zip
- Passwort festlegen = Trans.Safe\_Probandencode

| _ |    | Mit Windows Media Player wiedergeben |            |                                 |    |
|---|----|--------------------------------------|------------|---------------------------------|----|
|   | 72 | 7-Zip                                | 72         | Add to archive                  | -  |
| - | 02 | CRC SHA                              | ſZ         | Compress and email              | ca |
|   |    | Copy Path As                         | 72         | Add to "raw.7z"                 |    |
|   |    |                                      | <b>7</b> 2 | Compress to "raw.7z" and email  | E. |
|   |    | Synchronisierung •                   | 72         | Add to "raw.zip"                |    |
|   | ٣  | Scannen auf Bedrohungen              | 72         | Compress to "raw.zip" and email | E  |
|   |    |                                      |            |                                 | 05 |

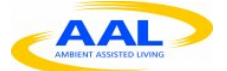

| Add to Archive                              |                           |                    | <u> </u>                |
|---------------------------------------------|---------------------------|--------------------|-------------------------|
| Archive: M:\projects\Trans.<br>1 killme5.7z | Safe\Nuemberg-Tests\Docum | ientation \imgs \  | ▼                       |
| Archive format:                             | 7z 🔻                      | Update mode:       | Add and replace files 🔹 |
| Compression level:                          | Normal                    | Path mode:         | Relative pathnames      |
| Compression method:                         | LZMA2                     | Options            |                         |
| Dictionary size:                            | [16 MB ▼                  | Compress shared    | d files                 |
| Word size:                                  | 32 🔻                      | Delete files after | compression             |
| Solid Block size:                           | 2 GB 🔻                    | Encryption         |                         |
| Number of CPU threads:                      | 8 • / 8                   | Enter password:    |                         |
| Memory usage for Compressing:               | 1184 MB                   | Reenter password:  |                         |
| Memory usage for Decompressir               | ng: 18 MB                 | ····               |                         |
| Split to volumes, bytes:                    |                           | Show Password      |                         |
| Parameters:                                 | •                         | Encryption method: | AES-256 -               |
|                                             |                           | Encrypt file name  | es                      |
|                                             |                           |                    |                         |
|                                             |                           |                    |                         |
|                                             | 3                         |                    |                         |
|                                             | [                         | ок                 | Cancel Help             |

# **B.13. Fortlaufendes Protokoll**

Uhrzeiten für Phasenbeginn und -ende, Auffälligkeiten, besondere externe Ereignisse

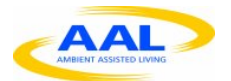

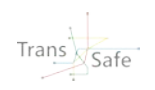

# B.14. EWING Test

- Dauer für Liegen: 15 Minuten
- Licht aus
- Jalousien schließen
- Kurzzeitwecker leiser
- Keine Gespräche
- Aufforderung zum Aufstehen durch Testleiter und Kurzzeitwecker
- Dauer für Stehen: 3 Minuten
- Regelmäßig überprüfen, ob die Messwerte noch sinnvoll sind

#### B.15. Einweisung der Testteilnehmer

- Zielsetzung erläutern für das Projekt und der nächsten 4 Stunden
- Was wird von den Teilnehmern erwartet?
- Teilnehmer sollen sich auf den Test einlassen
- Datenschutz erklären und auch praktisch zeigen
- Allgemeinen Ablauf erklären
- Dokumente erläutern
- Nicht sofort auf den Fragebogen eingehen

Die drei Sensoren kurz erläutern